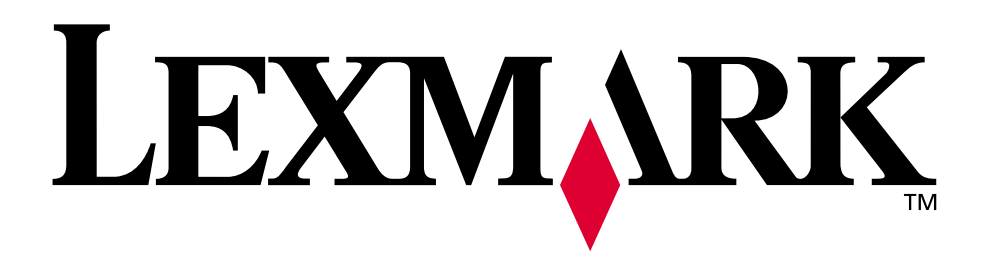

## Lexmark C750

Referencia del usuario

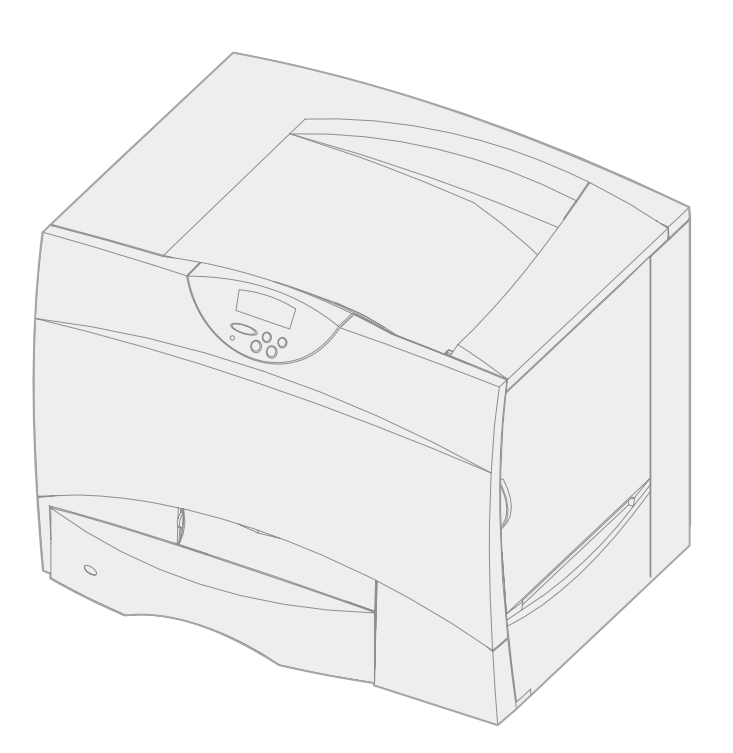

Agosto de 2001

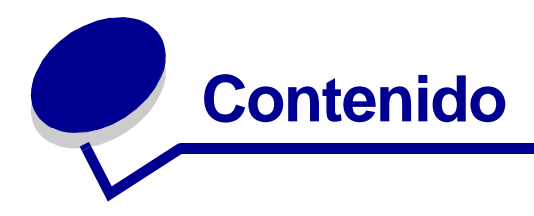

| Capitulo 1: Descripción general de la impresora5                                                   |
|----------------------------------------------------------------------------------------------------|
| Capitulo 2: Descripción del panel del operador de la impresora7<br>Botones del panel del operador7 |
| Capitulo 3: Envío de un trabajo a imprimir9                                                        |
| Capitulo 4: Cancelación de un trabajo de impresión10                                               |
| Cancelar un trabajo desde el panel del operador de la impresora 10                                 |
| Cancelar un trabajo desde la barra de tareas de Windows                                            |
| Cancelar un trabajo desde un escritorio de Windows                                                 |
| Cancelar un trabajo desde un escritorio de Macintosh11                                             |
| Capitulo 5: Ahorro de suministros12                                                                |
| Capitulo 6: Retener un trabajo en la impresora13                                                   |
| Impresión y eliminación de trabajos retenidos13                                                    |
| Acceso a los trabajos retenidos desde el panel del operador 14                                     |
| Reconocimiento de cuándo se producen los errores de formato 15                                     |
| Repetir impresión15                                                                                |
| Reservar impresión15                                                                               |
| Verificar impresión15                                                                              |
| Trabajos confidenciales 16                                                                         |
| Capitulo 7: Especificaciones del papel normal y especial17                                         |
| Capitulo 8: Carga de las bandejas18                                                                |
| Carga de las bandejas para 500 hojas18                                                             |
| Carga de la bandeja para 2000 hojas20                                                              |
| Capitulo 9: Carga del alimentador multiuso23                                                       |

| Capitulo 10: | Enlace de bandejas                              | 25 |
|--------------|-------------------------------------------------|----|
| Capitulo 11: | Enlace de bandejas de salida                    | 26 |
| Capitulo 12: | Consejos para imprimir correctamente            | 27 |
| Almacenami   | ento del papel                                  | 27 |
| Almacenami   | ento de suministros                             | 27 |
| Cómo evitar  | atascos                                         | 28 |
| Capitulo 13: | Comprobación de una impresora que no responde   | 29 |
| Capitulo 14: | Explicación de los mensajes de atascos          | 30 |
| Capitulo 15: | Solución de problemas de calidad de impresión   | 32 |
| Capitulo 16: | Solución de problemas de opciones               | 38 |
| Capitulo 17: | Solución de problemas del buzón                 | 40 |
| Capitulo 18: | Solución de problemas de alimentación del papel | 41 |
| Capitulo 19: | Solución de problemas de impresión              | 42 |
| Capitulo 20: | Solicitud de asistencia técnica                 | 45 |
| Capitulo 21: | Configuración de las alertas de impresora       | 46 |
| Capitulo 22: | Determinación del estado de los suministros     | 48 |
| Capitulo 23: | Sensor de tamaño                                | 49 |
| Activación d | el sensor de tamaño                             | 49 |
| Sensor de ta | amaño y enlace de bandejas                      | 50 |
| Desactivació | on del sensor de tamaño                         | 50 |
| Capitulo 24: | Solicitud de suministros y                      |    |
| elementos de | e mantenimiento                                 | 51 |
| Capitulo 25: | Reciclaje de los suministros usados             | 53 |
| Capitulo 26: | Otros documentos acerca del                     |    |

#### ii

| Capitulo 27:<br>de transferer | Eliminación de atascos en la unidad<br>ncia de imágenes | 55    |
|-------------------------------|---------------------------------------------------------|-------|
| Capitulo 28:                  | Extracción de las tarjetas de                           |       |
| memoria y de                  | e opción                                                | 61    |
| Acceso a la                   | placa del sistema de la impresora                       | 61    |
| Extracción d                  | e las tarjetas de memoria                               | 62    |
| Extracción d                  | e una tarjeta de opción                                 | 63    |
| Extracción d                  | e un disco duro                                         | 64    |
| Extracción d                  | e una tarjeta de firmware                               | 64    |
| Colocación o                  | de la cubierta de acceso a la placa del sistema.        | 65    |
| Capitulo 29:                  | Restauración de los valores                             |       |
| predetermina                  | ados de fábrica                                         | 66    |
| Capitulo 30:                  | Desactivación de los menús del panel del operado        | or 67 |
| Activación d                  | e los menús                                             | 67    |
| Capitulo 31:                  | Desactivación del modo de ahorro de energía             | 68    |
| Capitulo 32:                  | Modificación de los valores de los menús                | 69    |
| Capitulo 33:                  | Impresión de una página de valores de menús             | 70    |
| Capitulo 34:                  | Impresión de fuentes de muestra                         | 71    |
| Capitulo 35:                  | Explicación de los mensajes de la impresora             | 72    |
| Capitulo 36:                  | Uso de los menús de la impresora                        | 124   |
| Capitulo 37:                  | Menú LocalTalk                                          | 127   |
| Capitulo 38:                  | Menú Trabajo                                            | 131   |
| Capitulo 39:                  | Menú Infrarrojo                                         | 135   |
| Capitulo 40:                  | Menú Acabado                                            | 141   |

| Capitulo 41:                                                                                                    | Menú Color                                                                                                    | 148               |
|----------------------------------------------------------------------------------------------------|----------------------------------------------------------------------------------------------------|-------------------|
| Capitulo 42:                                                                                                    | Menú Utilidades                                                                                                    | 151               |
| Capitulo 43:                                                                                                    | Menú USB                                                                                                    | 155               |
| Capitulo 44:                                                                                                    | Menú Suministros                                                                                                    | 159               |
| Capitulo 45:                                                                                                    | Menú Configuración                                                                                                    | 161               |
| Capitulo 46:                                                                                                    | Menú Serie                                                                                                    | 170               |
| Capitulo 47:                                                                                                    | Menú PostScript                                                                                                    | 177               |
| Capitulo 48:                                                                                                    | Menú Emul. PCL                                                                                                    | 179               |
| Capitulo 49:                                                                                                    | Menú Paralelo                                                                                                    | 184               |
| Capitulo 50:                                                                                                    | Menú Papel                                                                                                    | 189               |
| Capitulo 51:                                                                                                    | Menú Red                                                                                                    | 199               |
| Capitulo 52:                                                                                                    | Explicación de las fuentes                                                                                                    | 203               |
| _                                                                                                    |                                                                                                    |                   |
| Fuentes res                                                                                                    | identes                                                                                                    | 203               |
| Fuentes res<br>Juegos de s                                                                                                    | identes                                                                                                    | 203<br>208        |
| Fuentes res<br>Juegos de s<br>Fuentes de                                                                                                    | identes<br>ímbolos<br>carga                                                                                                    | 203<br>208<br>208 |
| Fuentes res<br>Juegos de s<br>Fuentes de<br><b>Avisos</b>                                                                                                    | identes<br>ímbolos<br>carga                                                                                                    |                   |
| Fuentes res<br>Juegos de s<br>Fuentes de<br><b>Avisos</b><br>Aviso de la e                                                                                                    | identes<br>ímbolos<br>carga                                                                                                    |                   |
| Fuentes res<br>Juegos de s<br>Fuentes de<br>Avisos<br>Aviso de la e<br>Marcas com                                                                                                    | identes<br><br>carga<br>∋dición<br>erciales                                                                                                    |                   |
| Fuentes res<br>Juegos de s<br>Fuentes de<br>Aviso sur<br>Aviso de la e<br>Marcas com                                                                                                  | identes<br>ímbolos<br>carga<br>edición<br>erciales<br>ภาวเล                                                                                             |                   |
| Fuentes res<br>Juegos de s<br>Fuentes de<br>Aviso de la e<br>Marcas com<br>Aviso de lice<br>Información                                                                               | identes<br>ímbolos<br>carga<br>edición<br>erciales<br>encia<br>de seguridad                                                                             |                   |
| Fuentes res<br>Juegos de s<br>Fuentes de<br>Aviso de la e<br>Marcas com<br>Aviso de lice<br>Información<br>Precaucione                                                                | identes<br>ímbolos<br>carga<br>edición<br>erciales<br>encia<br>de seguridad<br>s y advertencias                                                         |                   |
| Fuentes res<br>Juegos de s<br>Fuentes de d<br>Aviso de la e<br>Marcas com<br>Aviso de lice<br>Información<br>Precaucione<br>Avisos sobre                                              | identes<br>ímbolos<br>carga<br>edición<br>erciales<br>encia<br>de seguridad<br>s y advertencias<br>e emisiones electrónicas                             |                   |
| Fuentes res<br>Juegos de s<br>Fuentes de<br>Aviso de la e<br>Marcas com<br>Aviso de lice<br>Información<br>Precaucione<br>Avisos sobre<br>Niveles de e                                | identes<br>ímbolos<br>carga<br>edición<br>erciales<br>encia<br>de seguridad<br>s y advertencias<br>e emisiones electrónicas                             |                   |
| Fuentes res<br>Juegos de s<br>Fuentes de d<br>Aviso de la e<br>Marcas com<br>Aviso de lice<br>Información<br>Precaucione<br>Avisos sobre<br>Niveles de e<br>Energy Star               | identes<br>ímbolos<br>carga<br>edición<br>erciales<br>encia<br>de seguridad<br>es y advertencias<br>e emisiones electrónicas<br>misión de ruidos        |                   |
| Fuentes res<br>Juegos de s<br>Fuentes de<br>Aviso de la e<br>Marcas com<br>Aviso de lice<br>Información<br>Precaucione<br>Avisos sobre<br>Niveles de e<br>Energy Star<br>Aviso de lás | identes<br>ímbolos<br>carga<br>edición<br>erciales<br>encia<br>de seguridad<br>e s y advertencias<br>e emisiones electrónicas<br>misión de ruidos<br>er |                   |

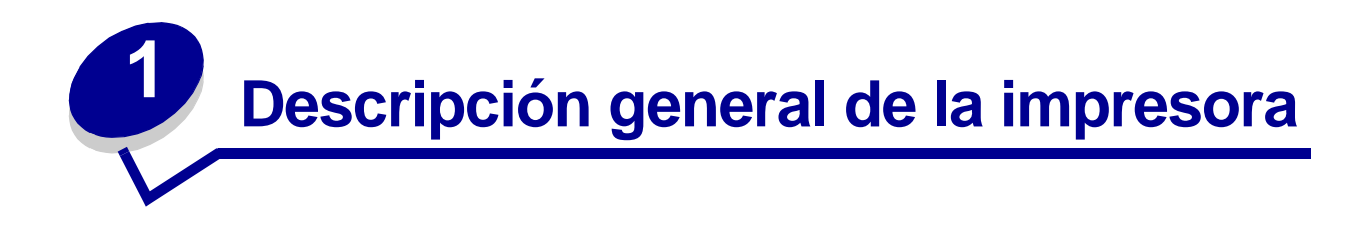

La siguiente ilustración muestra la impresora Lexmark™ C750.

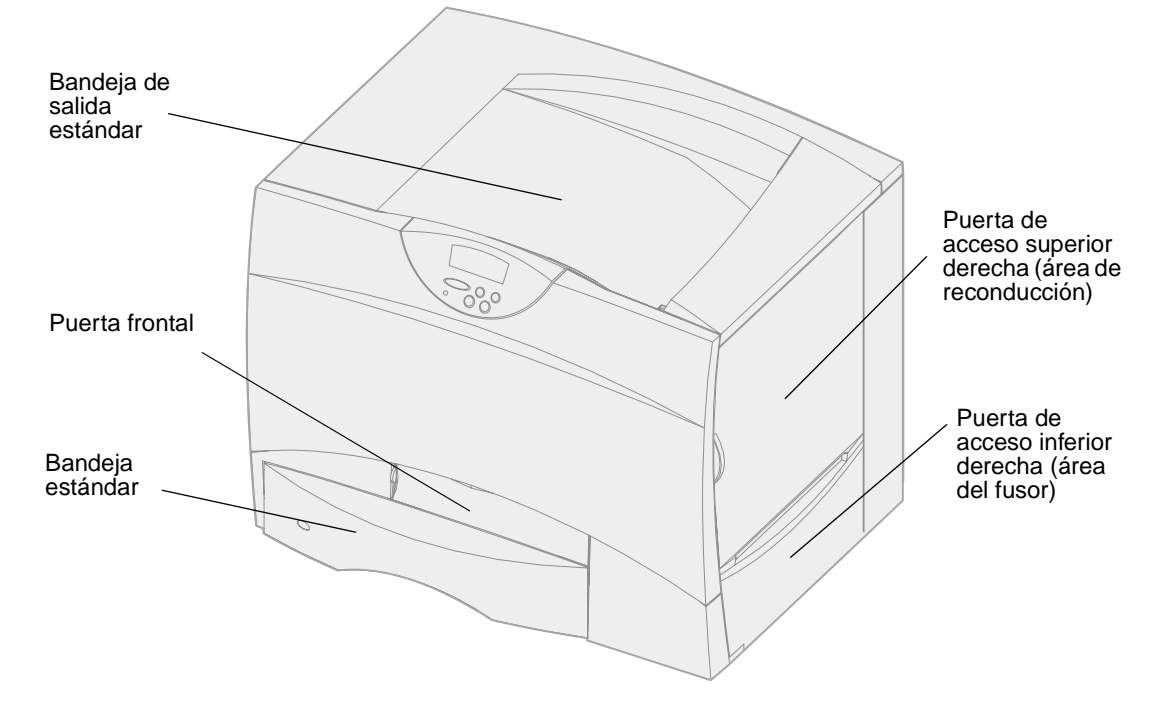

La siguiente ilustración muestra la impresora configurada con una unidad dúplex y tres alimentadores para 500 hojas opcionales.

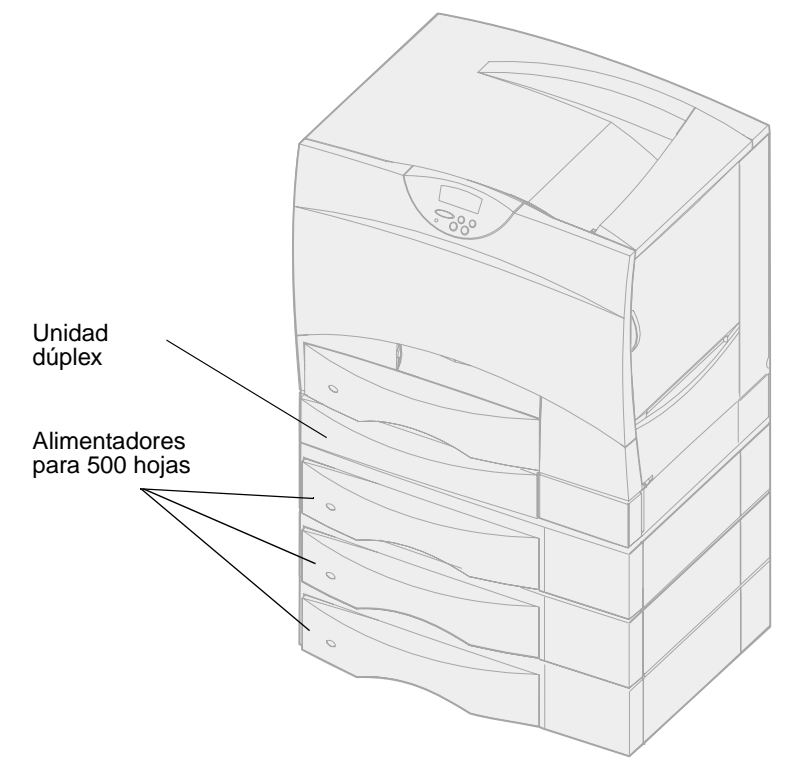

La siguiente ilustración muestra la impresora configurada con una unidad dúplex, un alimentador para 500 hojas opcional y un alimentador para 2000 hojas opcional.

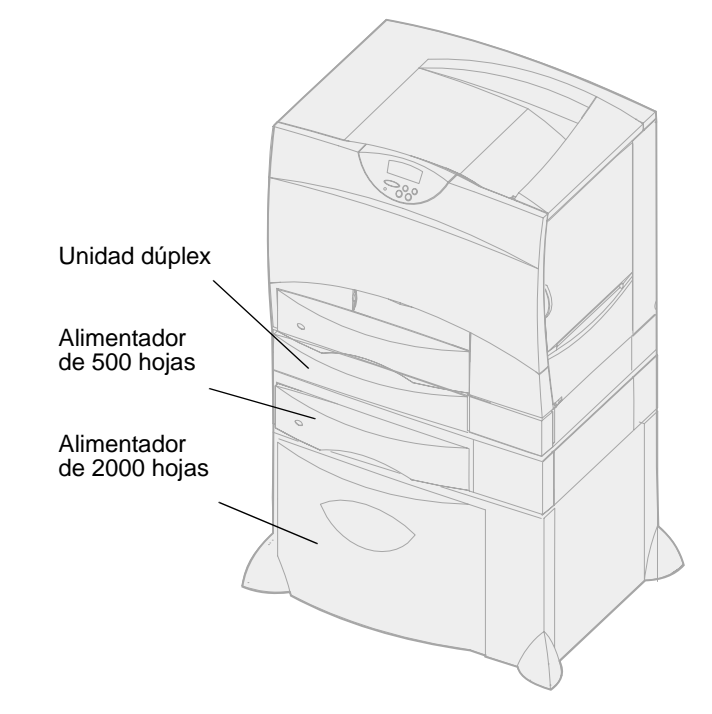

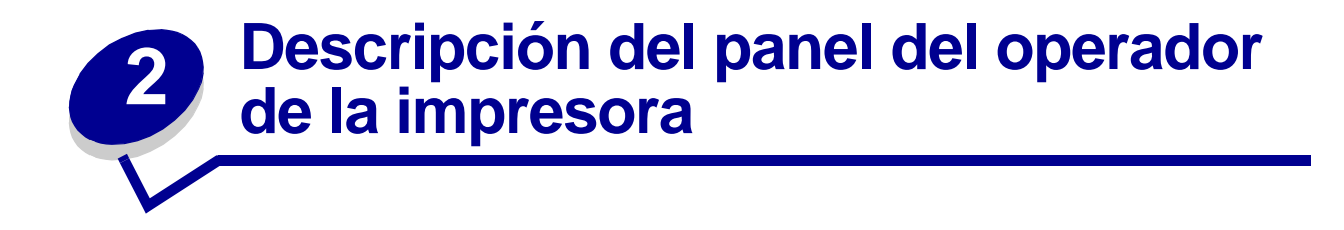

El panel del operador tiene cinco botones, una pantalla y una luz que se enciende cuando la impresora está procesando un trabajo indicado por el mensaje Ocupada.

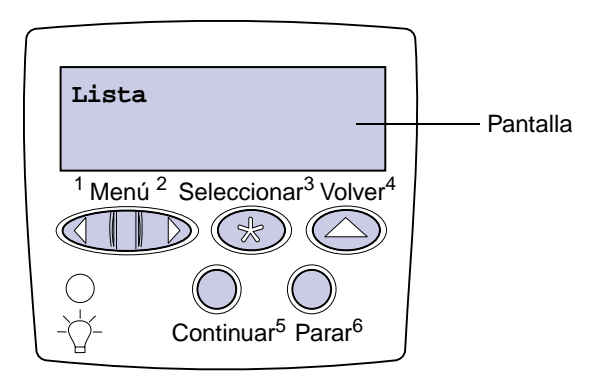

#### Botones del panel del operador

| Botón     | Función                                                                                                    |
|-----------|----------------------------------------------------------------------------------------------------|
| Continuar | Pulse <b>Continuar</b> para:                                                                                                    |
|           | • Volver al estado Lista si la impresora está fuera de línea (el mensaje Lista no aparece en la pantalla).                                                                                                    |
|           | <ul> <li>Salir de los menús de la impresora y volver al estado Lista.</li> </ul>                                                                                                    |
|           | <ul> <li>Borrar algunos mensajes del panel del operador.</li> </ul>                                                                                                    |
|           | Continuar imprimiendo después de cargar papel o eliminar atascos de papel.                                                                                                    |
|           | Salir del modo de ahorro de energía.                                                                                                    |
|           | Si ha cambiado los valores de la impresora en los menús del panel del operador, pulse <b>Continuar</b> antes de enviar a imprimir un trabajo. La impresora debe mostrar Lista para que se impriman los trabajos. |

| Botón            | Función                                                                                                    |  |  |
|------------------|----------------------------------------------------------------------------------------------------|--|--|
| Menú             | Pulse Menú para:                                                                                                    |  |  |
|                  | <ul> <li>Dejar la impresora fuera de línea (fuera del estado Lista) y entrar en los menús. Cuando la<br/>impresora esté fuera de línea, pulse <b>Menú</b> para desplazarse por los menús y por sus<br/>elementos.</li> </ul>                                                                                                    |  |  |
|                  | <ul> <li>Enumerar los elementos del menú Trabajo (durante el estado Ocupada).</li> </ul>                                                                                                    |  |  |
|                  | Para los elementos de menú con valores numéricos, como Copias, mantenga pulsado Menú para desplazarse por la lista de valores. Suelte el botón cuando aparezca el número que desee.                                                                                                    |  |  |
|                  | Si aparece el mensaje <b>Menús desactivados</b> , no podrá cambiar los valores<br>predeterminados. Aunque se pueden borrar mensajes y seleccionar elementos en el menú<br>Trabajo cuando se está imprimiendo un trabajo. Cuando envíe un trabajo para imprimir,<br>cambie las propiedades de la impresora para seleccionar los valores que desee para el<br>mismo. |  |  |
| Seleccionar      | Pulse Seleccionar para:                                                                                                    |  |  |
|                  | Abrir el menú que aparece en la segunda línea de la pantalla.                                                                                                    |  |  |
|                  | <ul><li>Guardar el elemento de menú mostrado como nuevo valor predeterminado de usuario.</li><li>Borrar determinados mensajes de la pantalla.</li></ul>                                                                                                    |  |  |
|                  | <ul> <li>Seguir imprimiendo después de que aparezca el mensaje Cambiar bandeja<x>.</x></li> <li>Consulte Cambiar <x> para obtener más información.</x></li> </ul>                                                                                                    |  |  |
| Volver           | Pulse Volver para volver al nivel de menú o elemento de menú anterior.                                                                                                    |  |  |
| Parar            | Pulse <b>Parar</b> cuando aparezca el mensaje <b>Lista</b> , <b>Ocupada</b> o <b>En espera</b> para dejar la impresora fuera de línea temporalmente. El mensaje cambia a <b>No Lista</b> . No se pierden datos.                                                                                                    |  |  |
|                  | Pulse <b>Continuar</b> para que la impresora vuelva al estado Lista, Ocupada o En espera.                                                                                                    |  |  |
| 1, 2, 3, 4, 5, 6 | Utilice los números situados junto a los nombres de los botones para introducir su número de identificación personal después de enviar un trabajo confidencial.                                                                                                    |  |  |

Consulte el **mapa de menús** para obtener un resumen de los menús de la impresora disponibles desde el panel del operador.

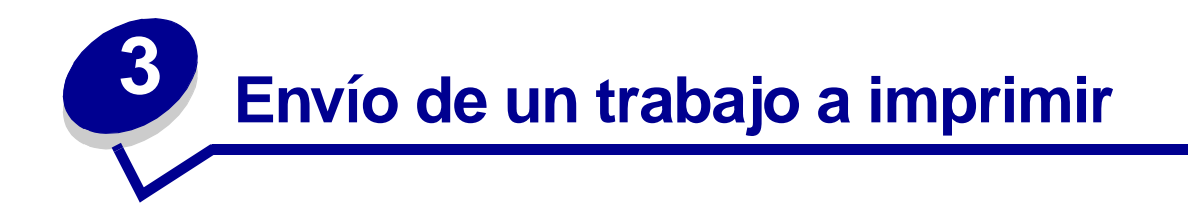

Para imprimir un trabajo desde una aplicación típica de Windows:

- 1 Abra el archivo que desee imprimir.
- 2 En el menú Archivo, seleccione Imprimir.
- 3 Verifique que está seleccionada la impresora correcta en el cuadro de diálogo.
- 4 Modifique los valores de la impresora según sea necesario (como, por ejemplo, las páginas que desea imprimir o el número de copias).
  - **Nota:** haga clic en **Propiedades** o en **Configuración** para ajustar los valores de la impresora que no están disponibles desde la primera pantalla y, a continuación, haga clic en **Aceptar**.
- 5 Haga clic en **Aceptar** o en **Imprimir** para enviar el trabajo a la impresora seleccionada.

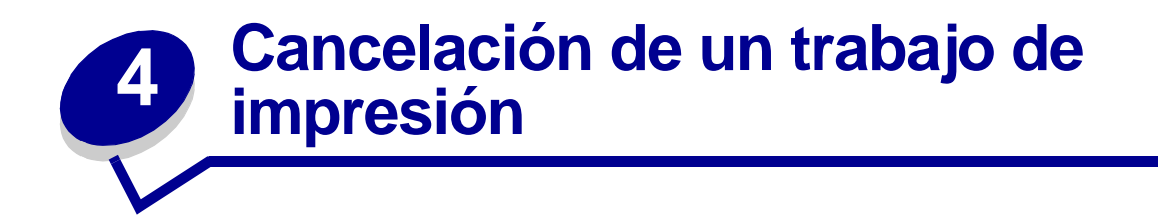

## Cancelar un trabajo desde el panel del operador de la impresora

Si se está imprimiendo el trabajo que desea cancelar y aparece en la pantalla Ocupado:

- 1 Pulse Menú hasta que aparezca el menú Trabajo y, a continuación, pulse Seleccionar.
- 2 Pulse Menú hasta que aparezca Cancelar trabajo y, a continuación, pulse Seleccionar.

#### Cancelar un trabajo desde la barra de tareas de Windows

Cuando envía un trabajo a imprimir, aparece un pequeño icono de la impresora en la esquina derecha de la barra de tareas.

- 1 Haga doble clic en el icono de la impresora. Se mostrará una lista de los trabajos de impresión.
- 2 Seleccione el trabajo que desea cancelar.
- 3 Pulse la tecla **Suprimir** del teclado.

#### Cancelar un trabajo desde un escritorio de Windows

- 1 Minimice todos los programas para ver el contenido del escritorio.
- 2 Haga doble clic en Mi PC.
- 3 Haga doble clic en Impresoras. Se mostrará una lista de las impresoras disponibles.
- 4 Haga doble clic en la impresora que ha seleccionado al enviar el trabajo. Se mostrará una lista de los trabajos de impresión.
- 5 Seleccione el trabajo que desea cancelar.
- 6 Pulse la tecla **Suprimir** del teclado.

#### Cancelar un trabajo desde un escritorio de Macintosh

Cuando envía un trabajo a imprimir, aparece el icono de la impresora seleccionada en el escritorio.

- 1 Haga doble clic en el icono de la impresora en el escritorio. Se mostrará una lista de los trabajos de impresión.
- 2 Pulse **Control** y haga clic en el trabajo de impresión que desea cancelar.
- **3** Seleccione Detener cola en el menú desplegable que aparece.

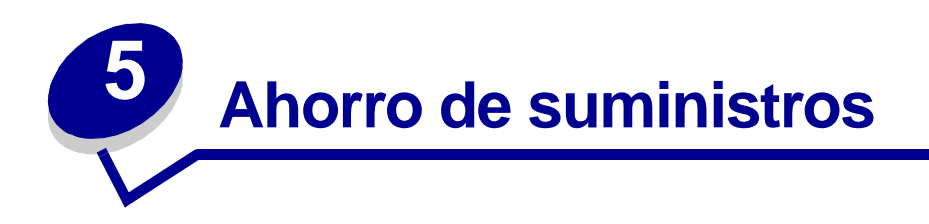

Existen varios valores en el software de aplicación o en la pantalla que le permiten ahorrar tóner y papel:

| Suministro              | Valor                                                                                               | Función del valor                                                                                                    | Para obtener más<br>información, consulte… |
|-------------------------|----------------------------------------------------------------------------------------------------|----------------------------------------------------------------------------------------------------|--------------------------------------------|
| Tóner                   | Intensidad del<br>tóner del menú<br>Color                                                           | Le permite ajustar la cantidad de tóner<br>liberado en una hoja de papel. Los<br>valores van del 1 (valor más claro) al 5<br>(valor más oscuro).                                  | Intensidad del tóner                       |
| Papel normal y especial | Imp Multipágina<br>del menú                                                                         | Imprimir dos o más imágenes de página<br>en una cara de la hoja.                                                                                                    | Imp multipágina                            |
|                         | Acabado                                                                                             | Los valores de Imp Multipágina son 2 en<br>una, 3 en una, 4 en una, 6 en una, 9 en<br>una, 12 en una y 16 en una.                                                                 |                                            |
|                         |                                                                                                    | Combinado con el valor Dúplex, Imp<br>Multipágina le permite imprimir hasta 32<br>páginas en una hoja del papel (16<br>imágenes en la cara delantera y 16 en la<br>cara trasera). |                                            |
|                         | Dúplex del menú<br>Acabado                                                                          | Disponible cuando se conecta una<br>unidad dúplex opcional.                                                                                                    | Dúplex                                     |
| Papel normal y          | Utilice la                                                                                          | Le permite examinar la primera copia de                                                                                                    | Verificar impresión                        |
| especial                | software o el                                                                                       | asegurarse de que es satisfactoria antes                                                                                                    | Cancelación de un<br>trabajo de impresión  |
|                         | impresora para<br>enviar un trabajo<br>Verificar<br>impresión.                                      | caso, puede cancelar el trabajo.                                                                                                    | Retener un trabajo en la<br>impresora      |
|                         | Utilice Trab<br>retenidos del<br>menú Trabajo<br>para acceder al<br>trabajo Verificar<br>impresión. |                                                                                                    |                                            |

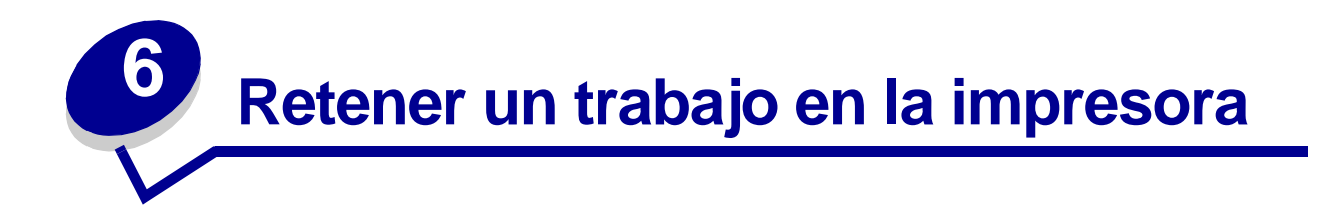

Cuando envíe un trabajo a la impresora, puede especificar en el controlador que desea que la impresora retenga el trabajo en la memoria. Cuando esté preparado para imprimir el trabajo, debe ir a la impresora y utilizar los menús del panel del operador para identificar qué trabajo *retenido* desea imprimir.

**Nota:** las funciones de *imprimir y retener* requieren un mínimo de 16 MB disponibles en la memoria de la impresora. Se recomienda un mínimo de 32 MB de memoria de la impresora disponible y un disco duro.

Para obtener más información sobre esta función, haga clic en un tema:

- Impresión y eliminación de trabajos retenidos
- Reconocimiento de cuándo se producen los errores de formato
- Verificación de los trabajos de impresión
- Reserva de los trabajos de impresión

- Acceso a los trabajos retenidos desde el panel del operador
- Repetición de los trabajos de impresión en un momento posterior
- Impresión de trabajos confidenciales

#### Impresión y eliminación de trabajos retenidos

Una vez que los trabajos retenidos se han almacenado en la memoria de la impresora, puede utilizar el panel del operador de la impresora para especificar qué desea hacer con uno o varios de los trabajos. Puede seleccionar Trabajo confidencial o Trabajos retenidos (trabajos Repetir impresión, Reservar impresión y Verificar impresión) en el **Menú Trabajo**. Si selecciona Trabajo confidencial, debe introducir el número de identificación personal (PIN) que especificó en el controlador al enviar el trabajo. Consulte **Trabajos confidenciales** para obtener más información.

En los elementos de menú Trabajo confidencial o Trabajos retenidos dispone de estas cinco opciones:

- Imprimir todos
- Imprimir trabajo

- Eliminar todos
- Eliminar trabajo
- Imprimir copias

## Acceso a los trabajos retenidos desde el panel del operador

- 1 Para acceder a los trabajos retenidos desde el panel del operador:
  - Si la impresora está ocupada, pulse Menú y aparecerá el menú Trabajo.
  - Si la impresora está en estado Lista, vaya al paso 2.
- 2 Pulse Menú hasta que aparezca Trabajos retenidos o Trabajo confidencial en la pantalla del panel del operador, según el tipo de trabajo al que desee acceder.
- 3 Pulse Seleccionar.

En la primera línea del panel del operador aparece Nombre de usuario. En la segunda línea se muestran los nombres de los usuarios que están asociados actualmente a los trabajos de imprimir y retener.

4 Pulse **Menú** hasta que aparezca su nombre de usuario.

Nota: si busca un trabajo confidencial, se le pedirá que introduzca el PIN. Consulte Trabajos confidenciales para obtener más información.

- 5 Pulse Seleccionar.
- 6 Pulse **Menú** hasta que en la segunda línea del panel del operador aparezca la acción que desea llevar a cabo (Imprimir trabajo, Eliminar trabajo, etc.).
- 7 Pulse Seleccionar.
  - Si busca un trabajo en concreto, pulse Menú para desplazarse por la lista de trabajos disponibles y pulse Seleccionar cuando se muestre el trabajo correcto. Al lado del nombre del trabajo aparece un asterisco (\*) para indicar que ha elegido imprimir o eliminar dicho trabajo.
  - Si se le pide introducir el número de copias que desea imprimir, utilice el botón Menú para aumentar o reducir el número de la pantalla y, a continuación, pulse Seleccionar.
- 8 Pulse Continuar para imprimir o eliminar los trabajos específicos que haya marcado.

La impresora muestra brevemente mensajes que indican la función de imprimir y retener que se está realizando.

## Reconocimiento de cuándo se producen los errores de formato

Si aparece el símbolo  $\stackrel{f}{\sim}$  en la pantalla, indica que la impresora ha tenido problemas al dar formato a uno o varios trabajos retenidos. Estos problemas de formato se deben normalmente a la falta de memoria de la impresora o datos incorrectos que pueden provocar que se deseche el trabajo.

Si aparece el símbolo  $\frac{7}{2}$  junto al trabajo retenido, puede:

- Imprimir el trabajo. Sin embargo, tenga en cuenta que es posible que sólo se imprima una parte del trabajo.
- Eliminar el trabajo. Puede liberar memoria de impresora adicional si examina la lista de los trabajos retenidos y elimina los que ya haya enviado a la impresora.

Si los errores de formato se repiten en los trabajos retenidos, es posible que la impresora precise más memoria.

#### Repetir impresión

Si envía un trabajo Repetir impresión, la impresora imprime todas las copias solicitadas del trabajo *y* lo almacena en la memoria para que pueda imprimir copias adicionales más adelante. Puede imprimir copias adicionales siempre que el trabajo permanezca almacenado en la memoria.

Nota: los trabajos Repetir impresión se eliminan automáticamente de la memoria de la impresora cuando ésta necesita más memoria para procesar trabajos retenidos adicionales.

#### Reservar impresión

Si envía un trabajo Reservar impresión, la impresora no lo imprime inmediatamente sino que lo almacena en la memoria para que lo pueda imprimir más adelante. El trabajo se conserva en la memoria hasta que se elimine desde el menú Trabajos retenidos. Los trabajos Reservar impresión se pueden eliminar si la impresora necesita más memoria para procesar trabajos retenidos adicionales.

Para obtener más información, consulte Impresión y eliminación de trabajos retenidos.

#### Verificar impresión

Si envía un trabajo Verificar impresión, la impresora imprime una copia y conserva en la memoria las copias restantes que se han solicitado desde el controlador. Utilice Verificar impresión para examinar la primera copia y comprobar si es satisfactoria antes de imprimir el resto de copias.

Consulte el apartado **Impresión y eliminación de trabajos retenidos** si necesita ayuda para imprimir las copias adicionales almacenadas en la memoria.

**Nota:** una vez se han impreso todas las copias, el trabajo Verificar impresión se elimina de la memoria de la impresora.

#### Trabajos confidenciales

Al enviar un trabajo a la impresora, puede introducir un número de identificación personal desde el controlador. El número debe ser de cuatro dígitos y utilizar los números del 1 al 6. El trabajo se mantiene en la memoria de la impresora hasta que introduzca el mismo número de cuatro dígitos en el panel del operador y elija imprimir o eliminar el trabajo. De esta forma, se asegura de que el trabajo no se imprimirá hasta que no esté allí para recogerlo y de que ningún otro usuario puede imprimir el trabajo.

Al seleccionar Trabajo confidencial en el menú Trabajo y el nombre de usuario, aparece la siguiente solicitud:

#### Introduzca PIN:

=\_\_\_\_

Utilice los botones del panel del operador para introducir el número de identificación personal de cuatro dígitos asociado al trabajo confidencial. Los números que hay al lado de los nombres de los botones identifican qué botón hay que pulsar para cada dígito (1–6). A medida que se introduce el número, aparecen asteriscos en el panel del operador para asegurar la confidencialidad.

| Intro                     | duzca PIN  |            |
|---------------------------|------------|------------|
| =****                     | •          |            |
|                           |            | $\bigcirc$ |
| $\bigcirc$                | $\bigcirc$ |            |
| $\bigcup^{-} \bigcup^{-}$ |            |            |

Si introduce un número incorrecto, aparece el mensaje **No trabajos en impres.** ¿Reintentar? . Pulse **Continuar** para volver a introducir el número de identificación personal o pulse **Parar** para salir del menú Trabajo confidencial.

Cuando haya introducido un número válido, tendrá acceso a todos los trabajos de impresión que coincidan con el nombre de usuario y el PIN introducidos. Los trabajos de impresión que coincidan con el PIN que ha introducido aparecerán en la pantalla cuando acceda a los elementos de menú Imprimir trabajo, Eliminar trabajo e Imprimir copias. A continuación, puede elegir entre imprimir o eliminar los trabajos que coincidan con el PIN introducido. (Consulte el apartado **Impresión y** eliminación de trabajos retenidos para obtener más información.) Después de imprimir el trabajo, la impresora elimina el trabajo confidencial de la memoria.

# **Especificaciones del papel normal y especial**

En la siguiente tabla se enumeran los tamaños y tipos de papel normal y especial que se admiten para las bandejas estándar y opcionales, así como para el alimentador multiuso. Se recomienda probar una muestra reducida de cualquier papel normal o especial que se desee utilizar en la impresora antes de comprar grandes cantidades.

| Origen                                                                                                    | Tamaños de papel<br>admitidos                                                                                           | Tipos de papel admitidos                       | Capacidad                                                |
|----------------------------------------------------------------------------------------------------|----------------------------------------------------------------------------------------------------|------------------------------------------------|----------------------------------------------------------|
| Bandejas para<br>500 hojas                                                                                         | Carta, A4, A5, legal,<br>ejecutivo, JIS B5, folio <sup>1</sup> ,<br>media carta <sup>1</sup> , universal <sup>2,3</sup> | Papel, transparencias,<br>etiquetas, cartulina | 500 hojas de papel de 75 gm/<br>m2<br>400 transparencias |
|                                                                                                    |                                                                                                    |                                                | 250 hojas de etiquetas o<br>cartulina <sup>4</sup>       |
| Bandeja para<br>2000 hojas                                                                                         | Carta, A4, A5, legal,<br>ejecutivo, JIS B5                                                                              | Papel                                          | 2000 hojas de papel de 75 gm/<br>m2                      |
| Alimentador<br>multiuso                                                                                            | Carta, A4, A5, legal,<br>ejecutivo, JIS B5, folio <sup>1</sup> ,<br>media carta <sup>1</sup> , universal <sup>2,3</sup> | Papel, transparencias, etiquetas, cartulina    | 100 hojas de papel de 75 gm/<br>m2                       |
|                                                                                                    |                                                                                                    |                                                | 85 hojas de etiquetas<br>o cartulinas                    |
|                                                                                                    | 7¾, 9, 10, DL, C5, B5, otro <sup>2</sup>                                                                                | Sobres                                         | 10 sobres                                                |
| <sup>1</sup> Se admite como papel seleccionado si el sensor de tamaño se ha desactivado en las bandejas adecuadas. |                                                                                                    |                                                |                                                          |

<sup>2</sup>Cuando se selecciona, a la página se le da formato de 215,9 x 355,6 mm a menos que se indique lo contrario.
 <sup>3</sup>Cargue el papel estrecho con la parte más larga en la dirección de carga (vertical).

<sup>4</sup>Si imprime grandes cantidades de etiquetas o papel brillante, sustituya la cubierta del alojamiento del fusor con un kit de actualización del rodillo de aplicación (número de referencia 12G6307 para una impresora de 115 V y 12G6307 para una de 220 V).

Para obtener más información sobre los tipos de papel normal y especial que admite la impresora, consulte la *Card Stock & Label Guide* disponible en el sitio Web de Lexmark en www.lexmark.com.

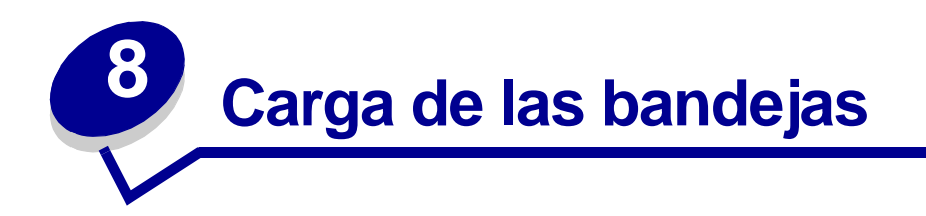

#### Carga de las bandejas para 500 hojas

Siga estas instrucciones para cargar cualquiera de las bandejas para 500 hojas.

1 Extraiga la bandeja.

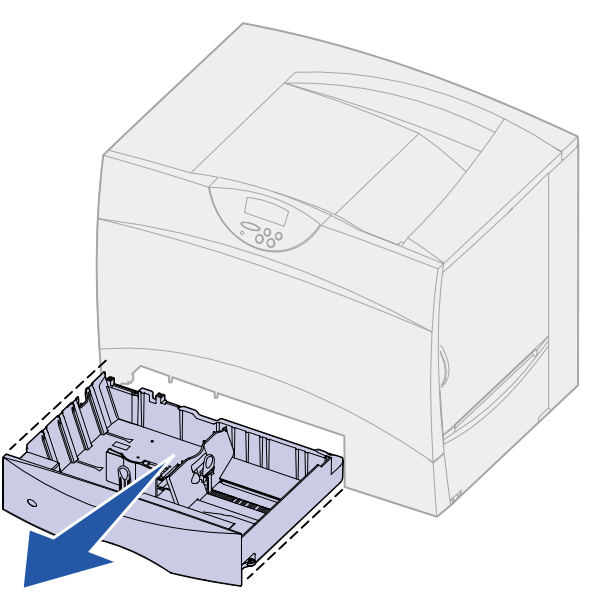

**2** Presione la palanca de la guía frontal y deslice la guía hacia la parte frontal de la bandeja.

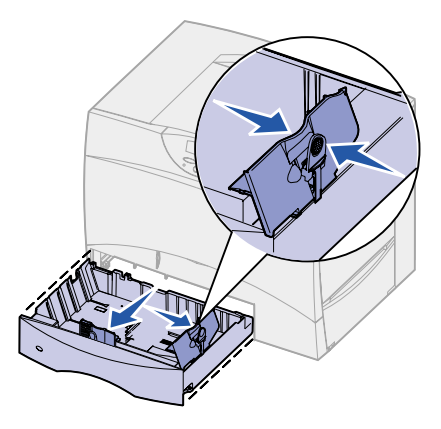

**3** Presione la palanca de la guía lateral y deslice la guía hacia la posición que corresponda con el tamaño del papel cargado.

Los iconos de la parte posterior de la bandeja indican los tamaños de papel.

4 Airee las hojas para evitar que se peguen entre sí.

No doble ni arrugue el papel. Alinee los bordes de la pila en una superficie nivelada.

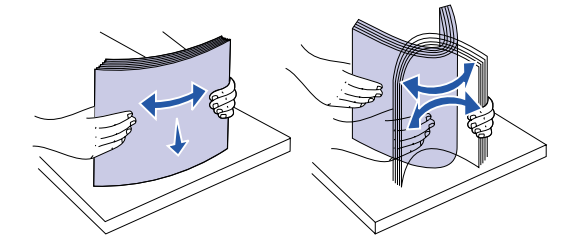

5 Ajuste el papel en la esquina posterior izquierda de la bandeja, con la cara de impresión hacia abajo.

No cargue papel doblado o arrugado.

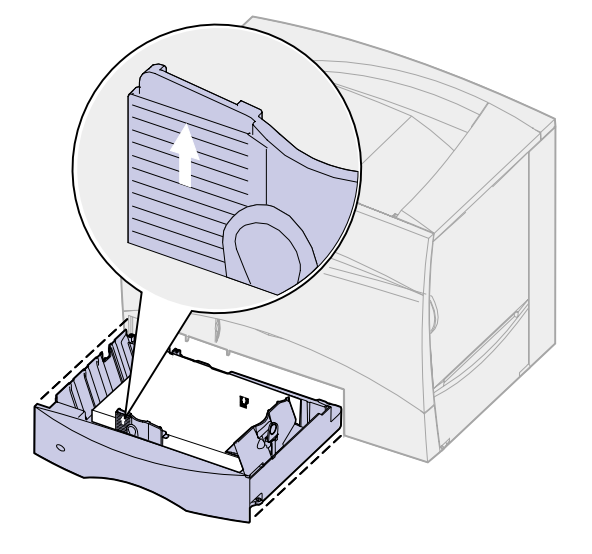

**Nota:** no sobrepase la altura de pila máxima. Si lo hace, puede provocar atascos en la bandeja.

6 Presione la palanca de guía frontal y deslice la guía hasta que toque ligeramente la pila de papel.

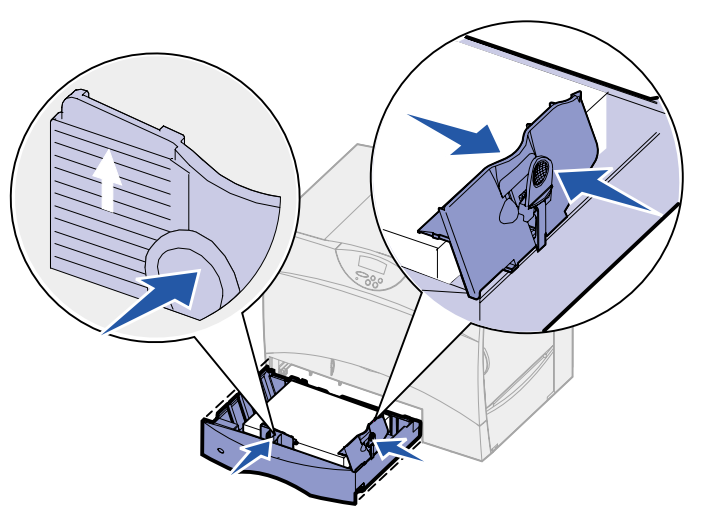

7 Vuelva a instalar la bandeja.

Asegúrese de que la bandeja está introducida por completo en la impresora.

### Carga de la bandeja para 2000 hojas

Siga estas instrucciones para cargar una bandeja para 2000 hojas. No cargue ningún material de impresión que no sea papel en la bandeja para 2000 hojas.

1 Abra la bandeja.

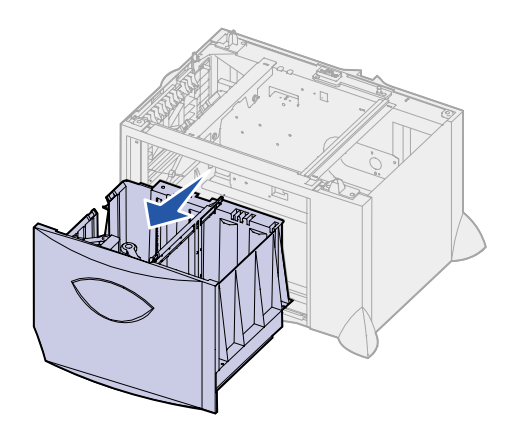

2 Presione la palanca de la guía lateral, levante la guía y colóquela en la ranura que corresponda con el tamaño del papel cargado.

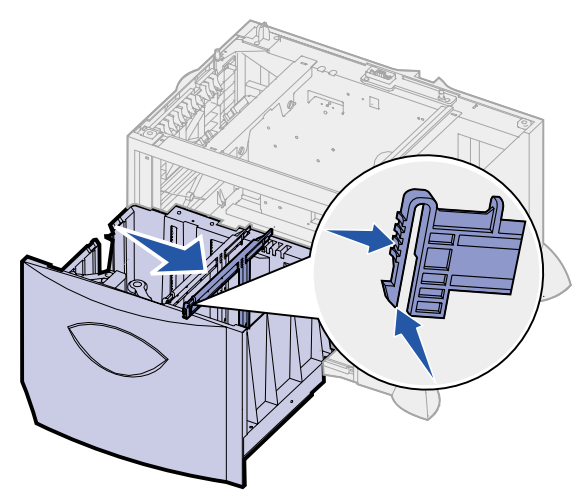

**3** Presione las dos palancas de la guía lateral y deslice la guía hacia la posición que corresponda con el tamaño del papel cargado.

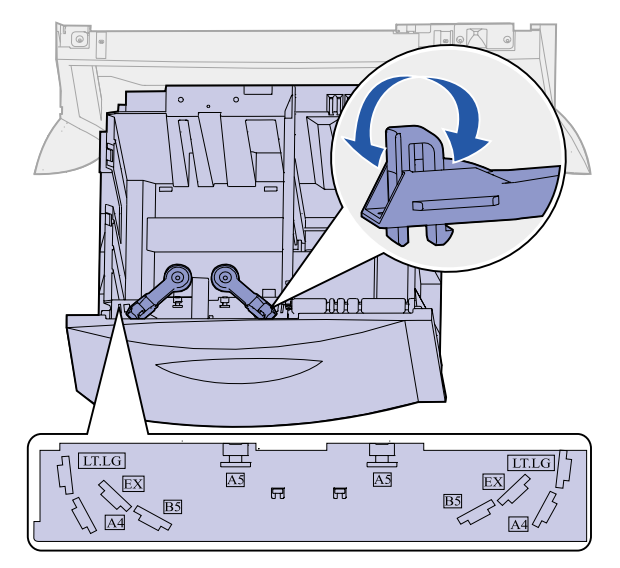

**4** Deslice el soporte inferior hacia adelante hasta que toque la guía frontal.

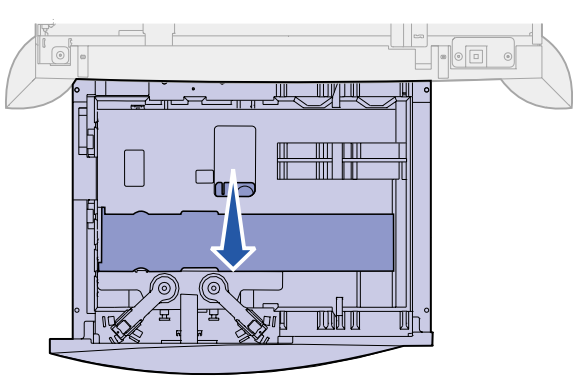

5 Airee las hojas para evitar que se peguen entre sí.

No doble ni arrugue el papel. Alinee los bordes de la pila en una superficie nivelada.

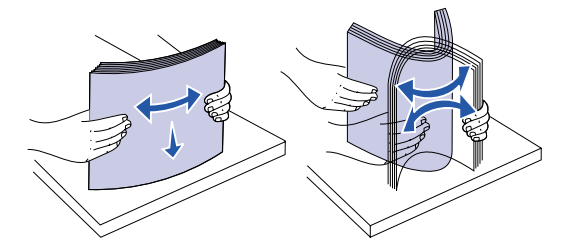

6 Ajuste el papel en la esquina posterior izquierda de la bandeja, con la cara de impresión hacia abajo.

No cargue material de impresión doblado o arrugado.

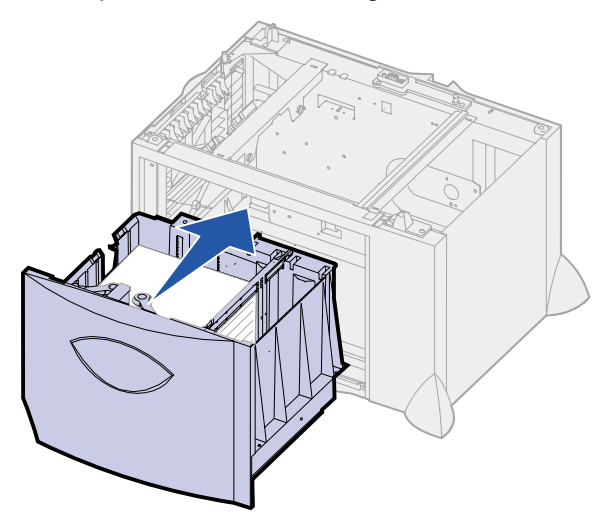

7 Cierre la bandeja.

Asegúrese de que la bandeja está introducida por completo en la impresora.

**Nota:** no sobrepase la altura de pila máxima. Si lo hace, puede provocar atascos de papel en la bandeja.

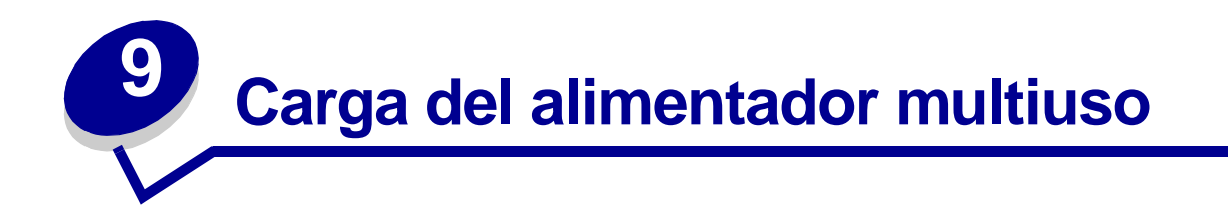

Puede utilizar el alimentador multiuso de una de estas dos formas:

- **Bandeja de papel**. Como bandeja de papel, puede cargar el material de impresión en el alimentador para dejarlo preparado.
- Alimentador de desvío manual. Como alimentador de desvío manual, debe enviar un trabajo de impresión al alimentador y especificar el tipo y el tamaño del material desde el ordenador. La impresora le solicitará que cargue el material de impresión correspondiente antes de imprimir.

Siga esta instrucciones para cargar el alimentador multiuso.

1 Abra el alimentador multiuso.

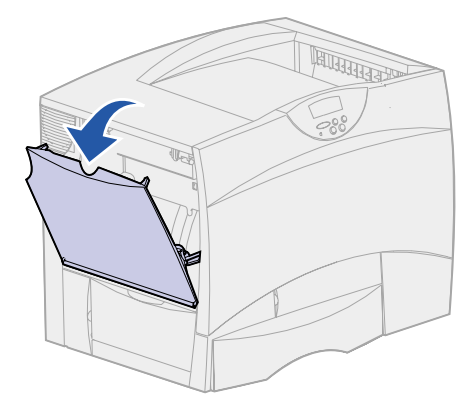

2 Presione la palanca de la guía del papel y deslice la guía hacia la parte frontal de la impresora.

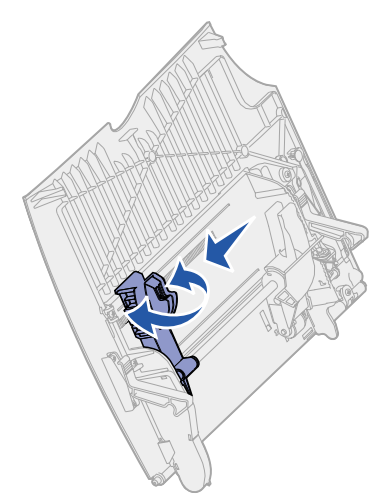

3 Airee las hojas para evitar que se peguen entre sí.

No doble ni arrugue el material de impresión. Alinee los bordes de la pila en una superficie nivelada.

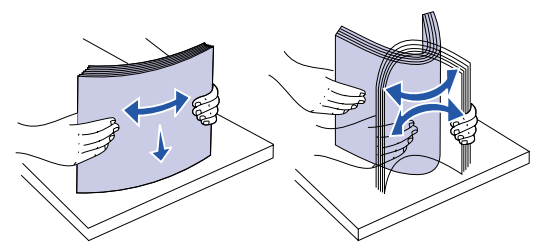

4 Oriente la pila del material de impresión de acuerdo con el tamaño, el tipo y el método de impresión que esté utilizando.

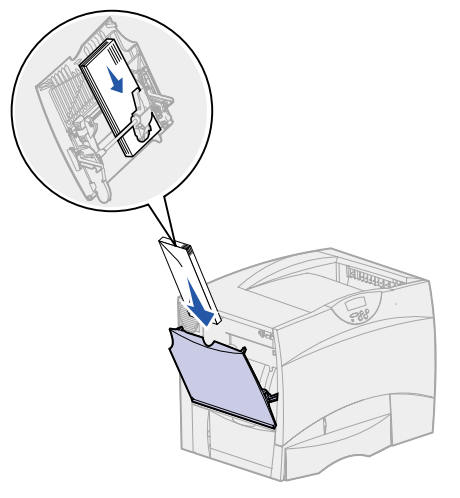

5 Sitúe el material de impresión, con la cara de impresión hacia arriba, en la parte izquierda del alimentador multiuso y, a continuación, empújelo tanto como sea posible.

No fuerce el material de impresión.

- **Nota:** no sobrepase la altura de pila máxima. Si lo hace, puede provocar atascos en el alimentador.
- 6 Presione la palanca de guía del papel y deslice la guía hasta que toque ligeramente el lateral de la pila.

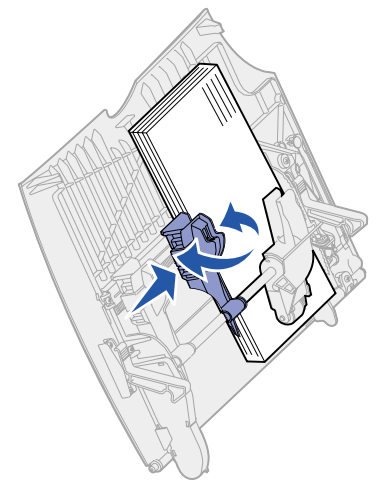

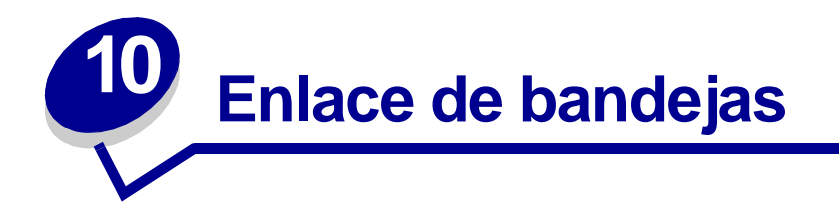

• Si carga el mismo tamaño y tipo de papel normal o especial en varias bandejas, la impresora las enlaza automáticamente: cuando se vacía una bandeja, se carga de la siguiente bandeja enlazada.

Por ejemplo, si tiene el mismo tipo y tamaño de papel normal o especial cargado en las bandejas 2 y 4, la impresora carga de la bandeja 2 hasta que se vacía, momento en el que toma el papel de la siguiente bandeja enlazada (bandeja 4).

• Si carga papel del mismo *tamaño* de papel normal o especial en todas las bandejas, asegúrese de que también son del mismo *tipo* para poder enlazar las bandejas.

Una vez cargadas las bandejas seleccionadas con el mismo tamaño y tipo de papel normal o especial, seleccione el mismo valor de **Tipo de papel** en el **Menú Papel** para estos orígenes.

• Para desactivar el enlace de bandejas, defina el valor **Tipo de papel** con un valor único para cada una de las bandejas.

Nota: para enlazar bandejas cargadas con papel de tamaño Ejecutivo, Legal, JIS B4 o JIS B5, consulte el apartado Sensor de tamaño.

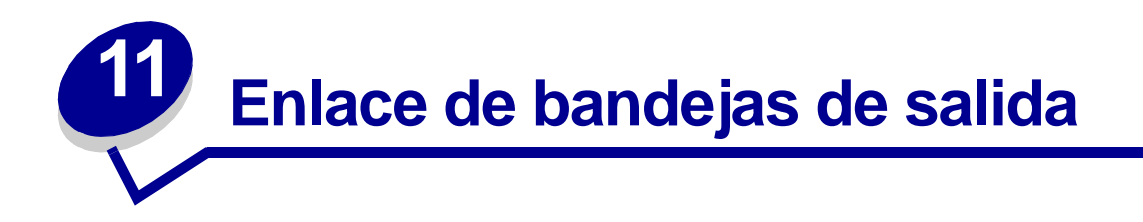

Si conecta un buzón o clasificador opcional a la impresora, puede enlazar las bandejas de salida o, por el contrario, especificar la forma en la que la impresora envía los trabajos a las bandejas; para ello, cambie los valores de Configurar bandejas en el menú Papel.

| Valor                                                   | Descripción                                                                                                    |  |
|---------------------------------------------------------|----------------------------------------------------------------------------------------------------|--|
| Buzón                                                   | Le permite seleccionar una bandeja de salida cuando envíe el trabajo<br>a imprimir. (Si lo prefiere, puede seleccionar una bandeja de salida<br>predeterminada a la que irán todos los trabajos de impresión.) La<br>impresora le avisa cuando la bandeja seleccionada se llena y deja de<br>imprimir hasta que la vacíe. |  |
| Enlace                                                  | Enlaza todas las bandejas, con lo que, cuando se llena una, la impresora envía los trabajos a la siguiente bandeja enlazada.                                                                                                    |  |
| Exceso envíos*                                          | Envía automáticamente los trabajos a una bandeja de excedente asignada previamente cuando la bandeja actual está llena.                                                                                                    |  |
| Asignar tipo                                            | Permite asignar distintos tipos de materiales a bandejas de salida<br>concretas o conjunto de bandejas enlazadas. En ese caso, la<br>impresora envía todo el material impreso a la bandeja o conjunto de<br>bandejas enlazadas que haya designado para recibir cada tipo de<br>papel normal o especial.                   |  |
| Sólo está disponible si ha conectado un buzón opcional. |                                                                                                    |  |

Para cambiar el valor Configurar bandejas:

- 1 Pulse Menú hasta que aparezca el menú Papel y, a continuación, pulse Seleccionar.
- 2 Pulse Menú hasta que vea Configurar bandejas y, a continuación, pulse Seleccionar. Buzón aparece en la segunda línea de la pantalla.
- **3** Pulse **Menú** hasta que aparezca el valor que desee y, a continuación, pulse **Seleccionar** para guardar el valor como el valor predeterminado de la configuración de bandejas.
- 4 Pulse Continuar para que la impresora vuelva al estado Lista.

Para obtener más información, consulte **Config. bandejas** y **Bandeja <x> Ilena**.

## Consejos para imprimir correctamente

### Almacenamiento del papel

Utilice las siguientes directrices para evitar los problemas de carga del papel y la calidad de impresión desigual.

- Almacene el papel en un entorno en el que la temperatura sea aproximadamente de 21°C (70°F) y con una humedad relativa del 40%.
- Es preferible guardar las cajas de papel en una estantería o palé que en el suelo directamente.
- Si guarda paquetes individuales de papel fuera de su caja original, compruebe que estén sobre una superficie plana y que los bordes y esquinas no se arruguen.
- No coloque nada sobre los paquetes del papel.

#### Almacenamiento de suministros

Guarde los suministros de la impresora en un lugar fresco y limpio. Almacene los suministros *hacia arriba* en sus embalajes originales hasta su utilización.

No exponga los suministros a:

- Luz directa del sol
- Temperaturas superiores a 35°C (95°F)
- Alta humedad (por encima del 80%)
- Aire salado
- Gases corrosivos
- Mucho polvo

#### Cómo evitar atascos

Puede evitar la mayoría de los atascos de papel si carga el papel normal y especial correctamente en la impresora.

Consulte los siguientes apartados para obtener instrucciones sobre la carga:

- Carga de las bandejas para 500 hojas
- Carga de la bandeja para 2000 hojas
- Carga del alimentador multiuso

Los siguientes consejos pueden ayudarle a evitar atascos de papel:

- Utilice sólo el papel recomendado. Consulte *Card Stock & Label Guide* disponible en la página Web de Lexmark en **www.lexmark.com**, para obtener más información sobre el tipo de papel que proporcionará los mejores resultados para el entorno de impresión.
- Si necesita información detallada antes de adquirir grandes cantidades de papel personalizados, consulte *Card Stock & Label Guide*.
- No cargue papel arrugado, doblado o húmedo.
- Airee y alise el papel antes de cargarlo.
- No sobrecargue las bandejas o el alimentador multiuso. Asegúrese de que la altura de la pila no sobrepase la altura máxima indicada.
- Introduzca las bandejas con firmeza en la impresora después de cargarlas.
- Asegúrese de que las guías de las bandejas están en la posición correcta para el tamaño de papel que haya cargado.
- No cargue papel en una bandeja mientras se esté imprimiendo un trabajo. Espere a que aparezca el mensaje Cargar bandeja <x> antes de extraer la bandeja de la impresora.

Puede extraer otra bandeja y cargarla siempre que el trabajo de impresión no esté seleccionando el papel de esta bandeja.

- No envíe trabajos para grapar, perforar o separar transparencias, en soporte de etiquetas o cartulina.
- Se recomienda no enviar transparencias, etiquetas, cartulina ni sobres al buzón o al clasificador opcional. Estos tipos de papel especial se deben enviar a la bandeja estándar.
- Si ha instalado un buzón o un clasificador opcional en la impresora, asegúrese de que la impresora y la opción están alineadas correctamente. Consulte la *Guía de instalación* para obtener instrucciones sobre la alineación.
- Asegúrese de que todos cables que conectan la unidad dúplex, el alimentador de alta capacidad, el clasificador o el buzón a la impresora están conectados correctamente. Para obtener más información, consulte el *Guía de instalación*.
- Si se produce un atasco, despeje todo el trayecto del papel. Consulte Cómo despejar el trayecto del papel para obtener más información.

# **13** Comprobación de una impresora que no responde

Los problemas que presenta la impresora suelen ser, por lo general, bastante fáciles de resolver. Si la impresora no responde, en primer lugar asegúrese de que:

- El cable de alimentación está conectado a la impresora y a un enchufe con toma de tierra.
- La toma de alimentación no está desconectada por ningún conmutador o disyuntor.
- El resto del equipo eléctrico conectado a la toma de alimentación funciona.
- La impresora está encendida.
- El cable de la impresora está correctamente conectado a la misma y al ordenador, servidor de impresión, opción u otro dispositivo de red.

Una vez haya comprobado todas estas posibilidades, apague y encienda la impresora. Es una medida que, con frecuencia, soluciona el problema.

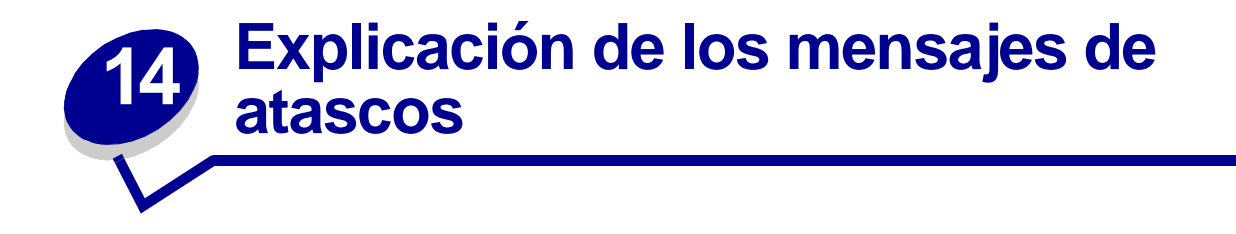

Despeje siempre todo el trayecto del papel cuando aparezca un mensaje de atasco.

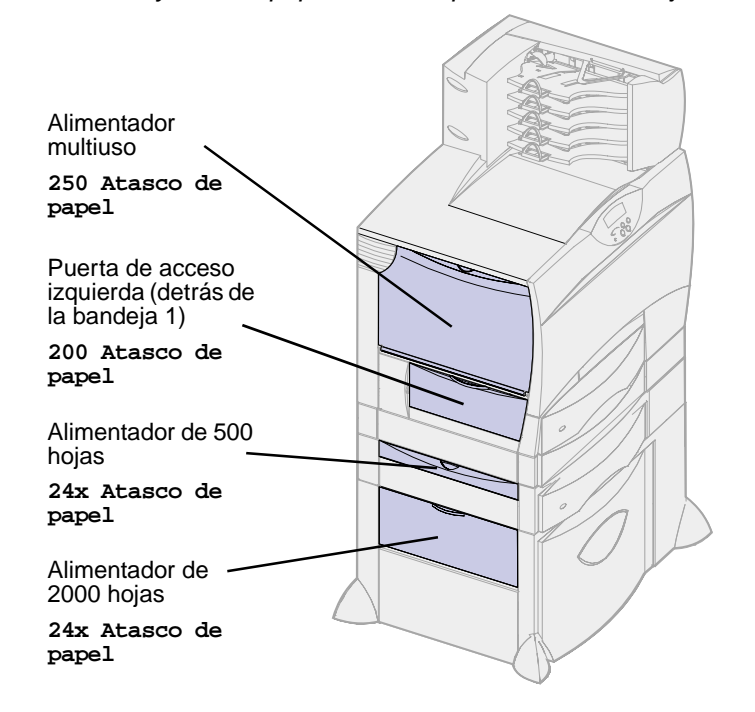

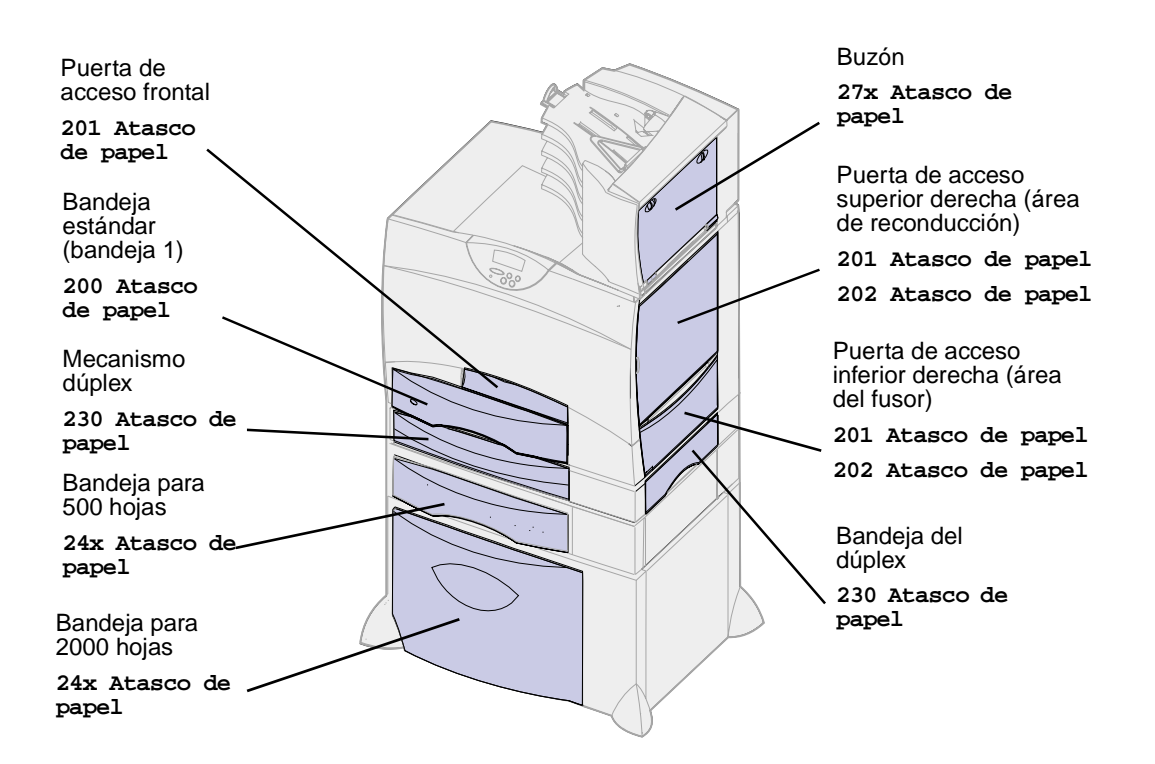

#### Mensajes de atasco de la impresora

| Mensaje                                              | Qué hacer                                                                                                    |  |
|------------------------------------------------------|----------------------------------------------------------------------------------------------------|--|
| 200 Atasco de papel<br>(bandeja 1)                   | Siga las instrucciones de Cómo despejar el trayecto del papel.                                                                                                    |  |
| 201 Atasco de papel<br>(área del fusor)              | Siga las instrucciones de <b>Cómo despejar el trayecto del papel</b> .<br>Si el mensaje de atasco continúa, es posible que el papel se encuentre en                                                                                                    |  |
| 202 Atasco de papel<br>(área del fusor)              | el fusor. Consulte Eliminación de atascos en el fusor para obtener<br>instrucciones.                                                                                                    |  |
| 230 Atasco de papel<br>(área del dúplex)             | Siga las instrucciones de Cómo despejar el trayecto del papel.                                                                                                    |  |
| 24x Atasco de papel<br>(bandejas 2-4)                |                                                                                                    |  |
| 250 Atasco de papel<br>(alimentador multiuso)        |                                                                                                    |  |
| 27x Atasco de papel<br>(buzón y expansión de salida) | Siga las instrucciones para despejar todo el trayecto del papel.<br>Si el mensaje de atasco continúa, es posible que el papel se encuentre en<br>el buzón o la expansión de salida. Consulte <b>Eliminación de atascos en el</b><br><b>buzón</b> para obtener instrucciones. |  |
|                                                      |                                                                                                    |  |

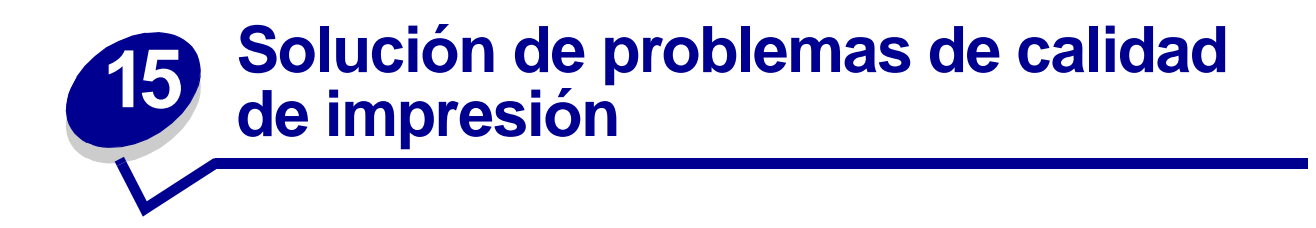

Puede solucionar muchos problemas de calidad de impresión si sustituye un suministro o un elemento de mantenimiento que se haya agotado. Consulte en el panel del operador el mensaje sobre un consumible de la impresora. Para obtener más información sobre otras formas de identificar los consumibles que es necesario reemplazar, consulte el apartado **Determinación del estado de los suministros**.

Utilice la tabla siguiente para buscar soluciones a problemas de calidad de impresión.

| Síntoma           | Causa                                                                                                    | Solución                                                                                                    |  |
|-------------------|----------------------------------------------------------------------------------------------------|----------------------------------------------------------------------------------------------------|--|
| Páginas en blanco | <ul> <li>Los cartuchos de impresión<br/>están defectuosos o vacíos.</li> <li>El rodillo de transferencia<br/>está defectuoso.</li> <li>La unidad de transferencia<br/>de imágenes está<br/>defectuosa.</li> </ul> | <ul> <li>Sustituya los cartuchos de impresión.<br/>Consulte el apartado Sustitución de los<br/>cartuchos de impresión.</li> <li>Sustituya el rodillo de transferencia.<br/>Consulte el apartado Sustitución de la<br/>unidad de transferencia de imágenes y el<br/>rodillo de transferencia.</li> <li>Sustituya la unidad de transferencia de<br/>imágenes. Consulte el apartado Sustitución<br/>de la unidad de transferencia de<br/>imágenes y el rodillo de transferencia.</li> </ul> |  |
| Páginas negras    | <ul> <li>Los cartuchos de impresión<br/>están defectuosos.</li> <li>La impresora requiere la<br/>intervención del servicio<br/>técnico.</li> </ul>                                                                | <ul> <li>Sustituya los cartuchos de impresión.<br/>Consulte el apartado Sustitución de los<br/>cartuchos de impresión.</li> <li>Solicite asistencia técnica.</li> </ul>                                                                                                    |  |

| Síntoma                                                                 | Causa                                                                                                    | Solución                                                                                                    |
|-------------------------------------------------------------------------|----------------------------------------------------------------------------------------------------|----------------------------------------------------------------------------------------------------|
| La impresión es<br>demasiado clara<br>ABCDE<br>ABCDE<br>ABCDE           | <ul> <li>El valor Intensidad del tóner<br/>es demasiado claro.</li> <li>Está utilizando un papel<br/>que no cumple las<br/>especificaciones de la<br/>impresora.</li> <li>Los cartuchos de impresión<br/>tienen poco tóner.</li> <li>Los cartuchos de impresión<br/>están defectuosos o se han<br/>instalado en varias<br/>impresoras.</li> </ul> | <ul> <li>Seleccione un valor distinto de Intensidad<br/>del tóner en el controlador de la impresora<br/>antes de enviar el trabajo a imprimir.</li> <li>Realice un ajuste de color en el menú<br/>Utilidades. Consulte el apartado Menú<br/>Utilidades.</li> <li>Utilice el papel normal y especial<br/>recomendados. Consulte <i>Card Stock &amp; Label</i><br/><i>Guide</i> disponible en el sitio Web de Lexmark,<br/>www.lexmark.com, para obtener<br/>especificaciones detalladas.</li> <li>Cargue papel de un paquete nuevo.</li> <li>Evite el papel con textura que tenga<br/>acabados rugosos.</li> <li>Asegúrese de que no está húmedo el papel<br/>que cargue en las bandejas.</li> <li>Sustituya los cartuchos de impresión.<br/>Consulte el apartado Sustitución de los<br/>cartuchos de impresión.</li> </ul> |
| La impresión es<br>demasiado oscura<br>ABCDE<br>ABCDE<br>ABCDE<br>ABCDE | <ul> <li>El valor Intensidad del tóner<br/>es demasiado oscuro.</li> <li>Los cartuchos de impresión<br/>están defectuosos.</li> </ul>                                                                                                    | <ul> <li>Seleccione un valor distinto de Intensidad<br/>del tóner en el controlador de la impresora<br/>antes de enviar el trabajo a imprimir.</li> <li>Sustituya los cartuchos de impresión.<br/>Consulte el apartado Sustitución de los<br/>cartuchos de impresión.</li> </ul>                                                                                                    |
| Fondo gris<br>ABCDE<br>ABCDE<br>ABCDE                                   | <ul> <li>El valor Intensidad del tóner<br/>es demasiado oscuro.</li> <li>Los cartuchos de impresión<br/>están defectuosos.</li> </ul>                                                                                                    | <ul> <li>Seleccione un valor distinto de Intensidad<br/>del tóner en el controlador de la impresora<br/>antes de enviar el trabajo a imprimir.</li> <li>Sustituya los cartuchos de impresión.<br/>Consulte el apartado Sustitución de los<br/>cartuchos de impresión.</li> </ul>                                                                                                    |
| Densidad de impresión<br>desigual<br>ABCDE<br>ABCDE<br>ABCDE<br>ABCDE   | <ul> <li>Los cartuchos de impresión<br/>están defectuosos.</li> <li>El rodillo de transferencia<br/>está roto o defectuoso.</li> <li>La unidad de transferencia<br/>de imágenes está rota o<br/>defectuosa.</li> </ul>                                                                                                    | <ul> <li>Sustituya los cartuchos de impresión.<br/>Consulte el apartado Sustitución de los<br/>cartuchos de impresión.</li> <li>Sustituya el rodillo de transferencia.<br/>Consulte el apartado Sustitución de la<br/>unidad de transferencia de imágenes y el<br/>rodillo de transferencia.</li> <li>Sustituya la unidad de transferencia de<br/>imágenes. Consulte el apartado Sustitución<br/>de la unidad de transferencia de<br/>imágenes y el rodillo de transferencia.</li> </ul>                                                                                                    |

| Síntoma                                                      | Causa                                                                                                    | Solución                                                                                                    |
|--------------------------------------------------------------|----------------------------------------------------------------------------------------------------|----------------------------------------------------------------------------------------------------|
| Irregularidades de<br>impresión<br>A BCDE<br>ABCF E<br>APCLE | <ul> <li>El papel está mojado<br/>debido al alto nivel de<br/>humedad.</li> <li>Está utilizando un papel<br/>que no cumple las<br/>especificaciones de la<br/>impresora.</li> <li>La unidad de transferencia<br/>de imágenes y el rodillo de<br/>transferencia está rotos o<br/>defectuosos.</li> <li>El fusor está roto o<br/>defectuoso.</li> </ul> | <ul> <li>Cargue papel de un paquete nuevo en la bandeja del papel. Para obtener información sobre el almacenamiento del papel, consulte Almacenamiento del papel.</li> <li>Utilice el papel normal y especial recomendados. Evite el papel con textura que tenga acabados rugosos. Consulte la <i>Card Stock &amp; Label Guide</i> disponible en el sitio Web de Lexmark para obtener especificaciones detalladas.</li> <li>Sustituya la unidad de transferencia de imágenes y el rodillo de transferencia. Consulte el apartado Sustitución de la unidad de transferencia.</li> <li>Sustituya el fusor. Consulte el apartado Sustitución del fusor.</li> </ul> |
| Aparecen líneas blancas o<br>negras                          | <ul> <li>Los cartuchos de<br/>impresión, la unidad de<br/>transferencia de imágenes<br/>y el rodillo de transferencia<br/>o el fusor están<br/>defectuosos.</li> </ul>                                                                                                    | <ol> <li>En primer lugar, sustituya los cartuchos de<br/>impresión. Consulte el apartado Sustitución<br/>de los cartuchos de impresión.</li> <li>Si aún sigue teniendo el problema, sustituya<br/>la unidad de transferencia de imágenes y el<br/>rodillo de transferencia. Consulte el apartado<br/>Sustitución de la unidad de transferencia<br/>de imágenes y el rodillo de transferencia.</li> <li>Si aún sigue teniendo el problema, sustituya<br/>el fusor. Consulte el apartado Sustitución<br/>del fusor.</li> </ol>                                                                                                    |
|                                                              |                                                                                                    |                                                                                                    |
| Síntoma                                        | Causa                                                                                                    | Solución                                                                                                    |
|------------------------------------------------|----------------------------------------------------------------------------------------------------|----------------------------------------------------------------------------------------------------|
| Líneas horizontales<br>ABCDE<br>ABCDE<br>ABCDE | <ul> <li>Los cartuchos de<br/>impresión, el rodillo de<br/>transferencia, la unidad de<br/>transferencia de imágenes<br/>o el fusor pueden estar<br/>defectuosos, vacíos o rotos.</li> </ul>                                                                                                    | <ul> <li>Sustituya los cartuchos de impresión, el<br/>rodillo de transferencia, la unidad de<br/>transferencia de imágenes o el fusor, según<br/>corresponda. Consulte los apartados<br/>Sustitución de los cartuchos de<br/>impresión, Sustitución de la unidad de<br/>transferencia de imágenes y el rodillo de<br/>transferencia y Sustitución del fusor para<br/>obtener más información.</li> </ul>                                                                                                    |
| ABCDE<br>ABCDE<br>ABCDE                        |                                                                                                    |                                                                                                    |
| Líneas verticales<br>ABCDE<br>ABCDE<br>ABCDE   | El tóner mancha antes de<br>que el fusor alcance el<br>papel.                                                                                                    | <ul> <li>Si el papel está rígido, introdúzcalo desde<br/>otra bandeja.</li> </ul>                                                                                                    |
| ABCDE<br>ABCDE<br>ABCDE                        |                                                                                                    |                                                                                                    |
| Manchas de tóner<br>ABCDE<br>ABCDE<br>ABCDE    | <ul> <li>Los cartuchos de impresión<br/>están defectuosos.</li> <li>El rodillo de transferencia<br/>está roto o defectuoso.</li> <li>La unidad de transferencia<br/>de imágenes está rota o<br/>defectuosa.</li> <li>El fusor está roto o<br/>defectuoso.</li> <li>Hay tóner en el trayecto del<br/>papel.</li> </ul> | <ul> <li>Sustituya los cartuchos de impresión.<br/>Consulte el apartado Sustitución de los<br/>cartuchos de impresión.</li> <li>Sustituya el rodillo de transferencia.<br/>Consulte el apartado Sustitución de la<br/>unidad de transferencia de imágenes y el<br/>rodillo de transferencia.</li> <li>Sustituya la unidad de transferencia de<br/>imágenes. Consulte el apartado Sustitución<br/>de la unidad de transferencia de<br/>imágenes y el rodillo de transferencia.</li> <li>Sustituya el fusor. Consulte el apartado<br/>Sustitución del fusor.</li> <li>Solicite asistencia técnica.</li> </ul> |

| Síntoma                                                                 | Causa                                                                                                    | Solución                                                                                                    |
|-------------------------------------------------------------------------|----------------------------------------------------------------------------------------------------|----------------------------------------------------------------------------------------------------|
| El tóner se difumina en el<br>papel fácilmente al<br>manejar las hojas. | <ul> <li>El valor Textura no es<br/>correcto para el tipo de<br/>papel normal o especial<br/>utilizado.</li> </ul>                                                                                                    | <ul> <li>Cambie Textura papel de Normal a Suave o<br/>Áspero.</li> </ul>                                                                                                    |
| Impresión con arrugas<br>ABCDE<br>ABCDE<br>ABCDE<br>ABCDE               | <ul> <li>Las guías de la bandeja<br/>seleccionada no se<br/>encuentran en la posición<br/>correcta para el tamaño del<br/>papel cargado en la<br/>bandeja.</li> </ul>                                                                                                    | <ul> <li>Mueva las guías de la bandeja a las<br/>posiciones adecuadas para el tamaño<br/>cargado. Consulte el apartado Carga de las<br/>bandejas para obtener instrucciones<br/>detalladas sobre cómo ajustar las guías de<br/>cada bandeja.</li> </ul>                          |
| Márgenes incorrectos<br>ABCDE<br>ABCDE<br>ABCDE<br>ABCDE                | <ul> <li>Las guías de la bandeja<br/>seleccionada están<br/>configuradas para un<br/>tamaño de papel diferente<br/>al que está cargado en la<br/>bandeja.</li> <li>El sensor de tamaño<br/>automático está<br/><b>desactivado</b>, pero se ha<br/>cargado un papel de<br/>tamaño distinto en una<br/>bandeja. Por ejemplo, ha<br/>insertado papel de tamaño<br/>A4 en la bandeja<br/>seleccionada pero no se ha<br/>configurado el tamaño del<br/>papel como A4.</li> </ul> | <ul> <li>Mueva las guías de la bandeja a las posiciones adecuadas para el tamaño cargado. Consulte el apartado Carga de las bandejas para obtener instrucciones detalladas sobre cómo ajustar las guías de cada bandeja.</li> <li>Configure Tamaño del papel como A4.</li> </ul> |
| Imágenes recortadas<br>ABCDEF<br>ABCDEF<br>ABCDEF<br>ABCDEF             | <ul> <li>Las guías de la bandeja<br/>seleccionada están<br/>configuradas para un<br/>tamaño de papel diferente<br/>al que está cargado en la<br/>bandeja.</li> </ul>                                                                                                    | <ul> <li>Mueva las guías de la bandeja a las<br/>posiciones adecuadas para el tamaño<br/>cargado. Consulte el apartado Carga de las<br/>bandejas para obtener instrucciones<br/>detalladas sobre cómo ajustar las guías de<br/>cada bandeja.</li> </ul>                          |

| Síntoma                                                                                 | Causa                                                                                                    | Solución                                                                                                    |
|-----------------------------------------------------------------------------------------|----------------------------------------------------------------------------------------------------|----------------------------------------------------------------------------------------------------|
| Imágenes fantasma<br>ABCDE<br>ABCDE<br>ABCDE                                            | <ul> <li>Los cartuchos de impresión<br/>tienen poco tóner.</li> </ul>                                              | <ul> <li>Asegúrese de que el valor Tipo de papel es<br/>correcto para el normal o especial utilizado.</li> <li>Sustituya los cartuchos de impresión.<br/>Consulte el apartado Sustitución de los<br/>cartuchos de impresión.</li> </ul> |
| El papel se curva<br>incorrectamente una vez<br>que se imprime y sale a<br>una bandeja. | <ul> <li>El valor Textura no es<br/>correcto para el tipo de<br/>papel normal o especial<br/>utilizado.</li> </ul> | <ul> <li>Cambie Textura papel de Áspero a Normal<br/>o Suave.</li> </ul>                                                                                                    |

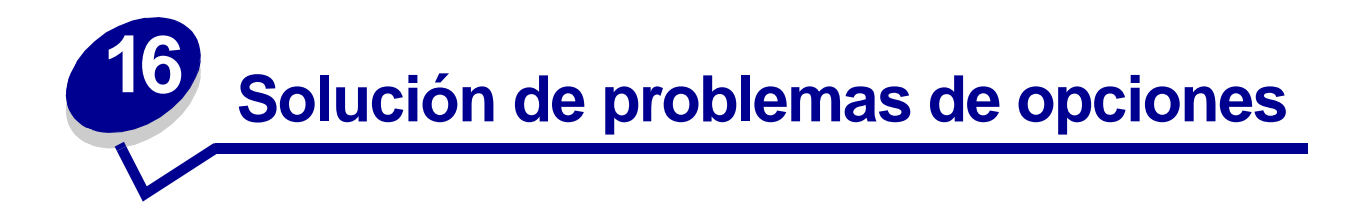

| Síntoma                                                                         | Causa                                                                    | Solución                                                                                                    |
|---------------------------------------------------------------------------------|--------------------------------------------------------------------------|----------------------------------------------------------------------------------------------------|
| La opción no funciona<br>correctamente tras instalarla o                        | La opción no está instalada<br>correctamente.                            | Extraiga la opción y, a continuación, vuelva a instalarla.                                                                                                    |
| deja de funcionar.                                                              | Los cables que conectan la opción<br>a la impresora no están instalados  | Revise las conexiones de los cables.                                                                                                    |
|                                                                                 | conectamente.                                                            | Consulte la <i>Guía de instalación</i> para obtener instrucciones.                                                                                                    |
|                                                                                 | El controlador de la impresora no reconoce que la opción está instalada. | Es posible que el controlador de la<br>impresora no reconozca<br>automáticamente que se ha<br>instalado una opción en la<br>impresora. Consulte los valores del<br>controlador y verifique que son<br>correctos todos los valores de<br>configuración de la impresora. |
| No se puede imprimir mediante<br>un puerto infrarrojo del<br>adaptador triport. | El puerto de rayos infrarrojos no está configurado correctamente.        | <ul> <li>Asegúrese de que ni Puerto<br/>infrarrojo ni Mem. int. IR están<br/>Desactivados en el Menú<br/>Infrarrojo.</li> <li>Asegúrese de que los valores<br/>Tamaño de ventana y Demora<br/>transm. son correctos.</li> </ul>                                        |

| Síntoma                                                                                        | Causa                                                                                     | Solución                                                                                                    |
|------------------------------------------------------------------------------------------------|-------------------------------------------------------------------------------------------|----------------------------------------------------------------------------------------------------|
| No se puede imprimir mediante<br>un puerto infrarrojo del<br>adaptador triport. (continuación) | No se puede establecer la conexión<br>entre los dos dispositivos de rayos<br>infrarrojos. | <ul> <li>Asegúrese de que la distancia<br/>entre los dos puertos de rayos<br/>infrarrojos sea de 3 metros o<br/>inferior. Si es necesario, acerque<br/>los puertos.</li> <li>Compruebe que no hay objetos<br/>entre ambos puertos.</li> <li>Asegúrese de que el ordenador<br/>se encuentra en una superficie<br/>nivelada.</li> <li>Si es necesario, apague las<br/>luces de la sala o cierre las<br/>cortinas de las ventanas. La luz<br/>brillante, como la luz directa del<br/>sol o las luces artificiales<br/>cercanas, puede interferir en las<br/>comunicaciones.</li> </ul> |
| No se puede imprimir mediante<br>el puerto LocalTalk.                                          | El puerto LocalTalk no está<br>configurado correctamente.                                 | <ul> <li>Asegúrese de que ni Puerto<br/>LocalTalk ni Mem. int. Ltalk<br/>están Desactivados en el Menú<br/>LocalTalk.</li> <li>Compruebe que la impresora<br/>está correctamente configurada<br/>en el Selector de Macintosh.</li> <li>Si hay dos adaptadores triport<br/>instalados, sólo funciona un<br/>LocalTalk y un puerto infrarrojo.<br/>El adaptador triport instalado en<br/>la ranura del conector 1 está<br/>activo.</li> </ul>                                                                                                    |

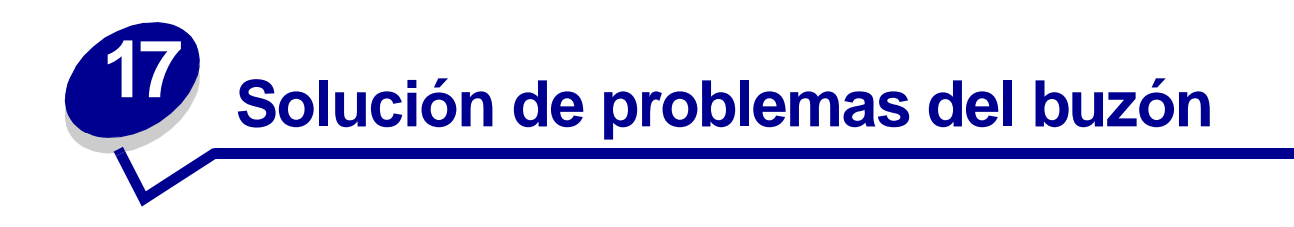

| Síntoma                                              | Causa                                                  | Solución                                                                                                    |
|------------------------------------------------------|--------------------------------------------------------|----------------------------------------------------------------------------------------------------|
| El papel se atasca<br>antes de alcanzar el<br>buzón. | El buzón y la impresora no están alineados.            | Vuelva a alinear el buzón y la impresora<br>En la <i>Guía de instalación</i> encontrará instrucciones.<br>Consulte Eliminación de atascos en el buzón para<br>obtener más información. |
|                                                      | El cable del buzón no está<br>conectado correctamente. | Revise la conexión del cable.<br>Consulte la <i>Guía de instalación</i> para obtener<br>instrucciones sobre cómo conectar el buzón a la<br>impresora.                                  |

# **18** Solución de problemas de alimentación del papel

| Síntoma                                                                                    | Causa                                                                                                    | Solución                                                                                                    |
|--------------------------------------------------------------------------------------------|----------------------------------------------------------------------------------------------------|----------------------------------------------------------------------------------------------------|
| El papel se atasca<br>frecuentemente.                                                      | Está utilizando un papel que no cumple<br>las especificaciones de la impresora.                                                                     | Utilice el papel normal y especial recomendados.                                                                                                    |
|                                                                                            |                                                                                                    | Consulte Card Stock & Label Guide<br>disponible en el sitio Web de Lexmark,<br>www.lexmark.com, para obtener<br>especificaciones detalladas.                                                                                         |
|                                                                                            |                                                                                                    | Consulte Cómo despejar el trayecto del<br>papel, Eliminación de atascos en el<br>fusor, Eliminación de atascos en la<br>unidad de transferencia de imágenes o<br>Eliminación de atascos en el buzón<br>para obtener más información. |
|                                                                                            |                                                                                                    | Consulte <b>Cómo evitar atascos</b> para<br>obtener información que puede ayudarle a<br>evitar que se produzcan atascos de papel.                                                                                                    |
|                                                                                            | Ha cargado demasiado papel o<br>demasiados sobres.                                                                                                  | Asegúrese de que la pila de papel que<br>cargue no sobrepasa la altura máxima<br>indicada en la parte posterior de la<br>bandeja o en el alimentador multiuso.                                                                       |
| El papel se atasca<br>frecuentemente<br>(continuación).                                    | Las guías de la bandeja seleccionada no<br>se encuentran en la posición correcta<br>para el tamaño del papel cargado.                               | Mueva las guías de la bandeja a la posición correcta.                                                                                                    |
|                                                                                            |                                                                                                    | Consulte <b>Carga de las bandejas</b> para obtener instrucciones detalladas.                                                                                                    |
|                                                                                            | El papel está mojado debido al alto nivel de humedad.                                                                                               | Cargue papel de un paquete nuevo.                                                                                                    |
|                                                                                            |                                                                                                    | Guarde el papel en su embalaje original hasta que lo vaya a cargar.                                                                                                    |
|                                                                                            |                                                                                                    | Consulte Almacenamiento del papel<br>para obtener más información.                                                                                                    |
| El mensaje Atasco<br>papel permanece<br>después de haber<br>extraído el papel<br>atascado. | No ha despejado todo el trayecto del<br>papel o no ha abierto la puerta<br>especificada en el mensaje para<br>comprobar si hay atascos en ese área. | Extraiga el papel de todo el trayecto del<br>papel, abra la puerta como indica el<br>mensaje del panel del operador, elimine el<br>atasco y cierre la puerta. La impresora<br>reanuda la impresión.                                  |
|                                                                                            |                                                                                                    | Consulte Cómo despejar el trayecto del papel para obtener más información.                                                                                                    |
| La página atascada<br>no se vuelve a<br>imprimir después de<br>eliminar el atasco.         | Se ha desactivado la recuperación de atascos en el menú Configuración.                                                                              | Configure <b>Recup. atasco</b> como<br>Automático o Activado.                                                                                                    |

# 19 Solución de problemas de impresión

| La pantalla del panel<br>del operador está en<br>blanco o sólo muestra<br>diamantes.La prueba automática de la<br>impresora ha fallado.Apague la impresora, espere unos 10 s<br>vuelva a encenderla.En la pantalla aparece Efectuando pr<br>automát. Al finalizar la prueba aparece                                                                       | ) segundos y<br>prueba<br>ece el mensaje                       |
|----------------------------------------------------------------------------------------------------|----------------------------------------------------------------|
| Lista.                                                                                                    |                                                                |
| Si no aparecen los mensajes, apague la solicite asistencia técnica.                                                                                                    | ia impresora y                                                 |
| Los trabajos no se<br>imprimen.<br>La impresora no está<br>preparada para recibir datos.<br>Aborro energía antes de enviar un tu<br>imprimir. Pulse Continuar para que la ir<br>vuelva al estado Lista.                                                                                                    | rece Lista o<br>trabajo a<br>impresora                         |
| La bandeja de salida<br>especificada está llena. Extraiga la pila de papel de la bandeja<br>continuación, pulse Continuar.                                                                                                    | a de salida y, a                                               |
| La bandeja especificada está vacía. Cargue papel en la bandeja. Consulte <b>Carga de las bandejas</b> para instrucciones detalladas.                                                                                                    | a obtener                                                      |
| <ul> <li>Los trabajos no se imprimen (continuación).</li> <li>Está utilizando el controlador de impresora incorrecto o está imprimiendo en un archivo.</li> <li>Verifique que ha seleccionado el con asociado a la impresora Lexmark C</li> <li>Si está utilizando un puerto USB, as que ejecuta Windows 98/ME o Windows 98/ME o Windows 2000.</li> </ul> | ontrolador<br>2750.<br>asegúrese de<br>ndows 2000 y<br>presora |
| El servidor de impresión<br>MarkNet™ no está bien<br>configurado o no está<br>conectado correctamente.Verifique que ha configurado correctam<br>impresora para la impresión de red.<br>Consulte el CD de controladores o el s<br>Lexmark para obtener información.                                                                                        | amente la<br>sitio Web de                                      |
| Está utilizando un cable de<br>interfaz incorrecto o el cable no<br>está bien conectado.<br>Asegúrese de que utiliza un cable de in<br>recomendado.<br>Para obtener información sobre las esp                                                                                                    | interfaz                                                       |

| Síntoma                                                                              | Causa                                                                                                    | Solución                                                                                                    |
|--------------------------------------------------------------------------------------|----------------------------------------------------------------------------------------------------|----------------------------------------------------------------------------------------------------|
| Los trabajos<br>retenidos no se<br>imprimen.                                         | Se ha producido un error de<br>formato.<br>La impresora no tiene<br>suficiente memoria.                       | <ul> <li>Imprima el trabajo. (Sólo se imprimirá parte del trabajo.)</li> <li>Elimine el trabajo.</li> <li>Libere memoria de impresora adicional examinando la lista de los trabajos retenidos y eliminando los que ya haya enviado a la impresora.</li> </ul>                  |
|                                                                                      | La impresora ha recibido datos<br>no válidos.                                                                 | Elimine el trabajo.                                                                                                    |
| El trabajo tarda<br>mucho en imprimirse.                                             | El trabajo es demasiado<br>complejo.                                                                          | Reduzca la complejidad del trabajo de impresión;<br>para ello, reduzca la cantidad y el tamaño de las<br>fuentes, la cantidad y la complejidad de las<br>imágenes y la cantidad de páginas del trabajo.                                                                        |
|                                                                                      | Está activada la protección de página.                                                                        | Desactive el valor <b>Protección página</b> en el <b>Menú</b><br>Configuración.                                                                                                    |
|                                                                                      |                                                                                                    | <ol> <li>Pulse Menú hasta que aparezca el menú<br/>Configuración y, a continuación, pulse<br/>Seleccionar.</li> </ol>                                                                                                    |
|                                                                                      |                                                                                                    | 2 Pulse <b>Menú</b> hasta que aparezca Protección pág.<br>y, a continuación, pulse <b>Seleccionar</b> .                                                                                                    |
|                                                                                      |                                                                                                    | 3 Pulse <b>Menú</b> hasta que aparezca Desactivado y, a continuación, pulse <b>Seleccionar</b> .                                                                                                    |
| El trabajo se imprime<br>desde la bandeja<br>incorrecta o en el<br>papel incorrecto. | Los valores del controlador de<br>impresora están anulando los<br>valores de menús del panel del<br>operador. | Asegúrese de que el valor de <b>Tamaño del papel</b> y de <b>Tipo de papel</b> especificados en el controlador de impresión son los correctos para el trabajo que está imprimiendo.                                                                                            |
| Se imprimen<br>caracteres<br>incorrectos.                                            | Está utilizando un cable<br>paralelo incompatible.                                                            | Si utiliza una interfaz de puerto paralelo, asegúrese<br>de que usa un cable paralelo que cumpla las<br>especificaciones IEEE 1284. Es recomendable que<br>utilice el cable P/N 1329605 (3 metros) o P/N<br>1427498 (6 metros) de Lexmark para el puerto<br>paralelo estándar. |
|                                                                                      | La impresora está en modo<br>Rastreo hex.                                                                     | Si aparece Hex. preparado en la pantalla, deberá<br>salir del modo Rastreo hex. antes de imprimir un<br>trabajo. Apague y encienda la impresora para salir<br>del modo Rastreo hex.                                                                                            |
| No funciona el enlace                                                                | El enlace de bandejas no está<br>configurado correctamente.                                                   | Para configurar las bandejas enlazadas:                                                                                                    |
| de bandejas.                                                                         |                                                                                                    | <ul> <li>Asegúrese de que el valor Tipo bandeja x del<br/>elemento de menú Tipo de papel del Menú<br/>Papel es el mismo para todas las bandejas<br/>enlazadas.</li> <li>Asegúrese de que el valor Tamaño bandeja x del<br/>elemento de menú Tamaño bandeja x del</li> </ul>    |
|                                                                                      |                                                                                                    | elemento de menú <b>Tamaño del papel</b> del <b>Menú</b><br><b>Papel</b> es el mismo para todas las bandejas<br>enlazadas.                                                                                                    |

| Síntoma                                      | Causa                                          | Solución                                                                                                    |
|----------------------------------------------|------------------------------------------------|----------------------------------------------------------------------------------------------------|
| Los trabajos grandes<br>no se clasifican.    | La clasificación no está activada.             | Active la <b>Clasificación</b> en el <b>Menú Acabado</b> o a través del controlador de impresora.                                                                                                    |
|                                              | El trabajo es demasiado<br>complejo.           | Reduzca la complejidad del trabajo de impresión;<br>para ello, reduzca la cantidad y el tamaño de las<br>fuentes, la cantidad y la complejidad de las<br>imágenes y la cantidad de páginas del trabajo. |
|                                              | La impresora no posee<br>suficiente memoria.   | Agregue memoria a la impresora o un disco duro opcional.                                                                                                    |
|                                              |                                                | Consulte la <i>Guía de instalación</i> para obtener información sobre cómo seleccionar opciones de memoria para la instalación.                                                                         |
| Se producen saltos de<br>página inesperados. | Se ha agotado el tiempo de espera del trabajo. | Aumente el valor de <b>Espera impresión</b> en el <b>Menú</b><br><b>Configuración</b> .                                                                                                    |

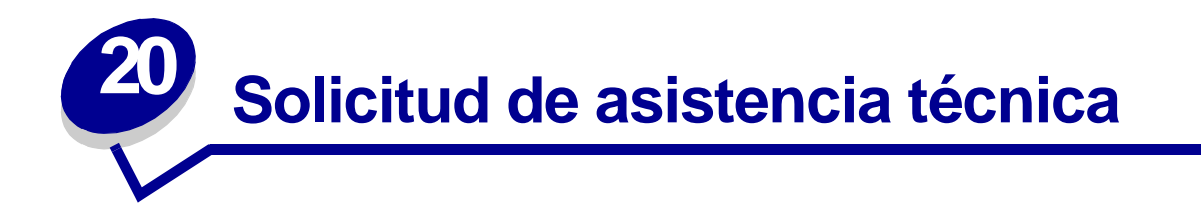

Cuando solicite asistencia técnica para la impresora, describa el problema que tiene, el mensaje de la pantalla y los pasos que ya ha realizado para encontrar una solución.

Necesitará saber el tipo de modelo y el número de serie de la impresora. Consulte esta información en la etiqueta de la parte posterior de la impresora al lado del cable de alimentación.

Nota: el número de serie también aparece en la página con los valores de los menús, que puede imprimir desde el menú Utilidades. Consulte Impresión de una página de valores de menús para obtener más información.

Para obtener asistencia técnica en Estados Unidos o Canadá, llame al 1-800-Lexmark (1-800-539-6275). Para otros países, consulte los números en el CD de controladores.

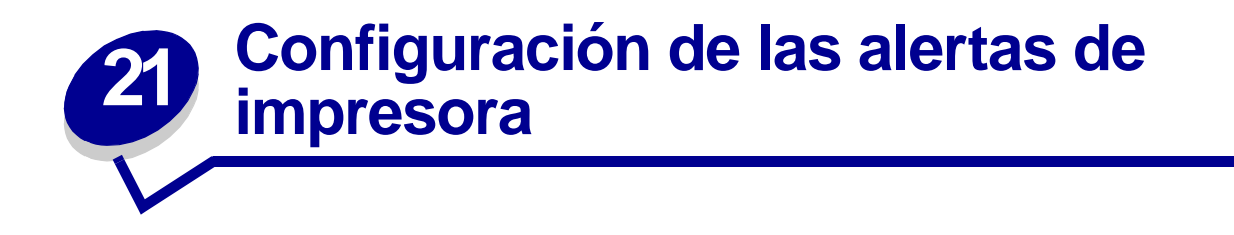

Puede configurar la impresora de varias formas para que le comunique cuándo necesita atención.

#### Uso del menú Configuración

| Elemento de<br>menú                                                                                                    | Función                                                                         | Valor       | Resultado                                                                                         |
|----------------------------------------------------------------------------------------------------|---------------------------------------------------------------------------------|-------------|---------------------------------------------------------------------------------------------------|
| Control Alarma Le permite establecer s<br>alarma de la impresora<br>debe sonar cuando ésta                                                                                                    | Le permite establecer si la<br>alarma de la impresora<br>debe sonar cuando ésta | Desactivado | La alarma no suena, pero la impresión<br>se detiene hasta que se eliminan las<br>intervenciones.* |
|                                                                                                    | necesita la intervención del operador.                                          | Simple      | La impresora deja de imprimir,                                                                    |
|                                                                                                    |                                                                                 | Continuo    | muestra un mensaje y activa el tipo de<br>alarma seleccionado.                                    |
| Alarma de tóner Le permite escoger c<br>responde la impresor<br>cuando el nivel de tór<br>bajo.                                                                                                    | Le permite escoger cómo<br>responde la impresora                                | Desactivado | La impresora muestra un mensaje y continúa imprimiendo.                                           |
|                                                                                                    | cuando el nivel de toner es<br>bajo.                                            | Simple      | La impresora deja de imprimir,                                                                    |
|                                                                                                    |                                                                                 | Continuo    | nuestra un mensaje y activa el tipo de alarma seleccionado.                                       |
| Si están pendientes varias condiciones de asistencia, la alarma sólo suena cuando se muestra el primer mensaje. No suena ninguna alarma adicional cuando surgen condiciones de asistencia posteriores. |                                                                                 |             |                                                                                                   |

Al seleccionar **Continuar autom.** puede que afecte al modo en que se ejecutan las alertas de la impresora. Este valor define cuánto tiempo espera la impresora después de mostrar un mensaje, antes de reanudar la impresión.

#### Uso de MarkVision Professional

MarkVision<sup>™</sup> Professional, la utilidad de administración de impresoras de red de Lexmark, indica cuándo se deben sustituir los suministros así como problemas reales o posibles. Cuando una impresora requiere atención, avisa al administrador de la red con un gráfico detallado de la impresora, que muestra la causa de la alerta (por ejemplo, una bandeja de papel vacía). Para obtener más información acerca de MarkVision Professional, consulte el CD de controladores incluido con la impresora.

#### Uso de MarkVision Messenger

MarkVision Messenger le permite crear acciones que ejecuten comandos específicos siempre que aparezcan mensajes como Falta bandeja x 0 88 Tóner bajo en la pantalla. Por ejemplo, puede crear una acción que envíe un mensaje de e-mail al administrador cuando la impresora se quede sin papel.

Las acciones se pueden configurar para que ocurran automáticamente, condicionalmente o repetidamente. Para obtener más información acerca de MarkVision Messenger, consulte el CD de controladores incluido con la impresora.

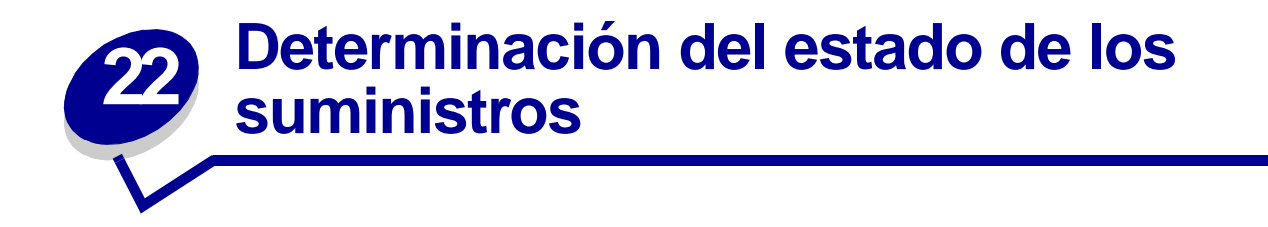

Para determinar el estado de todos los consumibles instalados en la impresora, imprima la página de valores de menús.

Consulte Impresión de una página de valores de menús para obtener instrucciones detalladas.

Se imprimen una o dos páginas dependiendo del número de valores de menú que tenga. Busque "Estado consumibles" en la página; se indica el porcentaje de vida restante para cada uno de los elementos.

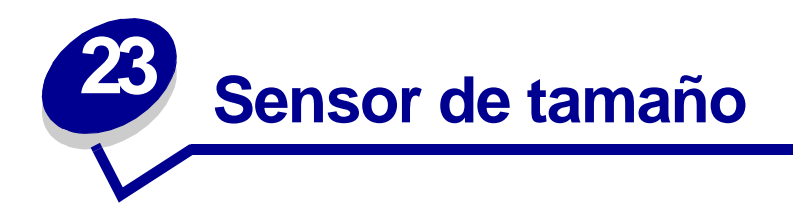

El elemento de menú Sensor tamaño le permite activar o desactivar el sensor de tamaño automático en las bandejas. Mediante la opción Sensor tamaño, la impresora detecta los diferentes tamaños de papel que no detectaría de otra forma.

**Nota:** si carga a la vez papel de tamaño Ejecutivo y JIS B5 o de tamaño Legal y JIS B4, cargue un tamaño en el alimentador multiuso. No use las dos bandejas cuando cargue estos papeles de tamaños similares.

### Activación del sensor de tamaño

Para indicar a la impresora que detecte Ejecutivo o JIS B5:

- 1 Apague la impresora.
- 2 Mantenga pulsados los botones **Seleccionar** y **Volver** y, a continuación, encienda la impresora.
- 3 Suelte los botones cuando aparezca Efectuando prueba automát. en la pantalla.

Cuando la impresora finalice la prueba automática, aparecerá el menú Configuración.

- 4 Pulse Menú hasta que aparezca Sensor tamaño y, a continuación, pulse Seleccionar.
- 5 Pulse Menú hasta que aparezca Ejecutivo/B5. Asegúrese de que el que desea seleccionar figura en la segunda línea de la pantalla y, a continuación, pulse Seleccionar. El panel del operador muestra dos opciones: Sensor Ejecutivo y Sensor JIS B5.
- 6 Pulse Menú hasta que aparezca el tamaño deseado y, a continuación, pulse Seleccionar.

En la pantalla aparece brevemente Guardado. Aparece de nuevo el menú Configuración con el menú Sensor tamaño en la segunda línea.

- 7 Pulse Volver.
- 8 Pulse Menú hasta que aparezca Salir de Config y, a continuación, pulse Seleccionar.

Activando cambios de menús aparece brevemente, seguido de Efectuando prueba automát. A continuación, la impresora muestra el mensaje Lista.

# Sensor de tamaño y enlace de bandejas

Si desea enlazar las bandejas de la impresora y que estén seleccionadas para cargar papel de tamaño Ejecutivo, JIS B5, Legal o JIS B4, siga los pasos a partir de la **página 49** de este tema para especificar el tamaño que desea que la impresora detecte. A continuación, si por ejemplo carga material JIS B5 en las bandejas 1 a 3, esas bandejas se enlazarán. Si en una bandeja se agota el material JIS B5, la impresora automáticamente selecciona JIS B5 de una de las bandejas restantes. Consulte **Enlace de bandejas** para obtener más información.

### Desactivación del sensor de tamaño

Para desactivar el sensor de tamaño automático:

- 1 Apague la impresora.
- 2 Mantenga pulsados los botones **Seleccionar** y **Volver** y, a continuación, encienda la impresora.
- 3 Suelte los botones cuando aparezca Efectuando prueba automát. en la pantalla.

Cuando la impresora finalice la prueba automática, aparecerá el menú Configuración.

4 Pulse Menú hasta que aparezca Sensor tamaño y, a continuación, pulse Seleccionar.

**Nota:** el panel del operador muestra solamente las bandejas de papel que admiten sensor de tamaño automático.

5 Pulse Menú hasta que aparezca Sensor bdja x, donde x representa el número de bandeja en la que desea desactivar el sensor y, a continuación, pulse Seleccionar.

Si es necesario, repita estos pasos para otras bandejas.

6 Pulse Menú hasta que aparezca Desactivado y, a continuación, pulse Seleccionar.

En la pantalla aparece brevemente Guardado. Aparece de nuevo el menú Configuración con el menú Sensor tamaño en la segunda línea.

- 7 Pulse Volver.
- 8 Pulse Menú hasta que aparezca Salir de Config y, a continuación, pulse Seleccionar.

Activando cambios de menús aparece brevemente, seguido de Efectuando prueba automát. La impresora vuelve al mensaje Lista.

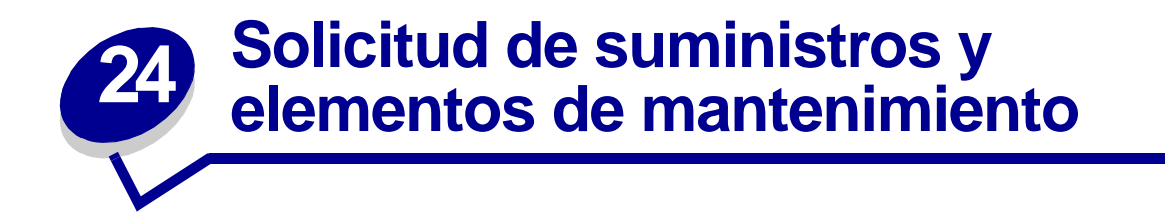

Si está en Estados Unidos o en Canadá, llame al 1-800-438-2468 para obtener información acerca de los distribuidores autorizados de suministros de Lexmark en su área. En los demás países, póngase en contacto con el establecimiento donde adquirió la impresora.

También puede visitar la tienda de Lexmark en línea en www.lexmark.com para realizar pedidos de suministros. Haga clic en el enlace Web que hay en la parte inferior de esta página.

Sustituir los elementos de mantenimiento cuando sea necesario le ayuda a mantener un alto rendimiento, mejorar la calidad de la impresión y evitar problemas de impresión.

#### Solicitud de un fusor

Cuando el mensaje 80 Mantenimiento del fusor O Mantenimiento UTI/Fusor aparezca en la pantalla, debe solicitar un fusor nuevo.

Utilice el número de referencia 12G6301 para solicitar un fusor para una impresora de 115 V. Utilice el número de referencia 12G6302 para solicitar un fusor para una impresora de 220 V. Consulte **Sustitución del fusor** para obtener más información.

# Solicitud de una unidad de transferencia de imágenes y un rodillo de transferencia

Cuando el mensaje 81 Mantenimiento de UTI O Mantenimiento UTI/Fusor aparezca en la pantalla, debe solicitar una unidad de transferencia de imágenes y un rodillo de transferencia nuevos.

Utilice el número de referencia 12G6304 para solicitar una unidad de transferencia de imágenes. Utilice el número de referencia 12G6303 para solicitar un segundo rodillo de transferencia. Consulte **Sustitución de la unidad de transferencia de imágenes y el rodillo de transferencia** para obtener más información.

#### Solicitud de un kit de mantenimiento

El kit de mantenimiento incluye un fusor, una unidad de transferencia de imágenes y un rodillo de transferencia. Utilice el número de referencia 13G6305 para solicitar un kit de mantenimiento para una impresora de 115 V. Utilice el número de referencia 13G6306 para solicitar un kit de mantenimiento para una impresora de 220 V. Consulte los apartados **Sustitución del fusor** y **Sustitución de la unidad de transferencia de imágenes y el rodillo de transferencia** para obtener más información.

#### Solicitud de un cartucho de impresión

Cuando el mensaje 88 Tóner <color> bajo aparezca en la pantalla, debe solicitar un cartucho de impresión nuevo. Puede seguir imprimiendo después de que aparezca el mensaje

88 Tóner <color> bajo unos cientos de páginas hasta que la impresión se difumine o se deje de imprimir de forma satisfactoria.

Solicite el cartucho de impresión adecuado:

| Número de referencia | Tipo de cartucho de impresión                            |
|----------------------|----------------------------------------------------------|
| 10B031K              | Cartucho de impresión negro                              |
| 10B031Y              | Cartucho de impresión amarillo                           |
| 10B031C              | Cartucho de impresión cian                               |
| 10B031M              | Cartucho de impresión magenta                            |
| 10B032K              | Cartucho de impresión negro de alta capacidad            |
| 10B032Y              | Cartucho de impresión amarillo de alta capacidad         |
| 10B032C              | Cartucho de impresión cian de alta capacidad             |
| 10B032M              | Cartucho de impresión magenta de alta capacidad          |
| 10B041K              | Cartucho de impresión negro <i>Pre</i> bate™             |
| 10B041Y              | Cartucho de impresión amarillo Prebate                   |
| 10B041C              | Cartucho de impresión cian Prebate                       |
| 10B041M              | Cartucho de impresión magenta Prebate                    |
| 10B042K              | Cartucho de impresión negro Prebate de alta capacidad    |
| 10B042Y              | Cartucho de impresión amarillo Prebate de alta capacidad |
| 10B042C              | Cartucho de impresión cian Prebate de alta capacidad     |
| 10B042M              | Cartucho de impresión magenta Prebate de alta capacidad  |

(Consulte Sustitución de los cartuchos de impresión para obtener más información.)

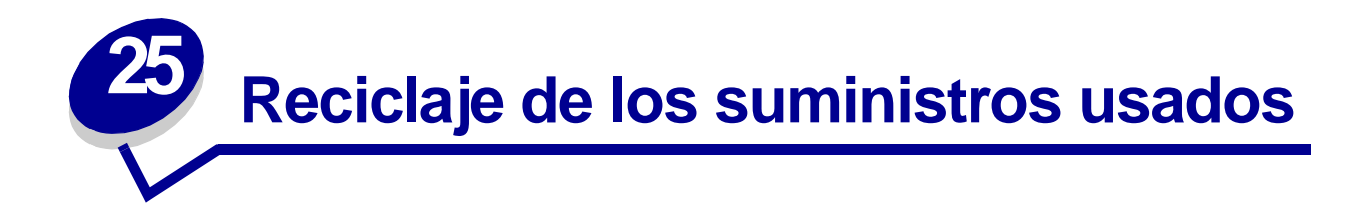

El programa Operation ReSource<sup>SM</sup> de Lexmark le permite participar en un esfuerzo de reciclaje a nivel mundial sin ningún coste por su parte.

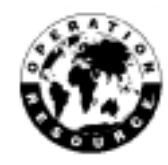

Guarde el cartucho de impresión usado en el embalaje del nuevo. Siga las instrucciones del embalaje para devolver el cartucho usado a Lexmark.

También puede reciclar algunas piezas de hardware de repuesto, como la unidad de transferencia de imágenes y el fusor.

Si no dispone de una etiqueta de envío prepagado para su país, póngase en contacto con el establecimiento donde adquirió la impresora para que le ofrezcan más información sobre el reciclaje.

ADVERTENCIA: Lexmark no recomienda rellenar los cartuchos de impresión usados ni adquirir cartuchos rellenados de terceros. De hacerlo, la calidad de impresión y la fiabilidad de la impresora no se pueden garantizar. La garantía de la impresora no cubre los daños provocados por el uso de cartuchos rellenados.

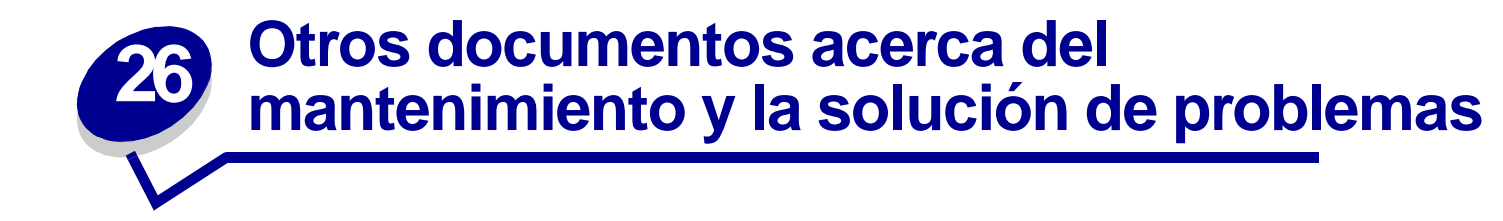

Consulte la siguiente tabla para determinar el nombre del archivo PDF asociado a una tarea concreta de mantenimiento o de solución de problemas. Posteriormente podrá compartir el archivo con otros usuarios de la impresora. Para ello, cópielo en una unidad compartida o en una ubicación de la intranet.

| Tema                                                                                                    | Tamaño del documento                | Ubicación del archivo                          |
|----------------------------------------------------------------------------------------------------|-------------------------------------|------------------------------------------------|
| Eliminación de atascos en el<br>fusor                                                                                                    | Hoja de 57,8 x 21,6 cm <sup>1</sup> | \Acrobat\Español\ <b>bjjamsref2_online.pdf</b> |
| Eliminación de atascos en el<br>buzón                                                                                                    |                                     |                                                |
| Cómo despejar el trayecto del<br>papel                                                                                                    |                                     |                                                |
| Sustitución del fusor                                                                                                    | Hoja de 27,9 x 43,2 cm <sup>2</sup> | \Acrobat\Español\fuserasm_online.pdf           |
| Sustitución de los cartuchos<br>de impresión                                                                                                    |                                     | \Acrobat\Español\ <b>printcart_online.pdf</b>  |
| Sustitución del contenedor de desecho del tóner                                                                                                    |                                     | \Acrobat\Español\tonwaste2_online.pdf          |
| Sustitución de la unidad de transferencia de imágenes y el rodillo de transferencia                                                                                                    | Folleto de 19 x 22,9 cm             | \Acrobat\Español\ <b>replace_Online.pdf</b>    |
| <sup>1</sup> Active la casilla Ajustar a la página en Acrobat e imprima en papel de tamaño legal.<br><sup>2</sup> Active la casilla Ajustar a la página en Acrobat e imprima en papel de tamaño carta |                                     |                                                |

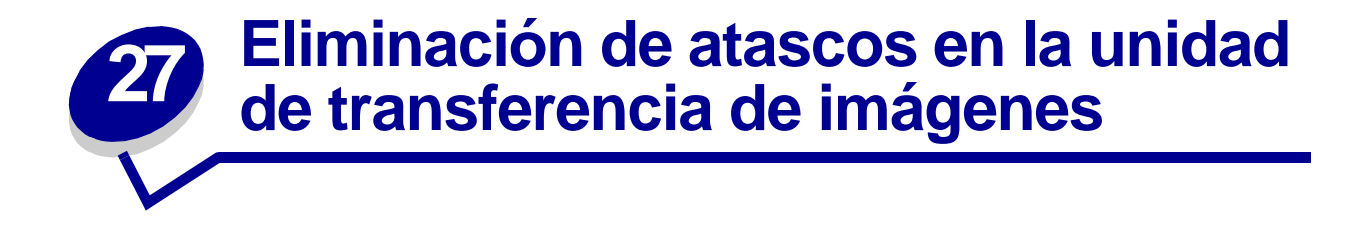

1 Apague la impresora. Abra la cubierta frontal.

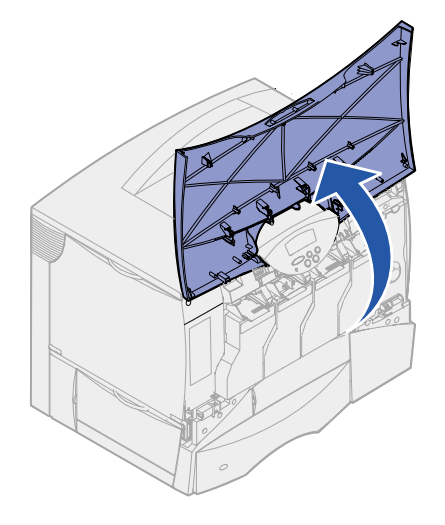

- 2 Extraiga todos los cartuchos de impresión.
  - **a** Tire de la palanca del cartucho ligeramente.
  - **b** Tire del cartucho hacia afuera y utilice la palanca para sacarlo de las guías.
  - **c** Coloque los cartuchos en una superficie plana y limpia, evitando que les dé la luz directa del sol.

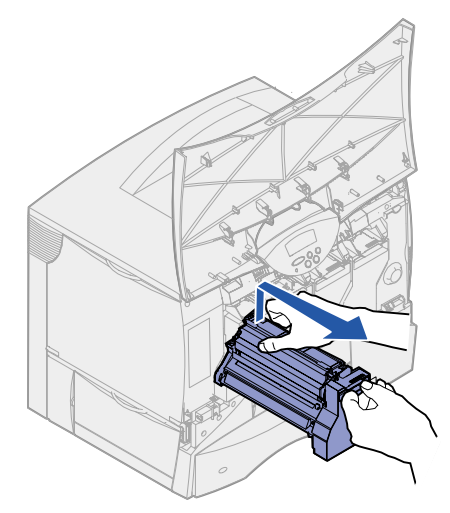

**3** Suelte los pestillos para abrir el alimentador multiuso por completo.

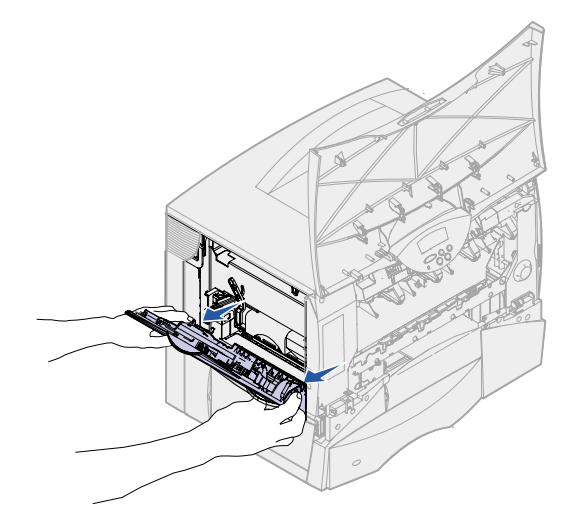

- 4 Extraiga la unidad de transferencia de imágenes.
  - a Levante la palanca para desbloquear la unidad de transferencia de imágenes.

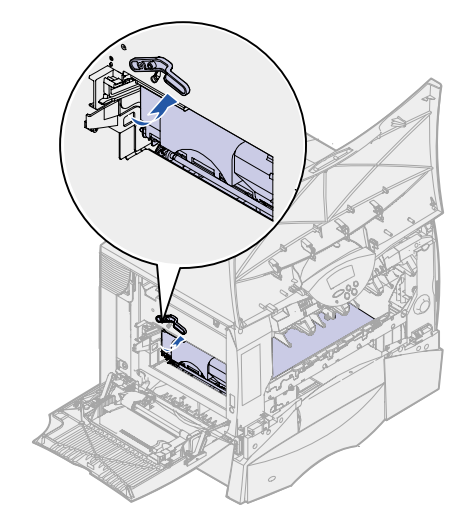

**b** Baje la palanca.

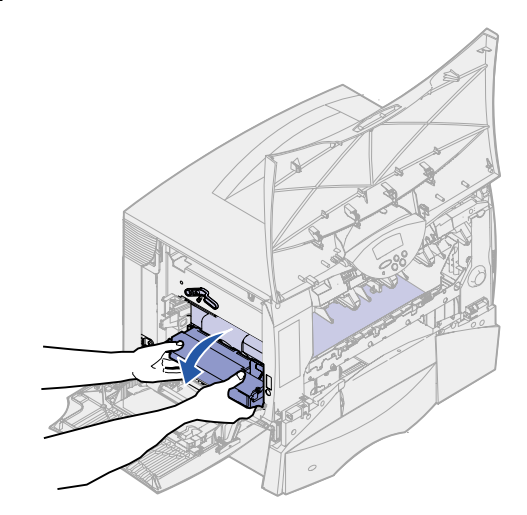

**c** Deslice la unidad de transferencia de imágenes hacia afuera y colóquela en una superficie plana y limpia.

ADVERTENCIA: no toque la cinta de transferencia. Si lo hace, se dañará la unidad de transferencia de imágenes.

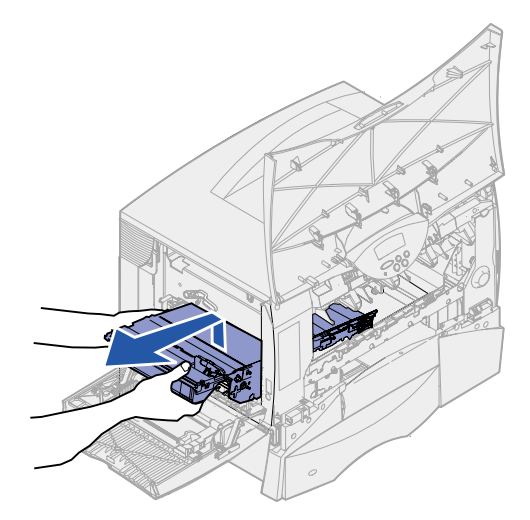

5 Mire en el interior de la impresora. Extraiga el papel roto o atascado.

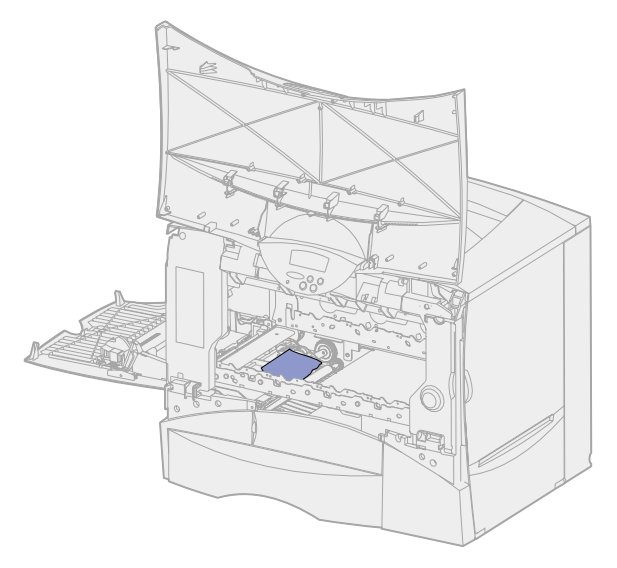

- 6 Vuelva a insertar la unidad de transferencia de imágenes en la impresora.
  - **a** Alinee las guías con las ranuras de inserción.

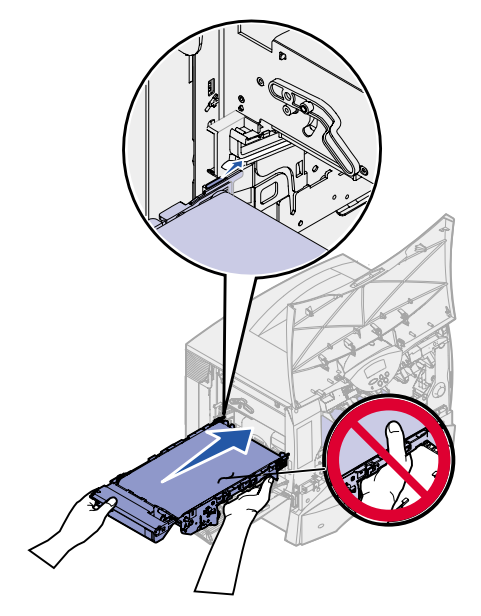

**b** Levante la palanca con ambas manos y deslice la unidad suavemente.

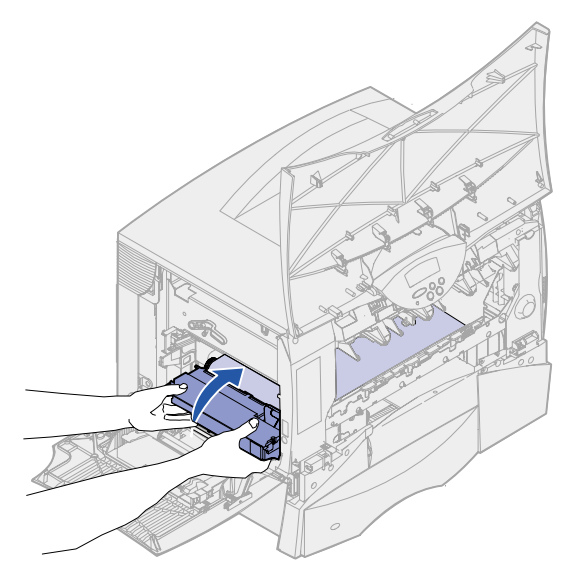

c Baje la palanca para bloquear la unidad de transferencia de imágenes.

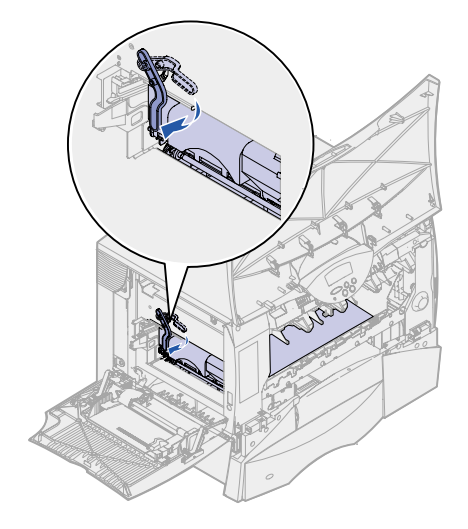

7 Vuelva a colocar el alimentador multiuso en su posición de funcionamiento.

Vuelva a instalar todos los cartuchos de impresión. Para obtener ayuda sobre cómo instalar los cartuchos de impresión, consulte la *Guía de instalación* de Lexmark C750 o el *CD de publicaciones*.

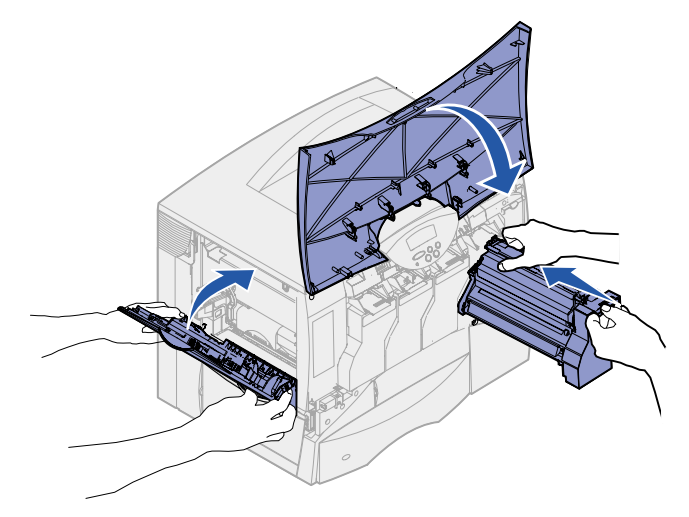

8 Cierre la puerta de la impresora.

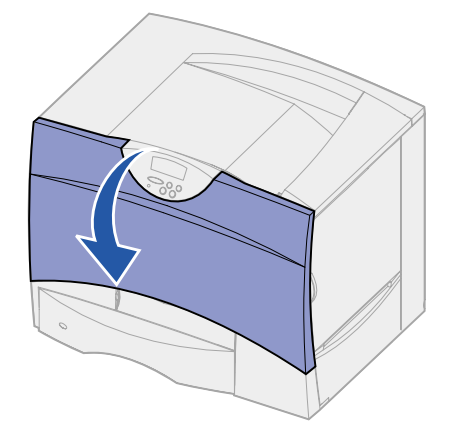

9 Encienda la impresora. La impresora vuelve al estado Lista.

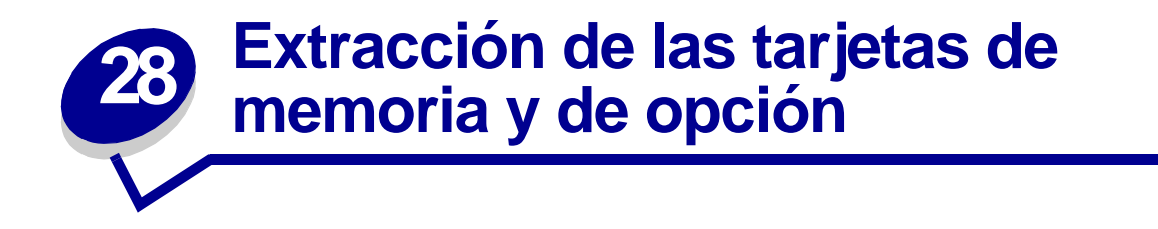

Estas instrucciones pueden ayudarle a extraer tarjetas de memoria o de opción. Utilice la ilustración siguiente para buscar el conector de la tarjeta que desea extraer.

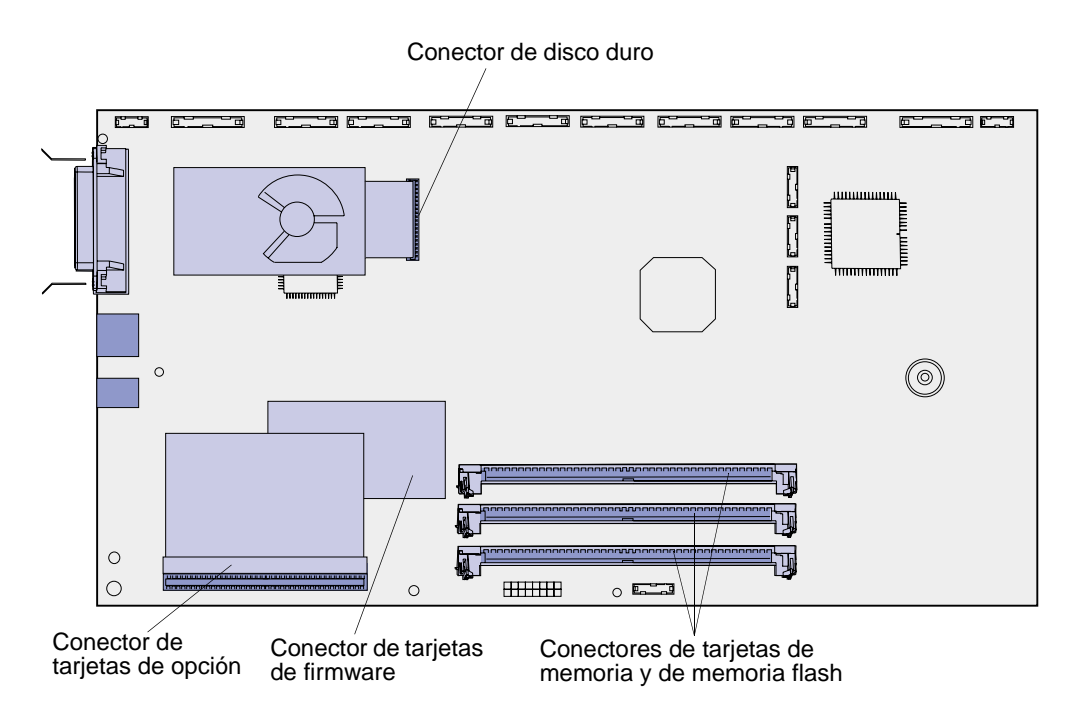

# Acceso a la placa del sistema de la impresora

- 1 Apague la impresora.
- 2 Desenchufe el cable de alimentación de la impresora.
- 3 Desconecte todos los cables de la parte posterior de la impresora.
- **4** Busque la cubierta de acceso que hay en la parte posterior de la impresora.

5 Afloje los cuatro tornillos situados en la parte superior de la cubierta de acceso, pero no los quite por completo.

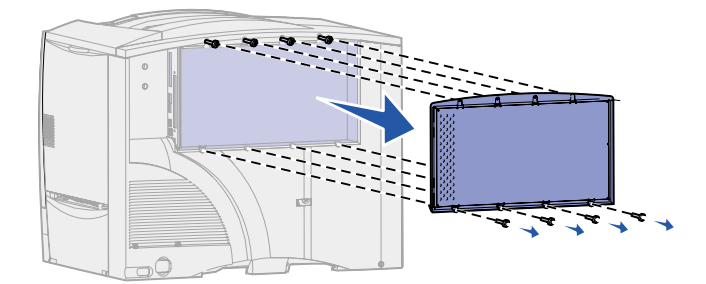

- 6 Extraiga los cuatro tornillos de la parte inferior de la cubierta.
- 7 Deslice la cubierta hacia abajo y extráigala.

#### Extracción de las tarjetas de memoria

Realice los siguientes pasos para extraer las tarjetas de memoria de impresora o de memoria flash.

ADVERTENCIA: las tarjetas de memoria de impresora y de memoria flash se dañan fácilmente con la electricidad estática. Toque algo metálico de la impresora antes de tocar una tarjeta de memoria.

- 1 Extraiga la cubierta de acceso a la placa del sistema. Consulte el apartado Acceso a la placa del sistema de la impresora.
- 2 Busque la tarjeta de memoria que desea extraer.
- 3 Abra los pestillos que hay en los lados del conector de la tarjeta.
- 4 Extraiga la tarjeta del conector.

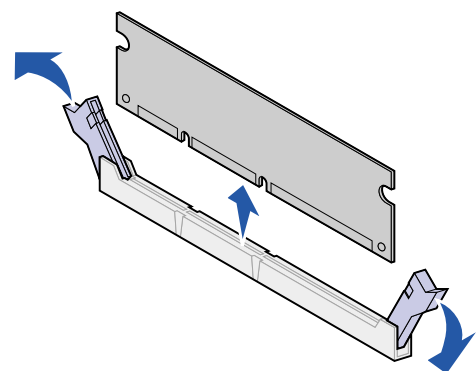

- 5 Coloque la tarjeta en su embalaje original o bien envuélvala en papel y almacénela en una caja.
- 6 Vuelva a colocar la cubierta de acceso a la placa del sistema. Consulte el apartado Colocación de la cubierta de acceso a la placa del sistema.

# Extracción de una tarjeta de opción

Realice los siguientes pasos para extraer un servidor de impresión interno, un adaptador triport, un adaptador de rayos infrarrojos, un adaptador coaxial/twinaxial o una tarjeta de interfaz de puerto paralelo/USB:

ADVERTENCIA: las tarjetas de opción se dañan fácilmente con la electricidad estática. Toque algo metálico de la impresora antes de tocar una tarjeta de opción.

- 1 Extraiga la cubierta de acceso a la placa del sistema. Consulte el apartado Acceso a la placa del sistema de la impresora.
- 2 Busque la tarjeta de opción.
- **3** Extraiga los tornillos que fijan la tarjeta a la ranura del conector de la placa del sistema.

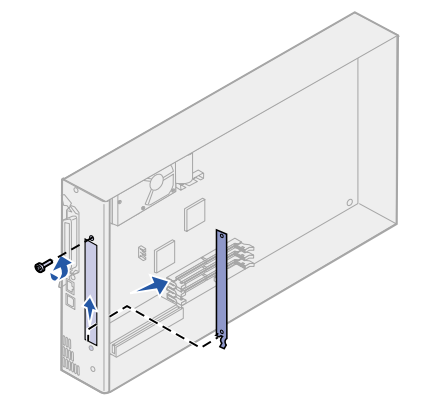

- 4 Extraiga suavemente la tarjeta del conector.
- 5 Si ha guardado la placa metálica que cubre la ranura del conector y no piensa insertar otra tarjeta, coloque la placa:
  - a Introduzca la placa por el lado de la presilla asegurándose de que ésta cubre la ranura de la placa del sistema.
  - **b** Utilice el tornillo para fijar el otro extremo de la placa metálica en la placa del sistema.
- 6 Coloque la tarjeta en su embalaje original o bien envuélvala en papel y almacénela en una caja.
- 7 Vuelva a colocar la cubierta de acceso a la placa del sistema. Consulte el apartado Colocación de la cubierta de acceso a la placa del sistema.

# Extracción de un disco duro

Realice los siguientes pasos para extraer un disco duro. Si se ha instalado una tarjeta de opción, debe extraerla antes de quitar la tarjeta de firmware. Consulte **Extracción de una tarjeta de opción**.

ADVERTENCIA: los discos duros se dañan fácilmente con la electricidad estática. Toque algo metálico de la impresora antes de tocar un disco.

- 1 Extraiga la cubierta de acceso a la placa del sistema. Consulte el apartado Acceso a la placa del sistema de la impresora.
- 2 Busque el disco duro.
- 3 Extraiga suavemente las tres piezas de sujeción de la placa de montaje del disco duro fuera de los orificios de la placa del sistema.

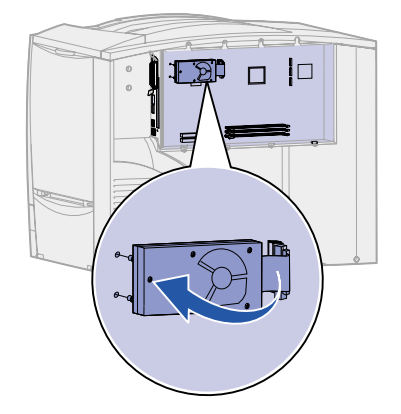

- 4 Extraiga el conector de cable de cinta con cuidado del conector de la placa del sistema.
- 5 Coloque el disco en su embalaje original o bien envuélvalo en papel y almacénelo en una caja.
- 6 Vuelva a colocar la cubierta de acceso a la placa del sistema. Consulte el apartado Colocación de la cubierta de acceso a la placa del sistema.

### Extracción de una tarjeta de firmware

Realice los pasos siguientes para extraer una tarjeta de firmware. Si se ha instalado una tarjeta de opción, debe extraerla antes de quitar la tarjeta de firmware. Consulte **Extracción de una tarjeta de opción**.

- ADVERTENCIA: las tarjetas de firmware opcionales se dañan fácilmente con la electricidad estática. Toque algo metálico de la impresora antes de tocar una tarjeta de firmware opcional.
- 1 Extraiga la cubierta de acceso a la placa del sistema. Consulte el apartado Acceso a la placa del sistema de la impresora.

2 Sujete con cuidado la tarjeta de firmware y tire de ella uniformemente, sin tirar primero de un lado y después del otro.

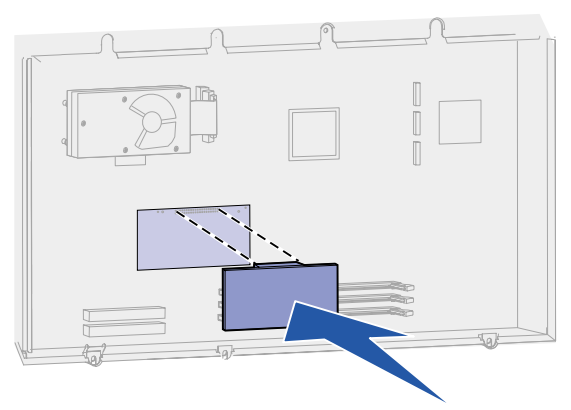

- 3 Coloque la tarjeta en su embalaje original o bien envuélvala en papel y almacénela en una caja.
- 4 Vuelva a colocar la cubierta de acceso a la placa del sistema. Consulte el apartado Colocación de la cubierta de acceso a la placa del sistema.

### Colocación de la cubierta de acceso a la placa del sistema.

- 1 Alinee las ranuras de la parte superior de la cubierta de acceso con los tornillos que están cerca de la parte superior de la impresora.
- 2 Deslice la cubierta hacia arriba por debajo del borde de la cubierta tanto como sea posible y, a continuación, apriete los tornillos que hay en la parte superior de la cubierta.
- 3 Inserte y apriete los cuatro tornillos en la parte inferior de la cubierta.

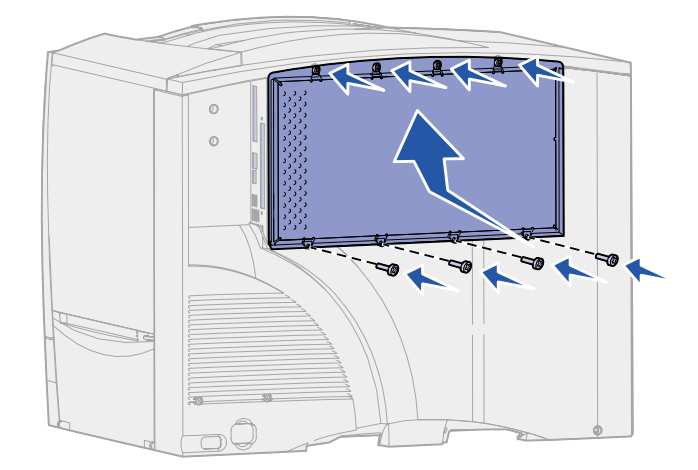

- 4 Vuelva a conectar todos los cables de la parte posterior de la impresora.
- 5 Enchufe el cable de alimentación de la impresora.
- 6 Encienda la impresora.

# Restauración de los valores predeterminados de fábrica

- 1 Asegúrese de que la impresora está encendida y de que aparece el mensaje Lista.
- 2 Pulse Menú hasta que aparezca el menú Utilidades y, a continuación, pulse Seleccionar.
- 3 Pulse Menú hasta que aparezca Predeterm. fábrica y, a continuación, pulse Seleccionar.
- 4 Cuando aparezca Restaurar, pulse Seleccionar. Aparece el mensaje Restaurando val. predet. fábrica seguido por el mensaje Lista.

Si selecciona Restaurar:

- No están disponibles las acciones del resto de los botones del panel del operador mientras aparezca el mensaje Restaurando val. predet. fábrica.
- Todos los recursos cargados (las fuentes, las macros y los juegos de símbolos) en la memoria (RAM) de la impresora desaparecen. (No afecta a los recursos en la memoria flash o en el disco duro opcional).
- Todos los valores de menú vuelven a los valores predeterminados de fábrica, excepto:
  - El valor Idioma del panel del operador del menú Configuración.
  - Todos los valores del menú Paralelo, menú Serie, menú Red, menú Infrarrojo, menú LocalTalk y menú USB.

Si necesita más información sobre cómo cambiar los valores de menús o cómo seleccionar nuevos valores predeterminados de usuario, consulte **Modificación de los valores de los menús**.

# **30** Desactivación de los menús del panel del operador

Un administrador de red puede bloquear los menús de la impresora para evitar que otros usuarios cambien los valores de menús predeterminados desde el panel del operador.

Para desactivar los menús:

- 1 Apague la impresora.
- 2 Mantenga pulsados los botones **Seleccionar** y **Volver** y, a continuación, encienda la impresora.
- 3 Suelte los botones cuando aparezca Efectuando prueba automát. en la pantalla.

Cuando la impresora finalice la prueba automática, aparecerá el menú Configuración.

- 4 Pulse Menú hasta que aparezca Menús del Panel y, a continuación, pulse Seleccionar.
- 5 Pulse Menú hasta que aparezca Desactivar y, a continuación, pulse Seleccionar.

Aparece brevemente Guardado, seguido de Desactivando menús. Aparece de nuevo el menú Configuración con los menús del panel en la segunda línea.

6 Pulse Menú hasta que vea salir de Config y, a continuación, pulse Seleccionar.

Activando cambios de menús aparece brevemente, seguido de Efectuando prueba automát. A continuación, la impresora muestra el mensaje Lista.

Nota: una vez finalizado este procedimiento, si se pulsa el botón Menú cuando la impresora muestra el mensaje de estado Lista, aparece el mensaje Menús desactivados. Si la impresora conserva un trabajo confidencial o un trabajo retenido (Reservar impresión, Repetir impresión o Verificar impresión), aún podrá acceder a estos trabajos a través del menú Trabajo.

### Activación de los menús

Para activar los menús, repita los pasos de **Desactivación de los menús del panel del operador**. Sin embargo, en el **paso 5 en la página 67**, seleccione Activar en vez de Desactivar. Después de pulsar **Seleccionar**, se muestra **Activando menús**.

# 3 Desactivación del modo de ahorro de energía

La desactivación de Ahorro energía en el Menú Configuración contribuye a tener lista la impresora para imprimir sin demoras.

- 1 Pulse **Menú** hasta que aparezca el menú Configuración y, a continuación, pulse **Seleccionar**.
- 2 Pulse **Menú** hasta que aparezca Ahorro energía y, a continuación, pulse **Seleccionar**.
- 3 Pulse Menú hasta que aparezca Desactivado y, a continuación, pulse Seleccionar.

Si el valor Desactivado no está disponible, en primer lugar debe desactivar el valor Ahorro energía en el menú Configuración:

- 1 Apague la impresora.
- 2 Mantenga pulsados los botones **Seleccionar** y **Volver** y, a continuación, encienda la impresora.
- 3 Suelte los botones cuando aparezca Efectuando prueba automát. en la pantalla.

Una vez que la prueba haya finalizado, aparece el menú Configuración.

- 4 Pulse Menú hasta que aparezca Ahorro energía y, a continuación, pulse Seleccionar.
- 5 Pulse Menú hasta que aparezca Desactivado y, a continuación, pulse Seleccionar.

Ahorro energía GUARDADO aparece brevemente y, a continuación, el menú Configuración.

6 Pulse Menú hasta que aparezca Salir de Config y, a continuación, pulse Seleccionar.

Activando cambios de menús aparece brevemente, seguido de Efectuando prueba automát. A continuación, la impresora muestra el mensaje Lista.

Ahora puede seleccionar el valor Desactivado en el elemento de menú Ahorro energía.

Nota: también puede desactivar la opción de ahorro de energía emitiendo un comando de lenguaje de trabajos de la impresora (PJL). Para obtener más información, consulte el manual *Referencia técnica* disponible en el sitio Web de Lexmark en la dirección www.lexmark.com.▲

# 32 Modificación de los valores de los menús

Puede utilizar el panel del operador para cambiar los valores de menús de la impresora y personalizarla con el fin de que se adapte a sus necesidades.

**Nota:** los cambios realizados en determinados trabajos de impresión desde una aplicación de software anulan los valores del panel del operador.

Consulte el mapa de menús para ver una lista de los menús y sus elementos.

Para seleccionar un valor nuevo:

1 Pulse Menú hasta que aparezca el menú que necesita y, a continuación, pulse Seleccionar.

Se abre el menú y aparece el primer elemento de menú en la segunda línea de la pantalla.

2 Pulse Menú hasta que aparezca el elemento de menú que necesita y, a continuación, pulse Seleccionar.

Junto al valor predeterminado actual para ese elemento de menú aparecerá un asterisco (\*).

Un valor puede ser:

- Un valor de activación o desactivación.
- Una frase o palabra que describe un valor.
- Un valor numérico que se puede aumentar o reducir.

Cuando pulsa **Seleccionar**, junto al nuevo valor aparece un asterisco (\*) para indicar que es el valor predeterminado. Se muestra el mensaje **Guardado** y aparece la lista anterior de elementos de menú en la pantalla.

- **Nota:** algunos elementos de menú constan de submenús. Por ejemplo, si se selecciona el menú Papel y, a continuación, el elemento de menú Tipo de papel, deberá seleccionar otro menú (como, por ejemplo, Tipo bandeja 1) para que aparezcan los valores disponibles.
- **3** Pulse **Volver** para volver a los menús o elementos de menú anteriores y configurar nuevos valores predeterminados de usuario.
- 4 Pulse **Continuar** para volver al mensaje **Lista** si éste es el último valor de impresora que desea modificar.

**Nota:** los valores predeterminados de usuario permanecen vigentes hasta que se guarden nuevos valores o se restauren los predeterminados de fábrica.

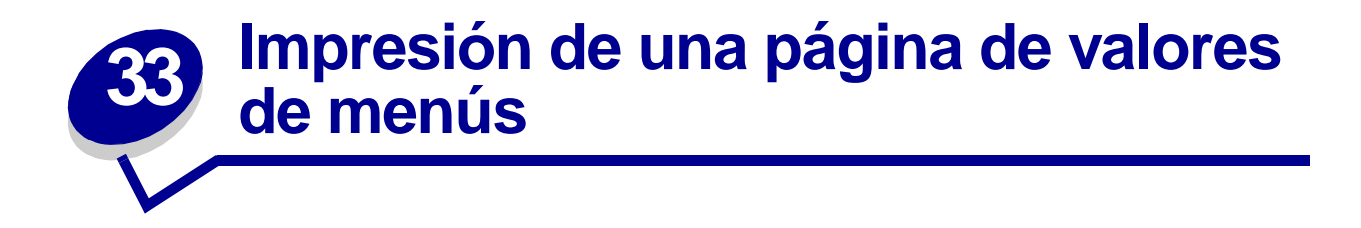

Imprima la página de valores de menús para examinar los valores predeterminados de la impresora y verificar que las opciones de la impresora se han instalado correctamente.

Nota: consulte Descripción del panel del operador de la impresora para identificar la pantalla y los botones del panel del operador si necesita ayuda.

- 1 Asegúrese de que la impresora está encendida y de que aparece el mensaje Lista.
- 2 Pulse Menú hasta que aparezca el menú Utilidades y, a continuación, pulse Seleccionar.
- **3** Pulse **Menú** hasta que aparezca Imprimir menús y, a continuación, pulse **Seleccionar** para imprimir la página.

Aparece el mensaje Imprimiendo menús.

Nota: si aparece cualquier otro mensaje al imprimir esta página, consulte Explicación de los mensajes de la impresora para más información.

4 Compruebe que las opciones instaladas aparecen correctamente en "Caract. instaladas".

Si en la página no aparece una opción que haya instalado, apague la impresora, desenchufe el cable de alimentación y vuelva a instalar la opción.

- **5** Compruebe que la cantidad de memoria instalada aparece correctamente en "Inform. impresora".
- 6 Compruebe que las bandejas de papel están configuradas para los tamaños y tipos de papel cargados.
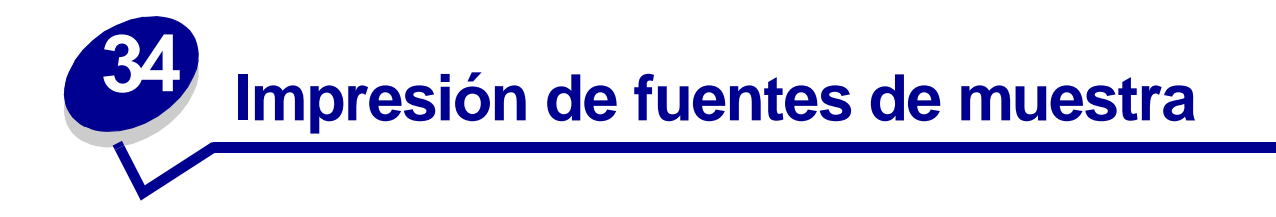

La impresora tiene fuentes residentes almacenadas permanentemente en la memoria. Dispone de fuentes distintas en las emulaciones PCL y PostScript.

Para imprimir ejemplos de todas las fuentes disponibles actualmente en la impresora:

- 1 Asegúrese de que la impresora está encendida y de que en la pantalla aparece el mensaje Lista.
- 2 Pulse Menú hasta que aparezca el menú Utilidades y, a continuación, pulse Seleccionar.
- 3 Pulse Menú hasta que aparezca Imprimir fuentes y, a continuación, pulse Seleccionar.
- 4 Pulse Menú para ver Fuentes PCL o PS.
  - Seleccione Fuentes PCL para imprimir una lista de las fuentes disponibles en la emulación PCL.
  - Seleccione Fuentes PS para imprimir una lista de las fuentes disponibles en la emulación PostScript 3.
- 5 Pulse Seleccionar.

El mensaje Imprimiendo lista de fuentes permanece en la pantalla hasta que se imprimen todas las páginas. La impresora vuelve al mensaje Lista después de que se imprima la lista de ejemplo de fuentes.

Consulte la guía *Technical Reference* en el sitio Web de Lexmark para obtener más información sobre el soporte de fuentes y juegos de símbolos.

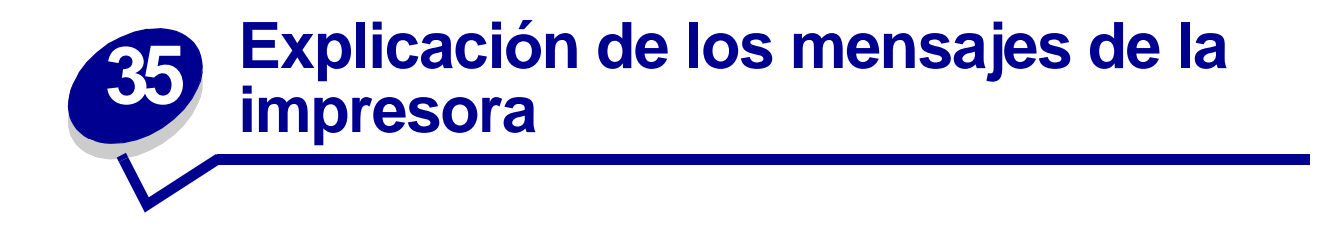

El panel del operador de la impresora muestra mensajes que describen el estado actual de la impresora e indican posibles problemas que se deben resolver. En este tema aparece una lista de todos los mensajes de la impresora, se explica su significado y cómo borrarlos.

| Lista | а.         |            |              |
|-------|------------|------------|--------------|
|       |            |            | $\mathbf{i}$ |
|       | $\bigcirc$ | $\bigcirc$ |              |

Haga clic en una de las letras o números que aparecen al final de la página para obtener información sobre un mensaje que empiece por ese carácter.

# Α

Activando cambios de menús

Activando menús

Ahorro energía

Alineación <x>

# В

Bandeja <x> llena Bandeja <x> no calibrada

Bandeja <x> vacía

Borr. Estadístc. info del trabajo

# С

Calentar motor

Calibrando bandeja <x>

Calibrando impresora

# D

Defragmentando Desactivando menús Desecho del perforador lleno Disco dañado. ¿Reformatear?

# Ε

Efectuando prueba automát. Eliminando trabajos Eliminar todos En espera Error de programación P<x> Extraer papel <bandeja especificada>

# F

Falta bandeja <x> Fax <x> Formateando disco Formateando disco yyy% Frtndo. flash

# G

# H I

Imp. Estadístc. info del trabajo Impr. lista de directorios Imprimiendo lista de fuentes Imprimiendo valores de menús Imprimir Página de alineación Imprimir trabajo en disco Infrarrojo <x> Insertar cartucho de grapas Instalación requerida Instalar <dispositivo> o Cancelar trabajo Introduzca la bandeja <x>

# J

# Κ

L Lista Lista Hex LocalTalk <x>

# Μ

Mantenimiento UTI/Fusor Menús desactivados

#### Ν S Nivel bdja <x> bajo Sal stdr llena No hay DRAM instalada Salida excedente llena No lista Serie <x> No trabajos en impres. ¿Reint? **Suministros** Ñ Т Tarjeta de red ocupada 0 <tipo> en <origen>. ¿Continuar? Ocupada Trabaj retenidos pueden perderse Ρ Trabajos en cola Papel incorrecto U Paralelo <x> USB <x> Pocas grapas Prog. cód. motor V Vaciando memoria intermedia Prog. cód. sist. Prgrndo. disco W Prgrndo. flash Х Q Υ R Ζ Red <x> 0 Red <x>, <y> Reconectar <dispositivo> 1 100-199 Servicio <mensaje> Recuperar disco x/5 yyy% 1565 Error Emul al cargar opción Emul Rest. trab. ret. ¿Reintentar? Restaurando bdja sal activa 2 Restaurando la impresora 2 <xx> Atasco de papel Restaurando trab retenidos 3 Restaurando trabajo retenido xxx/yyy 30 Falta cart. de tóner <color> Restaurando valor cont fusor 30 Falta UTI Restaurando val. predet. fábrica 31 Cartucho <x> defectuoso

33 Error de calibración <x>
34 Papel corto
35 Guard Res Des Memoria insuf.
37 Área clasif. insuf.
37 Memoria insuficiente
37 Memoria para para defrag. insuf.
38 Memoria llena
39 Pág. compleja

#### 4

4 <x> Tarjeta de firmware no admitida

#### 5

- 51 Flash defectuosa
- 52 Flash llena
- 53 Flash no formateada
- 54 ENA Paralelo <x> no conectado
- 54 ENA Paralelo Std no conectado
- 54 Error en pto. serie estándar
- 54 Error serie opción <x>
- 54 Error Soft en Red <x>
- 54 Error Soft en Red estándar
- 56 Pto. Paralelo <x> desactivado
- 56 Pto paralelo Std. desactivado
- 56 Prto. serie <x> desactivado
- 56 Puerto USB <x> desactivado
- 56 Puerto USB Std. desactivado
- 56 Serie estndr. desactivado
- 58 Demasiadas bdjas ent conect
- 58 Demasiadas opciones flash
- 58 Demasiados Discos instal.
- 59 <Dispositivo> incompatible

# 6

- 61 Disco defectuoso
- 62 Disco lleno
- 63 Disco no formateado
- 64 Disco no admitido
- 64 Formato de disco no admitido

# 7

#### 8

- 80 Mantenimiento del fusor
- 81 Error CRC cód. motor
- 81 Mantenimiento de UTI
- 82 Contenedor de desecho casi lleno
- 82 Contenedor de desecho del tóner lleno
- 82 Falta contenedor de desecho del tóner
- 84 Reemplazar rodillo
- 84 Rodillo casi agotado
- 87 Falta fusor
- 88 Tóner <color> bajo

### 9

900-999 Servicio <mensaje>

Activando cambios de menús

#### Significado del mensaje:

La impresora está activando los cambios que se han realizado en los valores de la impresora.

#### Posibles acciones del usuario:

Espere a que desaparezca el mensaje.

#### Consulte también:

Desactivación de los menús del panel del operador

#### Alineación <x>

#### Significado del mensaje:

Se está realizando un procedimiento de alineación de la unidad de transferencia de imágenes y al usuario se le piden una serie de valores de alineación. Los valores van de la A a la L.

#### Posibles acciones del usuario:

- Introduzca el valor de alineación y, a continuación, pulse **Seleccionar** para pasar al siguiente valor de alineación.
- Pulse Continuar o Volver para cancelar este procedimiento de alineación.

# Bandeja <x> llena

#### Significado del mensaje:

La bandeja especificada está llena.

#### Posibles acciones del usuario:

Extraiga la pila de papel de la bandeja para borrar el mensaje. Si la bandeja tiene un nombre asignado, éste aparece en lugar del número de la bandeja.

# Ocupada

#### Significado del mensaje:

La impresora está recibiendo, procesando o imprimiendo datos.

#### Posibles acciones del usuario:

- Espere a que desaparezca el mensaje.
- Pulse Menú para abrir el menú Trabajo y cancelar el trabajo de impresión actual.

# Calibrar <x> Cargar papel

#### Significado del mensaje:

Algún usuario ha iniciado un procedimiento de calibración de bandeja.

#### Posibles acciones del usuario:

• Cargue papel en <x> y pulse **Continuar** para proseguir el proceso de calibración.

#### Consulte también:

Calibrando bandeja <x>; Bandeja <x> no calibrada

# Calibrando bandeja <x>

#### Significado del mensaje:

Se está realizando un procedimiento de calibración de bandeja.

#### Posibles acciones del usuario:

• Espere a que desaparezca el mensaje.

#### Consulte también:

Calibrar <x> Cargar papel; Bandeja <x> no calibrada

### Cancelando fax

#### Significado del mensaje:

La impresora está procesando una solicitud para cancelar un trabajo de fax.

#### Posibles acciones del usuario:

Espere a que desaparezca el mensaje.

# Cancelando trabajo

#### Significado del mensaje:

La impresora está procesando una solicitud para cancelar el trabajo de impresión actual.

#### Posibles acciones del usuario:

Espere a que desaparezca el mensaje.

#### Consulte también:

Cancelación de un trabajo de impresión

#### Cambiar <x>

#### Significado del mensaje:

La impresora está solicitando que se cargue otro tipo de papel en uno de los orígenes de entrada.

#### Posibles acciones del usuario:

Cambie el tipo de papel en el origen especificado.

#### Consulte también:

Carga de las bandejas; Guía de instalación

# Cambiar <x> Relleno incorrecto

#### Significado del mensaje:

La impresora ha detectado un cartucho Prebate rellenado.

#### Posibles acciones del usuario:

Extraiga el cartucho de impresión indicado e instale uno nuevo.

#### Consulte también:

#### Sustitución de los cartuchos de impresión

# Comprobar la conexión del dispositivo

#### Significado del mensaje:

El dispositivo especificado no está completamente conectado a la impresora o tal vez tenga un fallo de hardware.

#### Posibles acciones del usuario:

- Restablezca la comunicación retirando el dispositivo especificado y vuelva a conectarlo a la impresora.
- Pulse Continuar para borrar el mensaje y seguir imprimiendo.
- En caso de un problema de hardware, apague la impresora y vuelva a encenderla. Si aún se produce el error, apague la impresora, extraiga el dispositivo especificado y solicite asistencia técnica.

Borr. Estadístc. info del trabajo

#### Significado del mensaje:

La impresora está borrando todas las estadísticas de trabajo almacenadas en el disco duro.

#### Posibles acciones del usuario:

#### Cerrar puerta

#### Significado del mensaje:

La cubierta frontal de la impresora está abierta.

#### Posibles acciones del usuario:

Cierre la cubierta frontal de la impresora para borrar el mensaje.

# Cerrar la puerta del clasificador

#### Significado del mensaje:

La cubierta superior del clasificador está abierta.

#### Posibles acciones del usuario:

Cierre la cubierta superior del clasificador para borrar el mensaje.

# Cerrar puerta bandeja X

#### Significado del mensaje:

El alimentador para 2000 hojas está abierto.

#### Posibles acciones del usuario:

Cierre el alimentador para 2000 hojas con el fin de borrar el mensaje.

#### Copiando

#### Significado del mensaje:

La impresora está procesando un trabajo de copia procedente de un escáner Optralmage™.

#### Posibles acciones del usuario:

#### Defragmentando

#### Significado del mensaje:

La impresora está defragmentando la memoria flash para recuperar el espacio de almacenamiento ocupado por los recursos eliminados.

#### Posibles acciones del usuario:

Espere a que desaparezca el mensaje.

**ADVERTENCIA:** no apague la impresora mientras se muestre este mensaje.

#### Eliminar todos

#### Significado del mensaje:

La impresora está solicitando confirmación para eliminar todos los trabajos retenidos.

#### Posibles acciones del usuario:

- Pulse Continuar para seguir. La impresora elimina todos los trabajos retenidos.
- Pulse Parar para cancelar la operación.

# Eliminando trabajos

#### Significado del mensaje:

La impresora está eliminando uno o varios trabajos retenidos.

#### Posibles acciones del usuario:

# Desactivando menús

#### Significado del mensaje:

La impresora está llevando a cabo la solicitud de desactivar los menús.

#### Posibles acciones del usuario:

Espere a que desaparezca el mensaje.

**Nota:** si los menús están desactivados, no podrá modificar los valores de la impresora desde el panel del operador.

#### Consulte también:

Desactivación de los menús del panel del operador

# Disco dañado. ¿Reformatear?

#### Significado del mensaje:

La impresora ha intentado realizar un proceso de recuperación de disco y no ha podido repararlo.

#### Posibles acciones del usuario:

- Pulse **Continuar** para reformatear el disco y eliminar todos los archivos almacenados actualmente en él.
- Pulse Parar para borrar el mensaje sin reformatear el disco. La impresora puede mostrar **Recuperar disco** e intentar recuperar el disco.

#### Consulte también:

Recuperar disco x/5 yyy%

# Recuperar disco x/5 yyy%

#### Significado del mensaje:

La impresora está intentando recuperar el disco duro. La recuperación del disco se realiza en cinco fases; la segunda línea de la pantalla del panel del operador muestra el porcentaje terminado de la fase actual.

#### Posibles acciones del usuario:

Espere a que desaparezca el mensaje.

ADVERTENCIA: no apague la impresora mientras se muestre este mensaje.

#### Activando menús

#### Significado del mensaje:

La impresora está llevando a cabo la solicitud de hacer que los menús estén disponibles a todos los usuarios.

#### Posibles acciones del usuario:

Espere a que desaparezca el mensaje y, a continuación, pulse **Menú** para ver los menús en el panel del operador.

#### Consulte también:

#### Activación de los menús

#### Calentar motor

#### Significado del mensaje:

La impresora está calentando el conjunto del fusor para preparar la impresión.

#### Posibles acciones del usuario:

#### Introduzca PIN:

=\_\_\_\_

### Significado del mensaje:

La impresora está esperando a que introduzca el número de identificación personal de cuatro cifras (PIN).

#### Posibles acciones del usuario:

Utilice los botones del panel del operador para introducir el número de identificación personal que ha identificado en el controlador al enviar el trabajo confidencial a la impresora.

#### Consulte también:

#### Retener un trabajo en la impresora

#### Fax <x>

#### Significado del mensaje:

La impresora está procesando un fax entrante.

#### Posibles acciones del usuario:

Espere a que desaparezca el mensaje.

# Vaciando memoria intermedia

#### Significado del mensaje:

La impresora está desechando los datos de impresión erróneos y cancelando el trabajo de impresión actual.

#### Posibles acciones del usuario:

# Formateando disco

#### Significado del mensaje:

La impresora está formateando el disco duro.

#### Posibles acciones del usuario:

Espere a que desaparezca el mensaje.

ADVERTENCIA: no apague la impresora mientras se muestre este mensaje.

Formateando disco yyy%

#### Significado del mensaje:

La impresora está formateando el disco duro. Cuando el formateo dura más de lo normal, la segunda línea de la pantalla muestra el porcentaje realizado.

#### Posibles acciones del usuario:

Espere a que desaparezca el mensaje.

**ADVERTENCIA:** no apague la impresora mientras se muestre este mensaje.

Frtndo. flash

#### Significado del mensaje:

La impresora está formateando la memoria flash.

#### Posibles acciones del usuario:

Espere a que desaparezca el mensaje.

**ADVERTENCIA:** no apague la impresora mientras se muestre este mensaje.

# Trabaj retenidos pueden perderse

#### Significado del mensaje:

La memoria de la impresora está demasiado llena para continuar procesando trabajos de impresión.

#### Posibles acciones del usuario:

- Pulse **Continuar** para borrar el mensaje y seguir imprimiendo. La impresora libera memoria mediante la eliminación del trabajo retenido más antiguo y sigue eliminando trabajos retenidos hasta que haya suficiente memoria para procesar el trabajo.
- Pulsar **Parar** para borrar el mensaje sin eliminar ningún trabajo retenido. Puede que el trabajo actual no se imprima correctamente.
- Pulse Menú para abrir el menú Trabajo y cancelar el trabajo de impresión actual.
- Para evitar que este error se vuelva a producir:
  - Elimine fuentes, macros y otros datos almacenados en la memoria de la impresora.
  - Instale más memoria en la impresora.

Nota: los mensajes 37 Memoria insuficiente y Trabaj retenidos pueden perderse aparecen en pantalla alternativamente.

#### Consulte también:

Retener un trabajo en la impresora; 37 Memoria insuficiente

# Desecho del perforador lleno

#### Significado del mensaje:

La caja del perforador del clasificador está llena.

#### Posibles acciones del usuario:

Vacíe la caja del perforador.

# Papel incorrecto

#### Significado del mensaje:

La impresora detecta que se está cargando un tipo de papel incorrecto en el alimentador multiuso.

#### Posibles acciones del usuario:

- Reemplace el papel del alimentador multiuso con el papel solicitado y pulse **Continuar**.
- Pulse Menú para acceder al grupo del Menú Ocupada/En espera y seleccione una de las opciones siguientes:
  - Cancelar trabajo
  - Restaurar impresora
  - Restaurar bandeja activa

# Infrarrojo <x>

#### Significado del mensaje:

La interfaz infrarrojo es el enlace de comunicación activo.

# Insertar cartucho de grapas

#### Significado del mensaje:

Falta el cartucho de grapas del clasificador o no está instalado correctamente.

#### Posibles acciones del usuario:

- Instale el cartucho de grapas de forma correcta para borrar el mensaje.
- Pulse **Continuar** para borrar el mensaje y continuar la impresión sin grapar.

# Introduzca la bandeja <x>

#### Significado del mensaje:

Falta la bandeja especificada o no está completamente insertada en la impresora.

#### Posibles acciones del usuario:

Introduzca la bandeja especificada por completo en la impresora.

#### Consulte también:

Carga de las bandejas

Instalar *<dispositivo>* o Cancelar trabajo

#### Significado del mensaje:

La impresora solicita que se instale un dispositivo especificado para que pueda imprimir un trabajo.

#### Posibles acciones del usuario:

- Apague la impresora, instale el dispositivo especificado y reinicie la impresora.
- Pulse Menú para abrir el menú Trabajo y cancelar el trabajo de impresión actual.

# Código de motor no válido

#### Significado del mensaje:

El código de motor de la impresora no se ha programado o no es válido.

#### Posibles acciones del usuario:

Solicite asistencia técnica.

#### Consulte también:

#### Solicitud de asistencia técnica

# Código de red est. incorrecto

#### Significado del mensaje:

El código de un servidor de impresión interno no es válido. La impresora no puede recibir ni procesar trabajos hasta que no se programe un código válido en el servidor de impresión interno.

#### Posibles acciones del usuario:

Cargue el código válido en el servidor de impresión interno.

Nota: puede cargar el código de red mientras aparece este mensaje.

#### Mantenimiento UTI/Fusor

#### Significado del mensaje:

Los contadores que realizan un seguimiento del desgaste de la unidad transferencia de imágenes y el fusor han alcanzado su límite.

#### Posibles acciones del usuario:

Sustituya la unidad de transferencia de imágenes y el fusor.

#### Consulte también:

Sustitución del fusor; Sustitución de la unidad de transferencia de imágenes y el rodillo de transferencia

#### Cargar manual

#### Significado del mensaje:

Se ha enviado una solicitud de trabajo de alimentación manual a la impresora. La impresora está lista para que se le introduzca una hoja en la ranura de alimentación manual.

#### Posibles acciones del usuario:

- Cargue en la bandeja de alimentación manual o alimentador multiuso una hoja del papel especificado en la segunda línea de la pantalla.
- Pulse Seleccionar o Continuar para ignorar la solicitud de alimentación manual e imprimir en el papel ya instalado en uno de los orígenes de papel. Si la impresora encuentra una bandeja con el papel del tamaño y tipo adecuados, utilizará esa bandeja para cargar papel. En caso contrario, imprimirá en el papel instalado en el origen de papel predeterminado.
- Pulse Menú para abrir el menú Trabajo y cancelar el trabajo de impresión actual.

#### Consulte también:

#### Carga del alimentador multiuso

Cargar grapas

#### Significado del mensaje:

La impresora está intentando grapar un trabajo de impresión, pero la grapadora está vacía.

#### Posibles acciones del usuario:

- Instale un nuevo cartucho de grapas en la grapadora.
- Pulse Continuar para borrar el mensaje y continuar la impresión sin grapar.
- Pulse Menú para abrir el menú Trabajo y cancelar el trabajo de impresión actual.

# Cargar bandeja <x>

#### Significado del mensaje:

La impresora intenta cargar papel de un origen que detecta vacío.

#### Posibles acciones del usuario:

- Cargue el papel del tipo y tamaño solicitado en la bandeja especificada en la segunda línea de la pantalla. La impresora borra el mensaje de forma automática y continúa imprimiendo el trabajo.
- Pulse Menú para abrir el menú Trabajo y cancelar el trabajo de impresión actual.

#### Consulte también:

#### Carga de las bandejas

#### LocalTalk <x>

#### Significado del mensaje:

Una interfaz LocalTalk es el enlace de comunicación activo.

# Menús desactivados

#### Significado del mensaje:

Los menús de la impresora están desactivados. No puede modificar los valores de la impresora desde el panel del operador.

#### Posibles acciones del usuario:

Todavía puede abrir el menú Trabajo para cancelar el trabajo que se está imprimiendo, o bien, puede seleccionar el trabajo confidencial o retenido que desee imprimir. Si necesita acceso a los menús de la impresora, póngase en contacto con el administrador de red.

#### Consulte también:

#### Desactivación de los menús del panel del operador

# Tarjeta de red ocupada

#### Significado del mensaje:

Se está restaurando un servidor de impresión (también denominado adaptador de red interno).

#### Posibles acciones del usuario:

Espere a que desaparezca el mensaje.

#### Red <x>

### Significado del mensaje:

Una interfaz de red es el enlace de comunicación activo.

# Red $\langle x \rangle$ , $\langle y \rangle$

#### Significado del mensaje:

Una interfaz de red es el enlace de comunicación activo, donde <x> representa este enlace e <y> representa el canal.

# No hay DRAM instalada

#### Significado del mensaje:

No se ha instalado DRAM en la impresora.

#### Posibles acciones del usuario:

Apague la impresora, instale DRAM y vuelva a encenderla.

# No trabajos en impres. ¿Reint?

#### Significado del mensaje:

El número de identificación personal de cuatro cifras introducido no está asociado a ningún trabajo de impresión confidencial.

#### Posibles acciones del usuario:

- Pulse Continuar para introducir otro número.
- Pulse Parar para borrar la solicitud de entrada del número de identificación personal.

#### Consulte también:

#### Retener un trabajo en la impresora

#### No lista

#### Significado del mensaje:

La impresora no está lista para recibir ni procesar datos. Alguien ha pulsado **Parar** para poner la impresora fuera de línea.

#### Posibles acciones del usuario:

Pulse Continuar para devolver la impresora al estado Lista.

# Salida excedente llena

#### Significado del mensaje:

La bandeja de excedente designada del buzón está llena.

#### Posibles acciones del usuario:

Extraiga la pila de papel de la bandeja para borrar el mensaje.

# Paralelo <x>

#### Significado del mensaje:

Una interfaz de puerto paralelo es el enlace de comunicación activo.

# Efectuando prueba automát.

#### Significado del mensaje:

La impresora está realizando el proceso de pruebas de inicio que normalmente ejecuta al encenderse.

#### Posibles acciones del usuario:

Espere a que desaparezca el mensaje.

# Ahorro energía

#### Significado del mensaje:

La impresora está lista para recibir y procesar los datos. El consumo de electricidad se reduce mientras está inactiva. Si la impresora permanece inactiva durante el período de tiempo especificado en el elemento de menú Ahorro energía (el valor predeterminado de fábrica es 20 minutos), el mensaje Ahorro energía sustituye al mensaje Lista en la pantalla.

#### Posibles acciones del usuario:

- Envíe un trabajo a imprimir.
- Pulse **Continuar** para calentar rápidamente la impresora hasta la temperatura de funcionamiento normal y que aparezca el mensaje **Lista**.

# Calibrando impresora

#### Significado del mensaje:

La impresora está ajustando las tablas de colores para corregir las variaciones producidas por las condiciones ambientales.

#### Posibles acciones del usuario:

Espere a que desaparezca el mensaje.

#### Consulte también:

Menú Color

# Imprimir trabajo en disco

#### Significado del mensaje:

Los trabajos enviados en impresión diferida al disco duro antes de apagar la impresora por última vez no se han imprimido todavía.

#### Posibles acciones del usuario:

- Pulse Continuar para imprimir los trabajos.
- Pulse Volver o Parar para eliminar los trabajos del disco sin imprimirlos.

# Imprimir Página de alineación

#### Significado del mensaje:

La impresora está procesando o imprimiendo una página de prueba que muestra los valores de alineación.

#### Posibles acciones del usuario:

Espere hasta que la página se haya terminado de imprimir.

#### Consulte también:

#### Alineación <x>

Impr. lista de directorios

#### Significado del mensaje:

La impresora está procesando o imprimiendo un directorio de todos los archivos almacenados en la memoria flash o en un disco duro.

#### Posibles acciones del usuario:

Espere a que desaparezca el mensaje.

#### Consulte también:

Imprimir directorio

# Imprimiendo lista de fuentes

#### Significado del mensaje:

La impresora está procesando o imprimiendo una lista de todas las fuentes disponibles para el lenguaje de impresora especificado.

#### Posibles acciones del usuario:

Espere a que desaparezca el mensaje.

#### Consulte también:

#### Imprimir fuentes

Imp. Estadístc. info del trabajo

#### Significado del mensaje:

La impresora está procesando o imprimiendo todas las estadísticas de información de trabajo almacenadas en el disco duro.

#### Posibles acciones del usuario:

Espere a que desaparezca el mensaje.

#### Consulte también:

Estad. info tra.

# Imprimiendo valores de menús

#### Significado del mensaje:

La impresora está procesando o imprimiendo la página de valores de menús.

#### Posibles acciones del usuario:

Espere a que desaparezca el mensaje.

#### Consulte también:

Imprimir menús; Impresión de una página de valores de menús

#### Prog. cód. motor

#### Significado del mensaje:

La impresora está programando nuevo código en la memoria flash.

#### Posibles acciones del usuario:

Espere a que desaparezca el mensaje.

**ADVERTENCIA:** no apague la impresora mientras se muestre este mensaje.

Prog. cód. sist.

#### Significado del mensaje:

La impresora está programando un nuevo código de sistema.

#### Posibles acciones del usuario:

Espere hasta que el mensaje desaparezca y la impresora se restaure.

**ADVERTENCIA:** no apague la impresora mientras se muestre este mensaje.

#### Prgrndo. flash

#### Significado del mensaje:

La impresora está almacenando recursos, como fuentes o macros, en la memoria flash.

#### Posibles acciones del usuario:

Espere a que desaparezca el mensaje.

**ADVERTENCIA:** no apague la impresora mientras se muestre este mensaje.

Prgrndo. disco

#### Significado del mensaje:

La impresora está almacenando recursos, como fuentes o macros, en el disco duro.

#### Posibles acciones del usuario:

Espere a que desaparezca el mensaje.

**ADVERTENCIA:** no apague la impresora mientras se muestre este mensaje.

# Error de programación P<x>

#### Significado del mensaje:

Se ha producido un error mientras la impresora estaba programando un código en la impresora.

#### Posibles acciones del usuario:

Corrija el problema especificado en la segunda línea de la pantalla:

| P105 | Se ha utilizado un archivo de red para programar una impresora que no es de red o se ha usado un archivo que no es de red para programar una impresora de red.                               |
|------|----------------------------------------------------------------------------------------------------|
| P109 | Se ha utilizado un archivo de actualización para programar la impresora, pero la información no ha cabido en el espacio asignado en el registro de inicio principal.                         |
| P112 | Se ha utilizado un archivo upddle.fls para actualizar el código DLE en una<br>impresora con una tarjeta de firmware instalada, pero no se ha encontrado el<br>DLE en la tarjeta de firmware. |
| P200 | No hay instalada ninguna tarjeta de firmware.                                                                                                    |

# Cola y eliminación de trabajos

#### Significado del mensaje:

La impresora está eliminando uno o más trabajos retenidos y está enviando uno o más trabajos a imprimir.

#### Posibles acciones del usuario:

Espere a que desaparezca el mensaje.

#### Consulte también:

Impresión y eliminación de trabajos retenidos

# Trabajos en cola

#### Significado del mensaje:

La impresora está enviando a imprimir uno o varios trabajos retenidos.

#### Posibles acciones del usuario:

Espere a que desaparezca el mensaje.

#### Consulte también:

Retener un trabajo en la impresora

#### Lista

#### Significado del mensaje:

La impresora está lista para recibir y procesar los trabajos de impresión.

#### Posibles acciones del usuario:

Envíe un trabajo a imprimir.

#### Lista Hex

#### Significado del mensaje:

La impresora está en modo Rastreo hex. y está preparada para recibir y procesar trabajos de impresión.

#### Posibles acciones del usuario:

- Envíe un trabajo a imprimir. Todos los datos enviados a la impresora se imprimen en formato hexadecimal y de caracteres. Se imprimen las cadenas de control, pero no se ejecutan.
- Apague la impresora, salga del modo Rastreo hex. y, a continuación, vuelva al estado Lista.

# Reconectar <dispositivo>

#### Significado del mensaje:

El dispositivo especificado no está completamente conectado a la impresora o tal vez tenga un fallo de hardware.

#### Posibles acciones del usuario:

- Restablezca la comunicación retirando el dispositivo especificado y vuelva a conectarlo a la impresora.
- Pulse Continuar para borrar el mensaje y continuar la impresión sin utilizar el dispositivo.
- En caso de un problema de hardware, apague la impresora y vuelva a encenderla. Si aún se produce el error, apague la impresora, extraiga el dispositivo especificado y solicite asistencia técnica.

#### Consulte también:

#### Solicitud de asistencia técnica

Extraer papel <bandeja especificada>

#### Significado del mensaje:

La bandeja o bandejas especificadas están llenas.

#### Posibles acciones del usuario:

Extraiga la pila de papel de la bandeja o bandejas especificadas para que se borre el mensaje.

# Restaurando bdja sal activa

#### Significado del mensaje:

La impresora está restaurando la primera bandeja de un conjunto enlazado de bandejas.

#### Posibles acciones del usuario:

# Restaurando valor cont fusor

#### Significado del mensaje:

La impresora está restaurando el contador que realiza un seguimiento del desgaste del fusor.

#### Posibles acciones del usuario:

Espere a que desaparezca el mensaje.

# Restaurando la impresora

#### Significado del mensaje:

La impresora se está restaurando con los valores predeterminados actuales. Se cancelan los trabajos de impresión activos.

#### Posibles acciones del usuario:

Espere a que desaparezca el mensaje.

#### Consulte también:

#### Modificación de los valores de los menús

Rest. trab. ret. ;Reintentar?

#### Significado del mensaje:

Alguien ha restaurado la impresora o la ha encendido y ésta detecta que hay trabajos de imprimir y retener almacenados en el disco duro.

#### Posibles acciones del usuario:

- Pulse Continuar. Todos los trabajos de imprimir y retener del disco duro se restauran en la memoria de la impresora.
- Pulse Volver o Parar. No se restaurará ningún trabajo de imprimir y retener a la memoria de la impresora. La impresora vuelve al estado Lista.

#### Consulte también:

#### Retener un trabajo en la impresora

# Restaurando val. predet. fábrica

#### Significado del mensaje:

La impresora está restaurando los valores predeterminados de fábrica. Al realizar esta acción:

- Todos los recursos cargados (fuentes, macros, juegos de símbolos) en la memoria de la impresora se eliminan.
- Todos los valores de menú vuelven a ser los predeterminados de fábrica excepto:
  - El valor Idioma en el menú Configuración.
  - Todos los valores del menú Paralelo, menú Serie, menú Red, menú Infrarrojo, menú LocalTalk, menú USB y menú Fax.

#### Posibles acciones del usuario:

Espere a que desaparezca el mensaje.

#### Consulte también:

Restauración de los valores predeterminados de fábrica

Restaurando trabajo retenido xxx/yyy

#### Significado del mensaje:

La impresora está restaurando los trabajos retenidos del disco duro.

**Nota:** xxx representa el número del trabajo que se está restaurando. yyy representa el número total de trabajos por restaurar.

#### Posibles acciones del usuario:

- Espere a que desaparezca el mensaje.
- Seleccione el elemento de menú Anular restaurac del menú Trabajo.

#### Consulte también:

Retener un trabajo en la impresora

# Restaurando trab retenidos

#### Significado del mensaje:

La impresora está restaurando los trabajos retenidos del disco duro.

#### Posibles acciones del usuario:

Espere a que desaparezca el mensaje.

#### Consulte también:

Retener un trabajo en la impresora

Serie <x>

#### Significado del mensaje:

Una interfaz serie es el enlace de comunicación activo.

# Instalación requerida

#### Significado del mensaje:

- Cuando se desembaló la impresora, se quedó un fragmento de material de embalaje en el interior.
- Un componente de hardware, como un alimentador de papel opcional, no se ha instalado correctamente.

#### Posibles acciones del usuario:

- Extraiga todo el material de embalaje del interior de la impresora.
- Instale correctamente el componente.

#### Consulte también:

Guía de instalación

#### Pocas grapas

#### Significado del mensaje:

A la impresora le quedan pocas grapas.

#### Posibles acciones del usuario:

- Pulse Continuar para seguir imprimiendo.
- Instale un cartucho de grapas nuevo para borrar el mensaje.

# Sal stdr llena

#### Significado del mensaje:

La bandeja estándar está llena.

#### Posibles acciones del usuario:

Extraiga la pila de papel de la bandeja para borrar el mensaje.

#### Suministros

#### Significado del mensaje:

Al menos uno de los suministros de la impresora necesita atención. Por ejemplo, es posible que haya un cartucho que tenga poco tóner.

#### Posibles acciones del usuario:

Pulse **Menú** para abrir el menú Suministros e identificar el suministro que es necesario sustituir. Sustituya los suministros de la impresora adecuados.

#### Bandeja <x> vacía

#### Significado del mensaje:

La bandeja especificada no tiene papel.

#### Posibles acciones del usuario:

Cargue papel en la bandeja para borrar el mensaje.

#### Consulte también:

#### Carga de las bandejas

# Nivel bdja <x> bajo

#### Significado del mensaje:

La bandeja especificada tiene poco papel.

#### Posibles acciones del usuario:

Cargue papel en la bandeja para que se borre el mensaje.

#### Consulte también:

Carga de las bandejas

# Falta bandeja <x>

#### Significado del mensaje:

Falta la bandeja especificada o no está completamente insertada en la impresora.

#### Posibles acciones del usuario:

Introduzca completamente la bandeja en la impresora.

#### Consulte también:

Carga de las bandejas

# Bandeja <x> no calibrada

#### Significado del mensaje:

El sensor de transparencia (en las bandejas que dispongan de esta función) no está calibrado.

#### Posibles acciones del usuario:

• Pulse **Continuar** para borrar el mensaje.

Nota: el papel no se cargará de la bandeja hasta que ésta no se haya calibrado.

• Calibre la bandeja en el menú Configuración.

# <tipo> en <origen>. ¿Continuar?

#### Significado del mensaje:

La impresora detecta un cambio de tipo en una bandeja con sensor de tipo. Los tipos son:

| Alta calidad | Cartulina          | Color         |
|--------------|--------------------|---------------|
| Sobre        | Etiquetas          | Cabecera      |
| Normal       | Preimpreso         | Transparencia |
| Brillante    | Tipo personalizado |               |

#### Posibles acciones del usuario:

- Pulse Continuar para borrar el mensaje.
- Extraiga la bandeja y cambie el papel por el tipo deseado.

#### USB <x>

#### Significado del mensaje:

La impresora está procesando datos a través del puerto USB especificado.

#### En espera

#### Significado del mensaje:

La impresora ha recibido una página de datos para imprimir, pero está esperando un comando de fin de trabajo, de avance de hoja o datos adicionales.

#### Posibles acciones del usuario:

- Pulse Continuar para imprimir el contenido de la memoria intermedia.
- Pulse Menú para abrir el menú Trabajo y cancelar el trabajo de impresión actual.

#### Consulte también:

#### Cancelación de un trabajo de impresión
## 100-199 Servicio <mensaje>

#### Significado de estos mensajes:

Los mensajes 100–199 se relacionan con problemas de la impresora que pueden necesitar asistencia técnica.

## Posibles acciones del usuario:

Apague la impresora y compruebe todas las conexiones de los cables. Vuelva a encender la impresora. Si vuelve a aparecer el mensaje de servicio, llame al servicio técnico e indique el número del mensaje y la descripción del problema.

#### Consulte también:

#### Solicitud de asistencia técnica

## 1565 Error Emul al cargar opción Emul

#### Significado del mensaje:

La versión del emulador de carga de la tarjeta de firmware no coincide con la versión del código de la impresora.

Este error se puede producir si ha actualizado el firmware de la impresora o movido una tarjeta de firmware de una impresora a otra.

#### Posibles acciones del usuario:

La impresora borra automáticamente el mensaje en 30 segundos y desactiva el emulador de carga de la tarjeta de firmware.

Descargue la versión correcta del emulador de carga del sitio Web de Lexmark.

2 <xx> Atasco de papel

#### Significado del mensaje:

La impresora detecta un atasco de papel.

## Posibles acciones del usuario:

Despeje el trayecto del papel.

## Consulte también:

Cómo despejar el trayecto del papel

## 30 Falta UTI

#### Significado del mensaje:

La unidad de transferencia de imágenes (UTI) no está instalada o lo está incorrectamente.

#### Posibles acciones del usuario:

Apague la impresora, instale correctamente la unidad de transferencia de imágenes y, a continuación, encienda la impresora.

#### Consulte también:

Sustitución de la unidad de transferencia de imágenes y el rodillo de transferencia

30 Falta cart. de tóner <color>

## Significado del mensaje:

Falta el cartucho de tóner especificado o no está instalado correctamente.

#### Posibles acciones del usuario:

Introduzca completamente el cartucho de tóner en la impresora. Ésta borra automáticamente el mensaje.

## Consulte también:

Sustitución de los cartuchos de impresión

31 Cartucho <x> defectuoso

#### Significado del mensaje:

Está instalado un cartucho de impresión defectuoso.

## Posibles acciones del usuario:

Extraiga el cartucho especificado e instale uno nuevo.

## Consulte también:

Sustitución de los cartuchos de impresión

## 33 Error de calibración <x>

## Significado del mensaje:

La impresora detecta un error de calibración para un determinado color.

## Posibles acciones del usuario:

Pulse Continuar para seguir imprimiendo.

## 34 Papel corto

## Significado del mensaje:

La impresora ha determinado que la longitud del papel del origen especificado en la segunda línea de la pantalla es demasiado corto para imprimir los datos formateados. En el caso de las bandejas con sensor de tamaño automático, este error se produce si el papel no está en la posición correcta.

## Posibles acciones del usuario:

- Pulse **Continuar** para borrar el mensaje y seguir imprimiendo. La impresora no vuelve a imprimir automáticamente la página que ha provocado el mensaje.
- Asegúrese de que el valor Tamaño de papel del menú Papel es correcto para el papel utilizado. Si Tamaño alim mult se ha establecido en Universal, asegúrese de que el papel es lo suficientemente largo para los datos formateados.
- Pulse Menú para abrir el menú Trabajo y cancelar el trabajo de impresión actual.

## Consulte también:

Especificaciones del papel normal y especial

## 35 Guard Res Des Memoria insuf.

## Significado del mensaje:

La impresora no dispone de la memoria necesaria para activar Guardar recursos. Este mensaje suele indicar que hay demasiada memoria asignada a una o varias de las memorias intermedias de enlace de la impresora.

## Posibles acciones del usuario:

- Pulse Continuar para desactivar Guardar recursos y seguir imprimiendo.
- Para activar Guardar recursos después de que aparezca este mensaje:
  - Asegúrese de que la memoria intermedia de enlace tiene el valor Automático y salga de los menús para activar los cambios en la memoria intermedia de enlace.
  - Cuando se muestre Lista, active Guardar recursos en el menú Configuración.
- Instale más memoria.

## 37 Área clasif. insuf.

## Significado del mensaje:

La memoria de la impresora (o el disco duro, si se ha instalado) no tiene el espacio libre necesario para clasificar el trabajo de impresión.

## Posibles acciones del usuario:

- Pulse **Continuar** para imprimir la parte del trabajo que ya está almacenada y empezar a clasificar el resto del trabajo.
- Pulse Menú para abrir el menú Trabajo y cancelar el trabajo de impresión actual.

## Consulte también:

Cancelación de un trabajo de impresión

## 37 Memoria para para defrag. insuf.

## Significado del mensaje:

La impresora no puede defragmentar la memoria flash porque la memoria de impresora utilizada para almacenar los recursos flash que no se han borrado está llena.

#### Posibles acciones del usuario:

- Elimine fuentes, macros y otros datos en la memoria de la impresora.
- Instale más memoria de impresora.

## 37 Memoria insuficiente

## Significado del mensaje:

La memoria de la impresora está llena y no puede continuar procesando los trabajos de impresión actuales.

## Posibles acciones del usuario:

- Pulse **Continuar** para borrar el mensaje y seguir con el trabajo de impresión actual. La impresora libera memoria mediante la eliminación del trabajo retenido más antiguo y sigue eliminando trabajos retenidos hasta que haya suficiente memoria para procesar el trabajo.
- Pulse **Parar** para borrar el mensaje sin eliminar ningún trabajo retenido. Puede que el trabajo actual no se imprima correctamente.
- Pulse Menú para abrir el menú Trabajo y cancelar el trabajo de impresión actual.
- Para evitar que este error se vuelva a producir:
  - Elimine fuentes, macros y otros datos en la memoria de la impresora.
  - Instale más memoria de impresora.
    - Nota: los mensajes 37 Memoria insuficiente y Trabaj retenidos pueden perderse aparecen en pantalla alternativamente.

## Consulte también:

Retener un trabajo en la impresora; Trabaj retenidos pueden perderse

## 38 Memoria llena

## Significado del mensaje:

La impresora está procesando datos, pero la memoria utilizada para guardar las páginas está llena.

## Posibles acciones del usuario:

- Pulse **Continuar** para borrar el mensaje y seguir imprimiendo el trabajo. Es posible que el trabajo no se imprima correctamente.
- Pulse Menú para abrir el menú Trabajo y cancelar el trabajo de impresión actual.
- Para evitar que este error se vuelva a producir:
  - Simplifique el trabajo de impresión reduciendo la cantidad de texto o gráficos de una página y eliminando las fuentes o macros cargadas que no sean necesarias.
  - Instale más memoria de impresora.

## Consulte también:

## Cancelación de un trabajo de impresión

## 39 Pág. compleja

## Significado del mensaje:

Es posible que la página no se imprima correctamente porque la información de la misma es demasiado compleja.

## Posibles acciones del usuario:

- Pulse **Continuar** para borrar el mensaje y seguir imprimiendo el trabajo. Es posible que el trabajo no se imprima correctamente.
- Pulse Menú para abrir el menú Trabajo y cancelar el trabajo de impresión actual.
- Para evitar que este error se vuelva a producir:
  - Disminuya la complejidad de la página reduciendo la cantidad de texto o gráficos de una página y eliminando las fuentes o macros cargadas que no sean necesarias.
  - Active la protección de página en el menú Configuración.
  - Instale más memoria de impresora.

## Consulte también:

## Menú Configuración

## 4 <x> Tarjeta de firmware no admitida

## Significado del mensaje:

La impresora detecta una versión admitida del firmware instalado en la tarjeta de firmware.

## Posibles acciones del usuario:

- Apague la impresora y, a continuación, mantenga pulsado el botón Continuar mientras la enciende. La impresora lee el código de la tarjeta del sistema y omite el de la tarjeta de firmware.
- Extraiga la tarjeta de firmware.

## Consulte también:

Guía de instalación

## 51 Flash defectuosa

## Significado del mensaje:

La impresora detecta memoria flash defectuosa.

#### Posibles acciones del usuario:

Pulse **Continuar** para borrar el mensaje y seguir imprimiendo. Debe instalar memoria flash distinta para poder cargar recursos en ella.

## 52 Flash llena

#### Significado del mensaje:

Puede que no haya espacio libre suficiente en la memoria flash para almacenar los datos que está intentando cargar.

#### Posibles acciones del usuario:

- Pulse **Continuar** para borrar el mensaje y seguir imprimiendo. Se borran las macros y fuentes cargadas que no se hayan guardado previamente en la memoria flash.
- Elimine fuentes, macros y otros datos almacenados en la memoria flash.
- Instale memoria flash con más capacidad de almacenamiento.

53 Flash no formateada

## Significado del mensaje:

La impresora detecta memoria flash no formateada.

## Posibles acciones del usuario:

- Pulse **Continuar** para borrar el mensaje y seguir imprimiendo. Debe formatear la memoria flash antes de almacenar recursos en ella.
- Si el mensaje de error permanece, es posible que la memoria flash sea defectuosa y deba sustituirla.

54 Error serie opción <x> 54 Error en pto. serie estándar

## Significado del mensaje:

La impresora ha detectado un error en la interfaz serie de un puerto serie.

## Posibles acciones del usuario:

- Asegúrese de que el enlace está configurado correctamente y de que utiliza el cable adecuado.
- Pulse **Continuar** para borrar el mensaje y seguir imprimiendo. Es posible que el trabajo no se imprima correctamente.
- Pulse Menú para abrir el menú Trabajo y restaurar la impresora.

54 Error Soft en Red <x> 54 Error Soft en Red estándar

## Significado de estos mensajes:

La impresora no puede establecer comunicación con un puerto de red instalado.

#### Posibles acciones del usuario:

- Pulse **Continuar** para borrar el mensaje y seguir imprimiendo. Es posible que el trabajo no se imprima correctamente.
- Programe nuevo firmware para la interfaz de red mediante el puerto paralelo.
- Pulse Menú para abrir el menú Trabajo y restaurar la impresora.

# 54 ENA Paralelo Std no conectado

# 54 ENA Paralelo <x> no conectado

## Significado del mensaje:

La impresora ha perdido la conexión con un servidor de impresión externo (también denominado adaptador de red externo o ENA).

## Posibles acciones del usuario:

- Asegúrese de que el cable que conecta el servidor de impresión externo y la impresora está conectado correctamente. Para restaurar la impresora, apáguela y vuelva encenderla.
- Pulse **Continuar** para borrar el mensaje. La impresora borra cualquier referencia al servidor de impresión externo y, a continuación, se restaura.

## 56 Prto. serie <x> desactivado

56 Serie estndr. desactivado

## Significado del mensaje:

Se han enviado datos a la impresora por el puerto serie, pero éste está desactivado.

## Posibles acciones del usuario:

- Pulse **Continuar** para borrar el mensaje. La impresora descarta los datos recibidos a través del puerto serie.
- Asegúrese de que el elemento de menú Mem int serie del menú Serie no está desactivado.

## Consulte también:

Mem. int. serie

## 56 Pto paralelo Std. desactivado

## Significado del mensaje:

Se han enviado datos a la impresora por el puerto paralelo, pero éste está desactivado.

## Posibles acciones del usuario:

- Pulse **Continuar** para borrar el mensaje. La impresora descarta los datos recibidos a través del puerto paralelo.
- Asegúrese de que el elemento de menú Mem int paralelo del menú Paralelo no está desactivado.

## Consulte también:

Mem int paralelo

56 Puerto USB <x> desactivado 56 Puerto USB Std. desactivado

## Significado del mensaje:

Se han enviado datos a la impresora por el puerto USB, pero éste está desactivado.

## Posibles acciones del usuario:

- Pulse **Continuar** para borrar el mensaje. La impresora descarta los datos recibidos a través del puerto USB.
- Asegúrese de que el elemento de menú Mem int USB del menú USB no está desactivado.

## Consulte también:

Mem int USB

## 58 Demasiados Discos instal.

## Significado del mensaje:

Hay demasiados discos duros instalados en la impresora. La impresora sólo admite un disco duro.

## Posibles acciones del usuario:

Apague y desenchufe la impresora. Quite los discos duros que sobren de la impresora. Enchufe la impresora y enciéndala.

#### Consulte también:

Extracción de las tarjetas de memoria y de opción

58 Demasiadas opciones flash

## Significado del mensaje:

Hay demasiadas opciones de memoria flash instaladas en la impresora.

#### Posibles acciones del usuario:

Apague y desenchufe la impresora. Elimine la memoria flash que sobre. Enchufe la impresora y enciéndala.

#### Consulte también:

Extracción de las tarjetas de memoria y de opción

## 58 Demasiadas bdjas ent conect

## Significado del mensaje:

Hay demasiados alimentadores con bandejas instalados en la impresora.

## Posibles acciones del usuario:

Apague y desenchufe la impresora. Quite los alimentadores adicionales. Enchufe la impresora y enciéndala.

## Consulte también:

Guía de instalación

# 59 <Dispositivo> incompatible

## Significado del mensaje:

Ha instalado un dispositivo incompatible.

## Posibles acciones del usuario:

• Extraiga el dispositivo y pulse **Continuar** para borrar el mensaje.

## 61 Disco defectuoso

## Significado del mensaje:

La impresora detecta un disco duro defectuoso.

## Posibles acciones del usuario:

- Pulse **Continuar** para borrar el mensaje y seguir imprimiendo.
- Instale un disco duro distinto antes de realizar operaciones que lo necesiten.

## Consulte también:

Guía de instalación

## 62 Disco lleno

## Significado del mensaje:

No hay memoria suficiente en el disco duro para almacenar los datos enviados a la impresora.

## Posibles acciones del usuario:

- Pulse **Continuar** para borrar el mensaje y seguir procesando. Se elimina la información no almacenada previamente en el disco duro.
- Elimine fuentes, macros y otros datos almacenados en el disco duro.

## 63 Disco no formateado

#### Significado del mensaje:

La impresora detecta un disco duro no formateado.

#### Posibles acciones del usuario:

- Pulse Continuar para borrar el mensaje y seguir imprimiendo.
- Formatee el disco antes de realizar operaciones en él. Para formatear el disco, seleccione Formatear disco en el menú Utilidades.
- Si el mensaje de error permanece, es posible que el disco duro sea defectuoso y deba sustituirlo. Instale y formatee un disco duro nuevo.

## Consulte también:

#### Formatear disco

## 64 Disco no admitido

## Significado del mensaje:

La impresora detecta que está instalado un disco duro incompatible.

## Posibles acciones del usuario:

Apague la impresora y extraiga el disco.

## Consulte también:

Extracción de las tarjetas de memoria y de opción

## 64 Formato de disco no admitido

## Significado del mensaje:

La impresora detecta un formato de disco no admitido.

## Posibles acciones del usuario:

- Pulse Continuar para borrar el mensaje.
- Formatee el disco.

Nota: no se permitirán operaciones de disco hasta que se formatee el disco.

## 80 Mantenimiento del fusor

## Significado del mensaje:

El contador que realiza el seguimiento del desgaste del fusor ha alcanzado su límite.

## Posibles acciones del usuario:

- Pulse Continuar para seguir imprimiendo.
- Si la calidad de impresión no es aceptable, reemplace el fusor.

## Consulte también:

Sustitución del fusor

81 Error CRC cód. motor

## Significado del mensaje:

El microcódigo del módulo de código motor de la memoria flash ha fallado una comprobación del sistema.

#### Posibles acciones del usuario:

- Pulse **Continuar** para borrar el mensaje.
- Descarte el código. Retransmita los datos del microcódigo desde el ordenador host.

## 81 Mantenimiento de UTI

#### Significado del mensaje:

El contador que realiza el seguimiento del desgaste de la unidad de transferencia de imágenes ha alcanzado su límite.

#### Posibles acciones del usuario:

- Pulse **Continuar** para seguir imprimiendo.
- Si la calidad de impresión no es aceptable, reemplace la unidad de transferencia de imágenes.

#### Consulte también:

Sustitución de la unidad de transferencia de imágenes y el rodillo de transferencia

## 84 Rodillo casi agotado

## Significado del mensaje:

El rodillo de aplicación se está agotando.

## Posibles acciones del usuario:

- Pulse Continuar para borrar el mensaje y seguir imprimiendo.
- Sustituya el rodillo de aplicación.

## Consulte también:

84 Reemplazar rodillo

## 84 Reemplazar rodillo

## Significado del mensaje:

El rodillo de aplicación se ha agotado o no está en la impresora.

## Posibles acciones del usuario:

Sustituya el rodillo de aplicación.

#### Consulte también:

84 Rodillo casi agotado

## 82 Contenedor de desecho del tóner lleno

## Significado del mensaje:

El contenedor de desecho del tóner está lleno.

#### Posibles acciones del usuario:

Sustituya el contenedor de desecho del tóner y pulse **Continuar** para borrar el mensaje.

## Consulte también:

Sustitución del contenedor de desecho del tóner

## 82 Falta contenedor de desecho del tóner

#### Significado del mensaje:

Falta el contenedor de desecho del tóner.

## Posibles acciones del usuario:

Sustituya el contenedor de desecho del tóner y pulse **Continuar** para borrar el mensaje.

## Consulte también:

Sustitución del contenedor de desecho del tóner

87 Falta fusor

## Significado del mensaje:

Falta el fusor o está instalado incorrectamente.

## Posibles acciones del usuario:

Instale el fusor de forma correcta para borrar el mensaje y seguir imprimiendo.

## Consulte también:

Sustitución del fusor

## 88 Tóner <color> bajo

## Significado del mensaje:

La impresora ha detectado que el suministro de tóner en el cartucho especificado está bajo. Si no tiene a mano el cartucho de tóner especificado, solicite uno. Puede imprimir aproximadamente 250 páginas más antes de que se vacíe el cartucho.

## Posibles acciones del usuario:

- Sustituya el cartucho de tóner especificado.
- Pulse **Continuar** para borrar el mensaje y seguir imprimiendo. Aparece el mensaje **Suministros** hasta que se sustituye el cartucho de tóner especificado.

#### Consulte también:

#### Sustitución de los cartuchos de impresión

## 82 Contenedor de desecho casi lleno

## Significado del mensaje:

El contenedor de desecho del tóner está casi lleno.

## Posibles acciones del usuario:

- Pulse **Continuar** para borrar el mensaje y seguir imprimiendo.
- Sustituya el contenedor de desecho del tóner.

## Consulte también:

82 Contenedor de desecho del tóner lleno; Sustitución del contenedor de desecho del tóner

## 900-999 Servicio <mensaje>

## Significado de estos mensajes:

Los mensajes 900–999 se relacionan con problemas de la impresora que pueden necesitar asistencia técnica.

#### Posibles acciones del usuario:

Apague la impresora y compruebe todas las conexiones de los cables. Vuelva a encender la impresora. Si vuelve a aparecer el mensaje de servicio, llame al servicio técnico e indique el número del mensaje y la descripción del problema.

#### Consulte también:

Solicitud de asistencia técnica

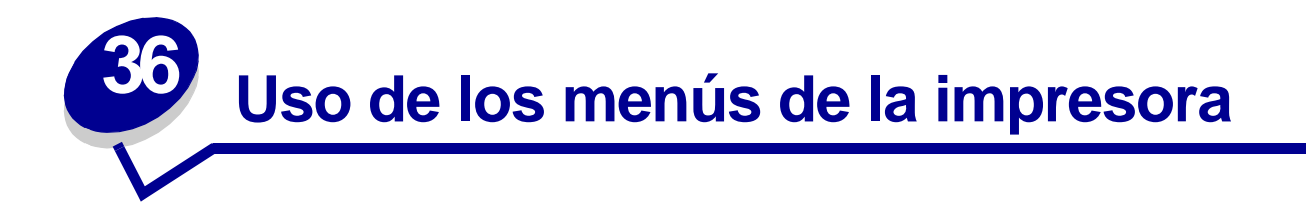

Seleccione un menú de la siguiente lista para obtener más información. También puede hacer clic en una letra del índice situado al final de la página para buscar un elemento de menú concreto que comience con esa letra.

Haga clic aquí para obtener un resumen de una página de todos los menús y sus elementos.

- Menú Color
- Menú Acabado
- Menú Infrarrojo
- Menú Trabajo
- Menú LocalTalk
- Menú Red
- Menú Papel
- Menú Paralelo

- Menú Emul. PCL
- Menú PostScript
- Menú Serie
- Menú Configuración
- Menú Suministros
- Menú USB
- Menú Utilidades

Seleccione un menú o elemento de menú para obtener más información.

| Menú Acabado                                                                                                    | Menú Trabajo                                                                                                    | Menú Papel                                                                                                    | Menú Emul. PCL                                                                                                    | Menú Serie                                                                                                    | Menú Suministros                                                                                                    |
|----------------------------------------------------------------------------------------------------|----------------------------------------------------------------------------------------------------|----------------------------------------------------------------------------------------------------|----------------------------------------------------------------------------------------------------|----------------------------------------------------------------------------------------------------|----------------------------------------------------------------------------------------------------|
| <u>Dúplex</u><br>Encuad. dúplex<br>Copias<br>Págs. en Blanco<br>Clasificación<br>Hojas separación                                                              | <u>Cancelar trabajo</u><br><u>Restaurar</u><br>impresora<br>Impr. mem. int.<br><u>Cancelar fax</u><br>Trabajo                                                                                                    | Origen del papel<br>Tamaño del papel<br>Tipo de papel<br>Tipos<br>personalizados<br>Bandeja salida                                                                                                    | Origen de fuente<br>Nombre de fuente<br>Tamaño en puntos<br>Paso<br>Juego símbolos<br>Orientación                                                                                                    | PCL SmartSwitch<br>PS SmartSwitch<br>Modo NPA<br>Mem.int. serie<br>Mem.int trabajo<br>RS-232/RS-422                                                                                                    | Tóner <color><br/>Rodillo<br/>Contenedor de<br/>desecho</color>                                                                                                    |
| Origen separador<br>Perforador<br>Separación pág<br>Grapar trabajo<br>Fte inic grapado<br>Imp multipágina<br>Orden multipág.                                   | confidencial<br>Trab retenidos<br>Restaurar bandeja<br>activa<br>Menú LocalTalk<br>Puerto LocalTalk<br>PCL SmartSwitch                                                                                                    | Config. bandejas<br>Band desbordada<br>Asign. tipo/band<br>Sustituir tamaño<br>Conf. multiuso<br>Textura papel<br>Peso del papel<br>Carga do papel                                                                                     | Líneas por pág.<br>Ancho A4<br>RC auto tras AL<br>AL auto tras RC<br>Renumerar band.                                                                                                    | Polaridad RS-422<br>Protocolo serie<br>Robust XON<br>Baudios<br>Bits de datos<br>Paridad<br>Aceptar DSR                                                                                                    | Menú USB<br>PCL SmartSwitch<br>PS SmartSwitch<br>PS binario MAC<br>Modo NPA<br>Mem int USB<br>Mem int trabajo                                                                                                    |
| Margen multipág.<br>Margen multipág.<br>PCL SmartSwitch<br>PS SmartSwitch<br>PS binario MAC<br>Modo NPA<br>Mem int red<br>Mem. int trabajo<br>Configuración de | PS SmartSwitch<br>Modo NPA<br>Mem. int. Ltalk<br>Mem. int. trabajo<br>Hosts NPA<br>Nombre LocalTalk<br>Direc. LocalTalk<br>Zona LocalTalk<br>Menú Infrarrojo<br>Puerto infrarrojo<br>Puerto infrarrojo<br>PCL SmartSwitch<br>PS SmartSwitch<br>PS SmartSwitch | Menú Paralelo        PCL SmartSwitch        PS SmartSwitch        Modo NPA        Mem int paralelo        Mem.int trabajo        Estado avanzado        Protocolo        Aceptar inicial        Modo paralelo 1        Modo paralelo 2 | Configuración<br>Lngie. impresora<br>Uso impresora<br>Ahorro energía<br>Guardar recursos<br>Destino de carga<br>Espera impresión<br>Continuar autom.<br>Tiempo de espera<br>Recup. atasco<br>Protección página<br>Idioma<br>Control Alarma<br>Alarma perforad | Menú PostScript        Impr. error PS        Prioridad de        fuentes        Suavizado de        imagen          Menú Color        Corrección de color        Color manual        Modo de impresión        Resolución impr. | Menú Utilidades<br>Ajuste de color<br>Muestras color<br>Imprimir demo<br>Imprimir menús<br>Imp Conf Red <x><br/>Imprimir fuentes<br/>Imprimir directorio<br/>Predetern. fábrica<br/>Formatear flash<br/>Defragmentar flash</x> |
| Configuración de<br>red estándar                                                                                                    | <u>Mem. int. IR</u><br><u>Mem. int trabajo</u><br><u>Tamaño de ventana</u><br><u>Demora transm.</u><br><u>Vel. baudios Máx</u>                                                                                                    |                                                                                                    | <u>Alarma grapas</u><br><u>Alarma de tóner</u><br><u>Info trabajos</u><br><u>Límite info tra.</u><br><u>Área de impresión</u>                                                                                                    | Intensidad dei toner                                                                                                    | Estad. info tra.<br>Rastreo hex.                                                                                                    |

## Α

Aceptar DSR Aceptar inicial Ahorro energía Ajuste de color AL auto tras RC Alarma grapas Alarma de tóner Ancho A4 Área de impresión Asign. tipo/band

## В

Band desbordada Bandeja salida Baudios Bits de datos

## С

Cancelar fax Cancelar trabajo Carga de papel Clasificación Color manual Conf. multiuso Conf. universal Config. bandejas Configuración de red <x> Configuración de red <x> Configuración de red estándar Contenedor de desecho Continuar autom. Copias Corrección de color D

Defragmentar flash Demora transm. Destino de carga Direc. LocalTalk Dúplex

## Ε

Encuad. dúplex Espera impresión Estad. info tra. Estado avanzado

## F

Formatear disco Formatear flash Fte inic grapado

## G

Grapar trabajo Guardar recursos

# Н

L

Hojas separación Hosts NPA

Idioma Imp Conf Red <x> Imp multipágina Impr. error PS Impr. mem. int. Imprimir demo Imprimir directorio Imprimir fuentes Imprimir menús Info trabajos

# J

Juego símbolos

# K L

Límite info tra. Líneas por pág.

# Lngje. impresora

## Μ

Margen multipág. Mem. int. IR Mem. int. Ltalk Mem int paralelo Mem int red Mem. int. serie Mem. int trabajo Menú Infrarrojo Menú LocalTalk Menú Paralelo Menú Red Menú Serie Menú USB Mem int USB Menú Color Menú Configuración Menú Emul. PCL Menú Infrarrojo Menú LocalTalk

# Menú Paralelo Menú PostScript Menú Red Menú Serie Menú Suministros Menú Trabajo Menú USB Menú Utilidades Modo de impresión **Modo NPA** Menú Infrarrojo Menú LocalTalk Menú Paralelo Menú Red Menú Serie Menú USB Modo paralelo 1 Modo paralelo 2 Muestras color Ν Nombre de fuente Nombre LocalTalk

## Ñ

O Orden multipág. Orientación Origen de fuente Origen del papel Origen separador P

Págs. en Blanco Paridad

## Paso

PCL SmartSwitch

Menú Infrarrojo Menú LocalTalk Menú Paralelo Menú Red Menú Serie Menú USB Perforador Peso del papel Polaridad RS-422 Predeterm, fábrica Predeterm, fábrica Prioridad de fuentes Protección página Protocolo Protocolo serie **PS binario Mac** Menú Red Menú USB **PS SmartSwitch** Menú Infrarrojo

Menú LocalTalk Menú Paralelo Menú Red Menú Serie Menú USB

Puerto infrarrojo Puerto LocalTalk

## Q

R Rastreo hex. RC auto tras AL Recup. atasco Renumerar band. Restaurar bandeja activa Restaurar impresora Resolución impr. Robust XON RS-232/RS-422

## S

Separación pág Suavizado de imagen Sustituir tamaño

## Т

Tamaño de ventana Tamaño del papel Tamaño en puntos Textura papel Tiempo de espera Tipo de papel Tipos personalizados Tóner <color> Trab retenidos Trabajo confidencial **U** 

Uso impresora

# V Vel. baudios Máx Vista Multipág.

Z Zona LocalTalk

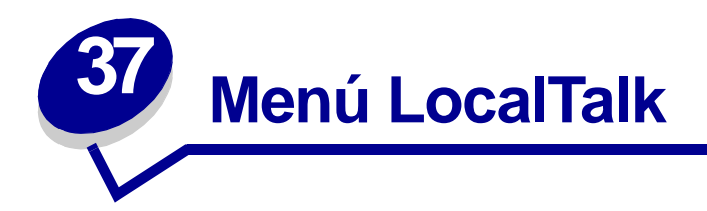

Utilice el menú LocalTalk para modificar aquellos valores de la impresora que afectan a los trabajos enviados a la impresora a través del puerto LocalTalk.

Para obtener más información, seleccione un elemento de menú:

- Mem. int trabajo
  Zona LocalTalk
- Direc. LocalTalk
- Hosts NPA

Modo NPA

- Mem. int. Ltalk
- Nombre LocalTalk
- Puerto LocalTalk
- PCL SmartSwitch
- PS SmartSwitch

Nota: los valores marcados con un asterisco (\*) son los valores predeterminados de fábrica.

# Mem. int trabajo

## Uso:

Almacenar temporalmente trabajos en el disco duro de la impresora antes de imprimir.

| Desactivado*                                                                                          | No almacena el trabajo de impresión en la memoria intermedia del disco duro.                                                              |  |
|----------------------------------------------------------------------------------------------------|----------------------------------------------------------------------------------------------------|--|
| Activado                                                                                              | Almacena los trabajos de impresión en la memoria intermedia del disco duro.                                                               |  |
| Automático                                                                                            | Almacena los trabajos de impresión en la memoria intermedia sólo si la impresora está ocupada procesando datos de otro puerto de entrada. |  |
| Nota: la modificación del elemento de menú Mem. int trabajo restaura automáticamente<br>la impresora. |                                                                                                    |  |

# Direc. LocalTalk

## Uso:

Identificar el número de nodo LocalTalk asignado a la impresora. Este elemento del menú no se puede modificar con el panel del operador.

## Mem. int. Ltalk

## Uso:

Configurar el tamaño de la memoria intermedia de entrada LocalTalk.

## Valores:

| Desactivado                          | Desactiva el almacenamiento del trabajo en memoria intermedia. Los trabajos que ya estén almacenados en la memoria intermedia en el disco se imprimen antes de que se reanude el procesamiento normal de los trabajos entrantes.                                                                                                    |
|--------------------------------------|----------------------------------------------------------------------------------------------------|
| Automático*                          | La impresora calcula de forma automática el tamaño de la memoria intermedia<br>LocalTalk (recomendado).                                                                                                    |
| De 6 K al tamaño<br>máximo permitido | El usuario especifica el tamaño de la memoria intermedia LocalTalk. El tamaño máximo depende de la cantidad de memoria de la impresora, del tamaño de otras memorias intermedias de enlace y de si el valor Guardar recursos está Activado o Desactivado. Para maximizar el tamaño de la memoria intermedia LocalTalk, puede desactivar o reducir el tamaño de las memorias intermedias de puerto paralelo, serie, red, infrarrojo y USB. |

Nota: la modificación del elemento de menú Mem. int. LTalk restaura automáticamente la impresora.

## Consulte también:

**Guardar recursos** 

# Nombre LocalTalk

#### Uso:

Identificar el nombre del modelo de impresora almacenado en la memoria de la impresora. Este elemento del menú no se puede modificar con el panel del operador.

# Puerto LocalTalk

## Uso:

Activar el puerto LocalTalk.

## Valores:

| Desactivado*         | Desactiva el puerto LocalTalk y los elementos del menú LocalTalk. |
|----------------------|-------------------------------------------------------------------|
| LTalk Opción <x></x> | Activa el puerto LocalTalk especificado.                          |

# Zona LocalTalk

## Uso:

Identificar la zona LocalTalk proporcionada por la red LocalTalk. Este elemento del menú no se puede modificar con el panel del operador.

# **Hosts NPA**

## Uso:

Especificar el número máximo de hosts NPA que se pueden registrar para alertas NPA.

## Valores:

1...10 (2\*)

# Modo NPA

## Uso:

Especificar si la impresora realiza el procesamiento especial necesario para la comunicación bidireccional, según las convenciones definidas en el protocolo Network Printing Alliance (NPA).

## Valores:

| Desactivado | La impresora no realiza el procesamiento NPA.                                          |
|-------------|----------------------------------------------------------------------------------------|
| Automático* | La impresora examina los datos para determinar el formato y procesarlos adecuadamente. |

Nota: la modificación de este elemento de menú restaura automáticamente la impresora.

# PCL SmartSwitch

## Uso:

Configurar la impresora para que cambie automáticamente a la emulación PCL cuando un trabajo de impresión recibido mediante el puerto LocalTalk lo necesite, independientemente del lenguaje predeterminado de la impresora.

## Valores:

| Activado*   | La impresora examina los datos de la interfaz LocalTalk y selecciona la emulación PCL si los datos indican que se trata del lenguaje de impresora necesario.                                                                                                    |
|-------------|----------------------------------------------------------------------------------------------------|
| Desactivado | La impresora no examina los datos entrantes. La impresora utiliza la emulación<br>PostScript para procesar el trabajo si el valor PS SmartSwitch está activado o el<br>lenguaje de impresora predeterminado especificado en el menú Configuración si el<br>valor PS SmartSwitch está desactivado. |

## Consulte también:

PS SmartSwitch; Lngje. impresora

# **PS SmartSwitch**

## Uso:

Configurar la impresora para que cambie automáticamente a la emulación PostScript cuando un trabajo de impresión recibido mediante el puerto LocalTalk la necesite, independientemente del lenguaje predeterminado de la impresora.

## Valores:

Activado\* La impresora examina los datos de la interfaz LocalTalk y selecciona la emulación PostScript si los datos indican que se trata del lenguaje de impresora necesario.
 Desactivado La impresora no examina los datos entrantes. La impresora utiliza la emulación PCL para procesar el trabajo si el valor PCL SmartSwitch está activado o el lenguaje de impresora predeterminado especificado en el menú Configuración si el valor PCL SmartSwitch está desactivado.

## Consulte también:

PCL SmartSwitch; Lngje. impresora

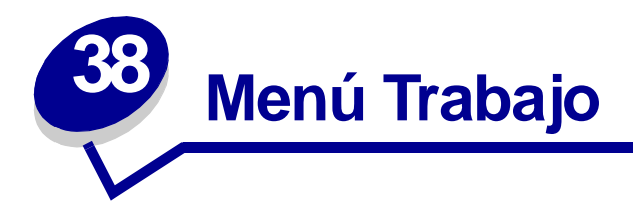

El menú Trabajo sólo está disponible cuando la impresora está ocupada imprimiendo o procesando un trabajo, cuando se muestra un mensaje de la impresora o cuando la impresora se encuentra en el modo Rastreo hex. Pulse Menú para abrir el menú Trabajo.

Para obtener más información, seleccione un elemento de menú:

- **Cancelar** fax • Impr. mem. int. •
- Cancelar trabajo
- Restaurar bandeja activa
- Trabajo confidencial Restaurar impresora •
- Trab retenidos

# Cancelar fax

## Uso:

Cancelar faxes salientes antes de que se transmitan o cancelar faxes entrantes antes de que se acaben de imprimir.

- R Cancela un fax entrante. Cuando aparezca el número de fax del equipo emisor, pulse Seleccionar para cancelar el fax entrante.
- D Cancela un fax saliente. Cuando aparezca el número de fax del equipo receptor, pulse Seleccionar para cancelar el trabajo de fax. Si no aparece el número de teléfono del fax que desea cancelar, pulse el botón Menú para desplazarse por la lista. La impresora puede mostrar hasta cinco números de fax en la cola de faxes salientes. Cuando en la cola haya más de cinco faxes, el siguiente trabajo de fax que aparece en la pantalla como fax saliente se transmite o se cancela.

# Cancelar trabajo

## Uso:

Cancelar el trabajo de impresión actual.

Nota: Cancelar trabajo sólo aparece si la impresora está procesando un trabajo o tiene un trabajo en la memoria.

# Trabajo confidencial

## Uso:

Imprimir trabajos confidenciales almacenados en la memoria de la impresora. (Una vez impreso el trabajo confidencial, éste se elimina automáticamente de la memoria de la impresora.)

Primero introduzca el número de identificación personal (PIN) asociado al trabajo confidencial:

| Introduzca PIN       | Utilice los botones del panel del operador para introducir el número de<br>identificación personal asociado al trabajo confidencial.                                                                                                    |
|----------------------|----------------------------------------------------------------------------------------------------|
| Seleccione un valor: |                                                                                                    |
| Imprimir todos       | Imprime todos los trabajos asociados al número de identificación personal.                                                                                                    |
| Imprimir trabajo     | Imprime el trabajo confidencial concreto. Pulse <b>Menú</b> para desplazarse por la<br>lista de trabajos confidenciales asociados al número de identificación personal.<br>Pulse <b>Seleccionar</b> para imprimir un trabajo concreto.                                                                                                    |
| Eliminar todos       | Elimina todos los trabajos asociados al número de identificación personal.                                                                                                    |
| Eliminar trabajo     | Elimina el trabajo confidencial especificado. Pulse Menú para desplazarse por la lista de trabajos confidenciales asociados al número de identificación personal. Pulse Seleccionar para eliminar un trabajo concreto.                                                                                                    |
| Copias               | Determina el número de copias impresas para cada trabajo confidencial. Pulse <b>Menú</b> para desplazarse por la lista de trabajos confidenciales asociados al número de identificación personal. Pulse <b>Seleccionar</b> para especificar el trabajo que desea imprimir. Pulse <b>Menú</b> para aumentar o disminuir el número de copias y, a continuación, pulse <b>Seleccionar</b> . |

# Trab retenidos

## Uso:

Imprimir trabajos con el estado Reservar impresión, Repetir impresión o Verificar impresión almacenados en la memoria de la impresora.

## Valores:

| Imprimir todos   | Imprime todos los trabajos retenidos.                                                                                                    |
|------------------|----------------------------------------------------------------------------------------------------|
| Imprimir trabajo | Imprime el trabajo retenido especificado. Pulse <b>Menú</b> para desplazarse por la lista de trabajos retenidos. Pulse <b>Seleccionar</b> para imprimir un trabajo concreto.                                                                                                    |
| Eliminar todos   | Elimina todos los trabajos retenidos.                                                                                                    |
| Eliminar trabajo | Elimina el trabajo retenido designado. Pulse Menú para desplazarse por la lista de trabajos retenidos. Pulse Seleccionar para eliminar el trabajo.                                                                                                    |
| Copias           | Determina el número de copias para cada trabajo retenido. Pulse <b>Menú</b> para desplazarse por la lista de trabajos retenidos. Pulse <b>Seleccionar</b> para especificar el trabajo que desea imprimir. Pulse <b>Menú</b> para aumentar o disminuir el número de copias y, a continuación, pulse <b>Seleccionar</b> . |

## Impr. mem. int.

## Uso:

Imprimir cualquier dato almacenado en la memoria intermedia de impresión.

**Nota:** Impr. mem. int. sólo aparece si se accede al menú Trabajo mientras se visualiza el mensaje **En espera**. El estado En espera se produce si se envía un trabajo incompleto a la impresora o se está imprimiendo un trabajo ASCII, como un comando de imprimir pantalla.

# Restaurar bandeja activa

## Uso:

Definir la bandeja activa como la de inicio (la primera bandeja que recibe la salida impresa) en un conjunto de bandejas enlazadas.

# **Restaurar impresora**

## Uso:

Restaurar la impresora al valor predeterminado de usuario para cada elemento de menú, eliminar todos los recursos descargados (fuentes, macros y juegos de símbolos) almacenados en la memoria (RAM) de la impresora y eliminar todos los datos de la memoria intermedia de enlace de interfaz.

**Nota:** antes de seleccionar Restaurar impresora, salga de la aplicación de software que esté utilizando.

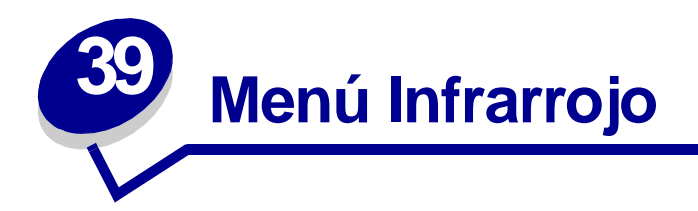

Utilice el menú Infrarrojo para modificar aquellos valores de la impresora que afectan a los trabajos enviados a la impresora a través del puerto infrarrojo.

Para obtener más información, seleccione un elemento de menú:

• Mem. int. IR

PCL SmartSwitch

PS SmartSwitch

- Puerto infrarrojo
- Mem. int trabajo
- Demora transm.
- Vel. baudios Máx

**Modo NPA** 

٠

- Tamaño de ventana
- Nota: los valores marcados con un asterisco (\*) son los valores predeterminados de fábrica.

# Mem. int. IR

## Uso:

Configurar el tamaño de la memoria intermedia de entrada de infrarrojo.

## Valores:

| Desactivado                          | Desactiva el almacenamiento del trabajo en memoria intermedia. Los trabajos que ya estén almacenados en la memoria intermedia en el disco se imprimen antes de que se reanude el procesamiento normal de los trabajos entrantes.                                                                                                    |
|--------------------------------------|----------------------------------------------------------------------------------------------------|
| Automático*                          | La impresora calcula de forma automática el tamaño de la memoria intermedia infrarroja (valor recomendado).                                                                                                    |
| De 5 K al tamaño<br>máximo permitido | El usuario especifica el tamaño de la memoria intermedia infrarroja. El valor de tamaño máximo depende de la cantidad de memoria de la impresora, del tamaño de otras memorias intermedias de enlace y de si el valor Guardar recursos está activado o desactivado. Para maximizar el tamaño de la memoria intermedia infrarroja, puede desactivar o reducir el tamaño de las memorias intermedias de puerto paralelo, serie, de red, LocalTalk y USB. |

Nota: la modificación del elemento del menú Mem. int. IR restaura automáticamente la impresora.

## Consulte también:

**Guardar recursos** 

# Puerto infrarrojo

Uso:

Activar el puerto infrarrojo.

| Desactivado*      | Desactiva el puerto infrarrojo y los elementos del menú Infrarrojo. |
|-------------------|---------------------------------------------------------------------|
| IR Opción <x></x> | Activa el puerto infrarrojo especificado.                           |

# Mem. int trabajo

## Uso:

Almacenar temporalmente trabajos en el disco duro de la impresora antes de imprimir.

## Valores:

| Desactivado* | No almacena los trabajos de impresión en la memoria intermedia del disco duro.                                                            |
|--------------|----------------------------------------------------------------------------------------------------|
| Activado     | Almacena los trabajos de impresión en la memoria intermedia del disco duro.                                                               |
| Automático   | Almacena los trabajos de impresión en la memoria intermedia sólo si la impresora está ocupada procesando datos de otro puerto de entrada. |
| Nota:        | a modificación del elemento de menú Mem. int trabajo restaura automáticamente<br>a impresora.                                             |

# Vel. baudios Máx

## Uso:

Especificar la velocidad a la que se pueden recibir los datos a través del puerto infrarrojo.

## Valores:

| 2400  | 115200   |
|-------|----------|
| 9600  | 576000   |
| 19200 | 1152000* |
| 38400 | 4000000  |
| 57600 |          |

La velocidad máxima en baudios para la impresora y el adaptador de infrarrojos se suele configurar de forma automática durante el encendido. Sin embargo, si la impresora está situada en un entorno brillante o muy reflectante, puede tener algunos problemas intermitentes con la comunicación. Si se producen, seleccione menos baudios para la conexión de infrarrojos.

# Modo NPA

## Uso:

Especificar si la impresora realiza el procesamiento especial necesario para la comunicación bidireccional, según las convenciones definidas en el protocolo Network Printing Alliance (NPA).

## Valores:

| Desactivado | La impresora no realiza el procesamiento NPA.                                          |
|-------------|----------------------------------------------------------------------------------------|
| Automático* | La impresora examina los datos para determinar el formato y procesarlos adecuadamente. |

La modificación de este elemento de menú restaura automáticamente la impresora.

# PCL SmartSwitch

## Uso:

Configurar la impresora para que cambie automáticamente a la emulación PCL cuando un trabajo de impresión recibido mediante el puerto infrarrojo lo necesite, independientemente del lenguaje predeterminado de la impresora.

## Valores:

| Activado*   | La impresora examina los datos de la interfaz de infrarrojos y selecciona la emulación PCL si los datos indican que se trata del lenguaje de impresora necesario.                                                                                                    |
|-------------|----------------------------------------------------------------------------------------------------|
| Desactivado | La impresora no examina los datos entrantes. La impresora utiliza la emulación<br>PostScript para procesar el trabajo si el valor PS SmartSwitch está activado o el<br>lenguaje de impresora predeterminado especificado en el menú Configuración si el<br>valor PS SmartSwitch está desactivado. |

## Consulte también:

PS SmartSwitch; Lngje. impresora

# **PS SmartSwitch**

## Uso:

Configurar la impresora para que cambie automáticamente a la emulación PostScript cuando un trabajo de impresión recibido mediante el puerto infrarrojo lo necesite, independientemente del lenguaje predeterminado de la impresora.

## Valores:

| Activado*   | La impresora examina los datos de la interfaz de infrarrojos y selecciona la emulación PostScript si los datos indican que se trata del lenguaje de impresora necesario.                                                                                                    |
|-------------|----------------------------------------------------------------------------------------------------|
| Desactivado | La impresora no examina los datos entrantes. La impresora utiliza la emulación PCL<br>para procesar el trabajo si el valor PCL SmartSwitch está activado o el lenguaje de<br>impresora predeterminado especificado en el menú Configuración si el valor PCL<br>SmartSwitch está desactivado. |

## Consulte también:

PCL SmartSwitch; Lngje. impresora

## Demora transm.

## Uso:

Definir el tiempo, en segundos, que la impresora debe esperar antes de transmitir los datos infrarrojos significativos al ordenador host, así como el tiempo que la impresora solicita al ordenador host que espere antes de transmitir los datos infrarrojos.

| Automático* | La impresora establece el valor Demora transm. durante un encendido para maximizar el rendimiento del enlace (recomendado).                                                                                                    |
|-------------|----------------------------------------------------------------------------------------------------|
| Ninguna     | La impresora no establece ninguna demora. Sin embargo, no todos los hosts se pueden comunicar sin demora de transmisión.                                                                                                    |
| 115         | El usuario selecciona un valor de demora de transmisión entre 1 y 15 segundos. Si surgen problemas de impresión mientras se utiliza el puerto infrarrojo, quizás pueda solucionarlos seleccionando un valor alto de demora de transmisión, como por ejemplo 15. |

# Tamaño de ventana

## Uso:

Especificar el número máximo de secuencias de infrarrojos que puede recibir la impresora antes de enviar un aviso al ordenador host.

| Automático* | La impresora configura el valor Tamaño de ventana durante el encendido para maximizar el rendimiento del enlace (recomendado).                                                                                          |
|-------------|----------------------------------------------------------------------------------------------------|
| 1           | El usuario configura el tamaño de ventana en una secuencia (1). Si surgen problemas de impresión al utilizar el puerto infrarrojo, quizás puedan solucionarse configurando el elemento Tamaño de ventana del menú en 1. |

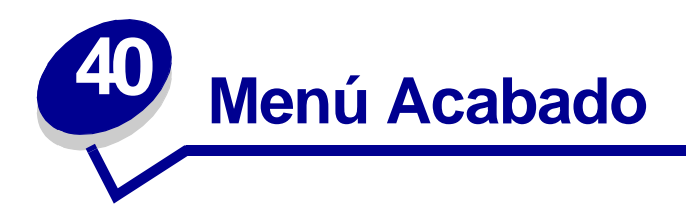

Utilice el menú Acabado para definir la salida impresa de la impresora. Para obtener más información, seleccione un elemento de menú:

- Págs. en Blanco
- Imp multipágina

- Clasificación
- Copias
- Dúplex
- Encuad. dúplex
- Perforador
- Margen multipág.
- Orden multipág.

- Vista Multipág.
- Separación pág
- Hojas separación
- Origen separador
- Grapar trabajo
- Fte inic grapado

Nota: los valores marcados con un asterisco (\*) son los valores predeterminados de fábrica.

# Págs. en Blanco

## Uso:

Especificar si se incluyen páginas en blanco generadas por la aplicación en la salida impresa.

| No imprimir* | No imprime páginas en blanco generadas por la aplicación como parte del trabajo. |
|--------------|----------------------------------------------------------------------------------|
| Imprimir     | Imprime páginas en blanco generadas por la aplicación como parte del trabajo.    |

# Clasificación

## Uso:

Mantener las páginas de un trabajo de impresión apiladas en secuencia, en especial, al imprimir varias copias del trabajo.

## Valores:

| Desactivado* | Imprime cada página de un trabajo el número de veces especificado en el elemento de menú Copias. Por ejemplo, si establece Copias en 2 y se envían a imprimir tres páginas, la impresora imprime página 1, página 1, página 2, página 2, página 3, página 3. |
|--------------|----------------------------------------------------------------------------------------------------|
| Activado     | Imprime todo el trabajo el número de veces especificado en el elemento de menú<br>Copias. Por ejemplo, si establece Copias en 2 y se envían a imprimir tres páginas, la<br>impresora imprime página 1, página 2, página 3, página 1, página 2, página 3.     |

# Copias

## Uso:

Establecer el número de copias que desea como valor predeterminado de la impresora. (Establezca el número de copias necesarias para un trabajo determinado desde el controlador de la impresora. Los valores seleccionados desde el controlador de la impresora siempre anulan los valores seleccionados desde el panel del operador.)

#### Valores:

1...999 (1\*)

## Consulte también:

Clasificación

## **Dúplex**

#### Uso:

Establecer dúplex como valor predeterminado para todos los trabajos de impresión. (Seleccione Dúplex desde el controlador de la impresora para que se aplique sólo a trabajos concretos.)

## Valores:

Desactivado\*Imprime en una cara del papel.ActivadoImprime en ambas caras del papel.

## Consulte también:

Encuad. dúplex
## Encuad. dúplex

#### Uso:

Definir la encuadernación de las páginas en dúplex y la forma en que se imprime en el reverso de la hoja (números pares) en relación con el anverso (números impares).

#### Valores:

| Borde largo* | La encuadernación se realiza en el extremo largo de la página (borde izquierdo para la orientación vertical y borde superior para la orientación horizontal). |
|--------------|----------------------------------------------------------------------------------------------------|
| Borde corto  | La encuadernación se realiza en el extremo corto de la página (borde superior para la orientación vertical y borde izquierdo para la orientación horizontal). |

#### Consulte también:

**Dúplex** 

### Perforador

#### Uso:

Perforar el borde de toda la salida impresa. (Seleccione Perforador del controlador de impresora para perforar sólo un trabajo específico impreso.)

#### Valores:

Desactivado\*No perfora la salida impresa.ActivadoPerfora cada una de las páginas impresas.

## Margen multipág.

#### Uso:

Imprimir un borde alrededor de cada página cuando utilice Imp Multipágina.

#### Valores:

| Ninguno* | No imprime un borde alrededor de cada imagen de página.              |
|----------|----------------------------------------------------------------------|
| Sólido   | Imprime un borde de línea sólida alrededor de cada imagen de página. |

### Consulte también:

Imp multipágina

# Orden multipág.

#### Uso:

Determinar la posición de las imágenes de varias páginas al utilizar Imp Multipágina. La posición depende del número de imágenes y de si tienen orientación vertical u horizontal.

Por ejemplo, si selecciona la impresión 4 en una y orientación vertical, los resultados difieren dependiendo del valor Orden multipág. que seleccione:

| Orden h  | orizontal | Orden    | vertical | Orden h<br>inv | norizontal<br>verso | Orden vert | ical inverso |
|----------|-----------|----------|----------|----------------|---------------------|------------|--------------|
| página 1 | página 2  | página 1 | página 3 | página 2       | página 1            | página 3   | página 1     |
|          |           |          |          |                |                     |            |              |
| página 3 | página 4  | página 2 | página 4 | página 4       | página 3            | página 4   | página 2     |
|          |           |          |          |                |                     |            |              |

#### Valores:

Horizontal\* Vertical Horiz. inversa Vert. inversa

#### Consulte también:

Imp multipágina

## Imp multipágina

#### Uso:

Imprimir varias imágenes de página en una cara de la hoja de papel. También se denomina *N en una* o *Ahorro papel.* 

#### Valores:

| Desactivado* | Imprime 1 imagen de página por<br>cara.   | 6 en una  | Imprime 6 imágenes de página<br>por cara.  |
|--------------|-------------------------------------------|-----------|--------------------------------------------|
| 2 en una     | Imprime 2 imágenes de página<br>por cara. | 9 en una  | Imprime 9 imágenes de página<br>por cara.  |
| 3 en una     | Imprime 3 imágenes de página<br>por cara. | 12 en una | Imprime 12 imágenes de página<br>por cara. |
| 4 en una     | Imprime 4 imágenes de página<br>por cara. | 16 en una | Imprime 16 imágenes de página<br>por cara. |

### Consulte también:

Margen multipág.; Orden multipág.; Vista Multipág.

## Vista Multipág.

#### Uso:

Determinar la orientación de una hoja de múltiples páginas.

#### Valores:

| Automático* | Permite a la impresora seleccionar entre la orientación vertical y la horizontal.  |
|-------------|------------------------------------------------------------------------------------|
| Borde largo | Establece el borde largo del papel en la parte superior de la página (horizontal). |
| Borde corto | Establece el borde corto del papel en la parte superior de la página (vertical).   |

### Consulte también:

Imp multipágina

# Separación pág

#### Uso:

Separar la salida de los trabajos de impresión o las copias de un trabajo de impresión, lo que facilita la separación de los documentos apilados en la bandeja de salida.

#### Valores:

| Ninguno*       | Apila todas las hojas directamente una encima de otra. |
|----------------|--------------------------------------------------------|
| Entre copias   | Separa las copias de un trabajo de impresión.          |
| Entre trabajos | Separa los trabajos de impresión.                      |

# Hojas separación

#### Uso:

Insertar hojas de separación en blanco entre los trabajos, entre varias copias de un trabajo o entre cada página de un trabajo.

#### Valores:

| Ninguno*       | No inserta hojas de separación.                                                                                                    |
|----------------|----------------------------------------------------------------------------------------------------|
| Entre copias   | Inserta una hoja en blanco entre cada copia del trabajo. Si está desactivada la opción Clasificación, se inserta una página en blanco entre cada grupo de páginas impresas (todas las páginas 1, todas las páginas 2, etc.). Si está activada, se inserta entre cada copia clasificada del trabajo de impresión. |
| Entre trabajos | Inserta una hoja en blanco entre los trabajos.                                                                                                    |
| Entre páginas  | Inserta una hoja en blanco entre cada página del trabajo. Esta opción resulta<br>útil si está imprimiendo transparencias o desea insertar páginas en blanco en<br>documento para notas.                                                                                                    |

#### Consulte también:

Origen separador; Clasificación

# **Origen separador**

#### Uso:

Especificar el origen del papel donde están las hojas de separación.

#### Valores:

| Bandeja <x><br/>(Bandeja 1*)</x> | Selecciona las hojas de separación de la bandeja especificada.                                                     |
|----------------------------------|----------------------------------------------------------------------------------------------------|
| Alim. multiuso                   | Selecciona las hojas de separación del alimentador multiuso. (Debe establecer también Conf. multiuso en Cassette.) |

#### Consulte también:

Hojas separación; Conf. multiuso

### Grapar trabajo

#### Uso:

Configurar el grapado como valor predeterminado de todos los trabajos de impresión. (Seleccione la opción de grapado en el controlador de impresora si sólo desea grapar algunos trabajos.)

#### Valores:

| Desactivado* | No grapa los trabajos de impresión.              |
|--------------|--------------------------------------------------|
| Activado     | Grapa todos los trabajos enviados a la impresora |

# Fte inic grapado

#### Uso:

Especificar el origen del papel que desea que utilice la impresora cuando prepare la grapadora. Cuando se sustituye un cartucho de grapas o se elimina un atasco de grapas, puede que la impresora necesite preparar la grapadora, grapando una hoja de papel varias veces.

#### Valores:

| Bandeja <x><br/>(Bandeja 1*)</x> | Selecciona el papel de la bandeja especificada. |
|----------------------------------|-------------------------------------------------|
| Alim. multiuso                   | Selecciona el papel del alimentador multiuso.   |

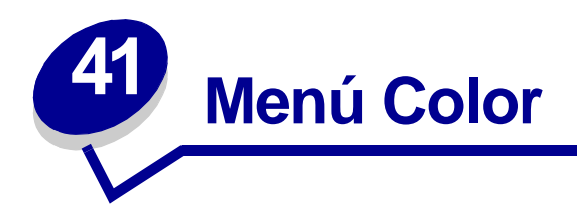

Utilice el menú Color para ajustar la calidad de impresión y personalizar la impresión en color. Para obtener más información, seleccione un elemento de menú:

- Corrección de color Resolución impr. •
- Color manual •
- Intensidad del tóner
- Modo de impresión •

Nota: los valores marcados con un asterisco (\*) son los valores predeterminados de fábrica.

## Corrección de color

#### Uso:

Ajustar el color impreso con el fin de que se corresponda lo mejor posible con los colores de otros dispositivos de salida o sistemas de color estándar.

#### Valores:

| Automático* | Aplica corrección de color diferente a cada objeto en la página impresa según el tipo de objeto y cómo está especificado el color para cada objeto. |
|-------------|----------------------------------------------------------------------------------------------------|
| Intenso     | Aplica un algoritmo de corrección de color que produce colores más<br>brillantes y más saturados.                                                   |
| Desactivado | No se implementa ninguna corrección de color.                                                                                                    |
| СМҮК        | Aplica corrección de color para aproximarse a la salida de color SWOP.                                                                              |
| Pantalla    | Aplica corrección de color para aproximarse a los colores que se muestran en una pantalla de ordenador.                                             |

Nota: debido a las diferencias que existen entre los colores aditivos y los sustractivos, resulta imposible reproducir en la impresora determinados colores que aparecen en el monitor.

# **Color** manual

### Uso:

Permitir a los usuarios personalizar la salida de corrección de color desde el panel del operador.

### Valores:

| Imagen RGB    | Intenso: aplica un algoritmo de corrección de color que produce colores más brillantes y más saturados. Se puede seleccionar para todos los formatos de color entrantes.        |
|---------------|----------------------------------------------------------------------------------------------------|
|               | <b>Pantalla sRGB</b> *: aplica corrección de color para producir una salida que se aproxima a los colores que se muestran en una pantalla de ordenador.                         |
|               | Intenso sRGB: aumenta la saturación de color para la corrección de color Pantalla sRGB.                                                                                         |
|               | Desactivado: no se implementa ninguna corrección de color.                                                                                                    |
| Texto RGB     | Intenso                                                                                                    |
|               | Pantalla sRGB                                                                                                    |
|               | Intenso sRGB*                                                                                                    |
|               | Desactivado                                                                                                    |
| Gráficos RGB  | Intenso                                                                                                    |
|               | Pantalla sRGB                                                                                                    |
|               | Intenso sRGB*                                                                                                    |
|               | Desactivado                                                                                                    |
| Imagen CMYK   | <b>CMYK EE.UU.:</b> aplica corrección de color para aproximarse a la salida de color SWOP.                                                                                      |
|               | <b>CMYK Europa</b> *: aplica corrección de color para aproximarse a la salida de color EuroScale.                                                                               |
|               | <b>Intenso:</b> aplica un algoritmo de corrección de color que produce colores más brillantes y más saturados. Se puede seleccionar para todos los formatos de color entrantes. |
|               | <b>CMYK intenso:</b> aumenta la saturación de color para la corrección de color CMYK EE.UU.                                                                                     |
|               | Desactivado: no se implementa ninguna corrección de color.                                                                                                    |
| Texto CMYK    | CMYK EE.UU.                                                                                                    |
|               | CMYK Europa*                                                                                                    |
|               | Intenso                                                                                                    |
|               | CMYK intenso                                                                                                    |
|               | Desactivado                                                                                                    |
| Gráficos CMYK | CMYK EE.UU.                                                                                                    |
|               | CMYK Europa*                                                                                                    |
|               | Intenso                                                                                                    |
|               | CMYK intenso                                                                                                    |
|               | Desactivado                                                                                                    |

## Modo de impresión

#### Uso:

Determinar si las imágenes se imprimen en escala de grises monocroma o en color.

#### Valores:

Color\*

Blanco y negro

Nota: las selecciones efectuadas en los controladores PostScript o PCL de Lexmark C750 para Windows anularán las demás selecciones.

### Resolución impr.

#### Uso:

Definir el número de puntos por pulgada (ppp) impresos. Mientras más alto sea el valor, la nitidez y claridad de los caracteres y gráficos impresos será mayor.

#### Valores:

| 2400 IQ* | Proporciona la máxima resolución para dibujos artísticos detallados o<br>imágenes.                                                                                                    |
|----------|----------------------------------------------------------------------------------------------------|
| 1200 ррр | Proporciona salida de alta calidad para texto y gráficos comerciales, como<br>dibujo artístico y diagramas generados electrónicamente. Este valor también<br>proporciona mayor brillo. |

### Intensidad del tóner

#### Uso:

Aclarar u oscurecer las imágenes de texto o ahorrar tóner.

#### Valores:

1–5 (4\*)

1 corresponde al más claro y 5 al más oscuro.

Seleccione un valor más bajo para obtener una anchura de línea más fina, una definición más alta en los gráficos e imágenes en escala de grises más claras. Seleccione un valor más alto para obtener una anchura de línea más gruesa o imágenes en escala de grises más oscuras. Seleccione 5 para obtener un texto muy negro. Seleccione un valor inferior a 4 para ahorrar tóner.

Una barra vertical ( | ) indica el valor predeterminado de fábrica. Un símbolo de flecha ( V ) indica un valor predeterminado de usuario.

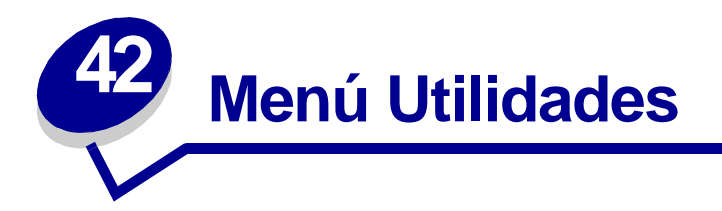

Utilice el menú Utilidades para imprimir distintos listados relacionados con los recursos de impresión disponibles, los valores de impresión y los trabajos de impresión. Otros elementos de menú permiten configurar el hardware de la impresora y solucionar problemas de la impresora.

Para obtener más información, seleccione un elemento de menú:

- Ajuste de color
- Estad. info tra.
- Muestras color
- Defragmentar flash
- Predeterm. fábrica
- Formatear disco
- Formatear flash
- Rastreo hex.

- Imprimir demo
- Imprimir directorio
- Imprimir fuentes
- Imprimir menús
- Imp Conf Red <x>

### Ajuste de color

#### Uso:

Volver a alinear manualmente las tablas de colores, ajuste para las variaciones en la salida que se produce como resultado de las condiciones ambientales.

### **Muestras color**

#### Uso:

Ayudar en la selección de los colores que utilizan determinadas aplicaciones.

## **Defragmentar flash**

#### Uso:

Recuperar la pérdida del área de almacenamiento al eliminar recursos de la memoria flash.

#### Valores:

- Sí La impresora transfiere todos los recursos almacenados en la memoria flash a la memoria de la impresora y, a continuación, vuelve a formatear la opción de memoria flash. Una vez finalizada la operación de formateo, los recursos se vuelven a cargar en la memoria flash.
- **No** La impresora cancela la solicitud para defragmentar la memoria flash.

**ADVERTENCIA:** no desconecte la impresora mientras se defragmenta la memoria flash.

## Predeterm. fábrica

#### Uso:

Restaurar los valores de la impresora a los valores predeterminados de fábrica.

#### Valores:

| Restaurar    | <ul> <li>Todos los elementos de menú vuelven a los valores predeterminados de fábrica excepto:</li> <li>Idioma.</li> <li>Todos los valores del menú Paralelo, menú Serie, menú Red, menú Infrarrojo, menú LocalTalk y menú USB.</li> </ul> |
|--------------|----------------------------------------------------------------------------------------------------|
|              | <ul> <li>Todos los recursos cargados (las fuentes, las macros y los juegos de<br/>símbolos) en la memoria (RAM) de la impresora desaparecen. (No afecta a<br/>los recursos en la memoria flash o en el disco duro.)</li> </ul>             |
| No restaurar | Se mantienen los valores definidos por el usuario.                                                                                                    |

### Formatear disco

#### Uso:

Formatear el disco duro de la impresora.

#### Valores:

- Sí Elimina los datos almacenados en el disco duro y prepara el dispositivo para recibir nuevos recursos.
- **No** Cancela la solicitud para formatear el disco duro y deja los recursos actuales almacenados en el disco.

**ADVERTENCIA:** no desconecte la impresora mientras se formatea el disco duro.

### Formatear flash

#### Uso:

Formatear la memoria flash.

#### Valores:

- Sí Elimina los datos almacenados en la memoria flash y la prepara para recibir nuevos recursos.
- **No** Cancela la solicitud para formatear la memoria flash y deja los recursos actuales almacenados en la memoria flash.

**ADVERTENCIA:** no desconecte la impresora mientras se formatea la memoria flash.

### Rastreo hex.

#### Uso:

Ayudar a aislar el origen de un problema de trabajo de impresión. Si Rastreo hex. está activo, todos los datos enviados a la impresora se imprimen en formato hexadecimal y de caracteres. No se ejecutan los códigos de control.

Para salir de Rastreo hex., apague la impresora o restáurela desde el menú Trabajo.

### Estad. info tra.

#### Uso:

Imprimir una lista de las estadísticas de trabajo almacenadas en el disco duro o borrar todas las estadísticas del disco.

#### Valores:

ImprimirImprime todas las estadísticas disponibles para los trabajos de impresión más recientes.BorrarElimina las estadísticas de trabajos acumuladas del disco duro.

#### Consulte también:

Info trabajos, Límite info tra.

### Imprimir demo

#### Uso:

Ver una lista de los archivos de demostración disponibles en la memoria de la impresora, en la memoria flash y en el disco duro opcional.

## Imprimir directorio

#### Uso:

Imprimir una lista con todos los recursos almacenados en la memoria flash o en el disco duro.

**Nota:** Imprimir directorio está disponible sólo cuando hay una memoria flash o un disco instalado y formateado, y Tamaño mem. trabajo no está configurado al 100%.

#### Consulte también:

Referencia técnica

### Imprimir fuentes

#### Uso:

Imprimir una muestra de todas las fuentes disponibles para el lenguaje de impresora seleccionado.

#### Valores:

| Fuentes PCL | Imprime una muestra de todas las fuentes de impresora disponibles para la emulación PCL.        |
|-------------|-------------------------------------------------------------------------------------------------|
| Fuentes PS  | Imprime una muestra de todas las fuentes de impresora disponibles para la emulación PostScript. |

### Imprimir menús

#### Uso:

Imprimir una lista de los valores predeterminados actuales del usuario, las opciones instaladas, la cantidad de memoria de impresora instalada y el estado de los suministros de la impresora.

### Imp Conf Red <x>

#### Uso:

Imprimir información relacionada con el servidor de impresión interno y los valores de red definidos mediante el elemento de menú Conf Red <x> del menú Red.

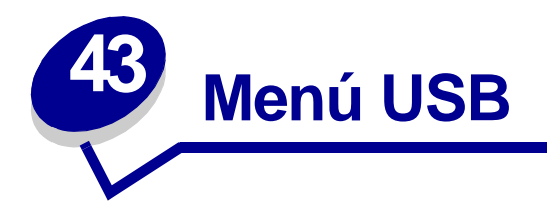

Utilice el menú USB (bus serie universal) para modificar aquellos valores enviados a la impresora mediante un puerto USB (USB Opción <x>).

Para obtener más información, seleccione un elemento de menú:

- Mem. int trabajo
   P
  - PCL SmartSwitch
- PS binario MAC

• PS SmartSwitch

- Modo NPA
- Mem int USB

Nota: los valores marcados con un asterisco (\*) son los valores predeterminados de fábrica.

### Mem. int trabajo

Uso:

Almacenar temporalmente trabajos en el disco duro de la impresora antes de imprimir.

#### Valores:

| Desactivado*   | No almacena los trabajos de impresión en la memoria intermedia del disco duro.                                                            |
|----------------|----------------------------------------------------------------------------------------------------|
| Activado       | Almacena los trabajos de impresión en la memoria intermedia del disco duro.                                                               |
| Automático     | Almacena los trabajos de impresión en la memoria intermedia sólo si la impresora está ocupada procesando datos de otro puerto de entrada. |
| Nota: la<br>la | n modificación del elemento de menú Mem. int trabajo restaura automáticamente<br>n impresora.                                             |

# **PS** binario MAC

#### Uso:

Configurar la impresora para procesar los trabajos de impresión PostScript binario de Macintosh.

#### Valores:

| Activado    | La impresora procesa trabajos de impresión PostScript binario sin formato para los ordenadores que utilizan el sistema operativo Macintosh.<br><b>Nota:</b> este valor suele provocar fallos en los trabajos de impresión de Windows. |
|-------------|----------------------------------------------------------------------------------------------------|
| Desactivado | La impresora filtra los trabajos de impresión PostScript que utilizan un protocolo estándar.                                                                                                    |
| Automático* | La impresora procesa los trabajos de impresión de los ordenadores que utilizan los sistemas operativos Windows o Macintosh.                                                                                                    |

### **Modo NPA**

### Uso:

Especificar si la impresora realiza el procesamiento especial necesario para la comunicación bidireccional, según las convenciones definidas en el protocolo Network Printing Alliance (NPA).

#### Valores:

| Activado    | La impresora realiza el procesamiento NPA. Si los datos no están en formato NPA, se rechazan como datos incorrectos. |
|-------------|----------------------------------------------------------------------------------------------------|
| Desactivado | La impresora no realiza el procesamiento NPA.                                                                        |
| Automático* | La impresora examina los datos para determinar el formato y procesarlos adecuadamente.                               |

Nota: la modificación de este elemento de menú restaura automáticamente la impresora.

# PCL SmartSwitch

#### Uso:

Configurar la impresora para que cambie automáticamente a la emulación PCL cuando un trabajo de impresión recibido mediante el puerto USB lo necesite, independientemente del lenguaje predeterminado de la impresora.

#### Valores:

| Activado*   | La impresora examina los datos de la interfaz USB y selecciona la emulación PCL si los datos indican que se trata del lenguaje de impresora necesario.                                                                                                    |
|-------------|----------------------------------------------------------------------------------------------------|
| Desactivado | La impresora no examina los datos entrantes. La impresora utiliza la emulación<br>PostScript para procesar el trabajo si el valor PS SmartSwitch está Activado o el<br>lenguaje de impresora predeterminado especificado en el menú Configuración si el<br>valor PS SmartSwitch está Desactivado. |

#### Consulte también:

PS SmartSwitch; Lngje. impresora

## **PS SmartSwitch**

#### Uso:

Configurar la impresora para que cambie automáticamente a la emulación PostScript cuando un trabajo de impresión recibido mediante el puerto USB lo necesite, independientemente del lenguaje predeterminado de la impresora.

#### Valores:

| Activado*   | La impresora examina los datos de la interfaz USB y selecciona la emulación PostScript si los datos indican que se trata del lenguaje de impresora necesario.                                                                                                    |
|-------------|----------------------------------------------------------------------------------------------------|
| Desactivado | La impresora no examina los datos entrantes. La impresora utiliza la emulación PCL para procesar el trabajo si el valor PCL SmartSwitch está activado o el lenguaje de impresora predeterminado especificado en el menú Configuración si el valor PCL SmartSwitch está desactivado. |

#### Consulte también:

PCL SmartSwitch; Lngje. impresora

## Mem int USB

#### Uso:

Configurar el tamaño de la memoria intermedia de entrada de USB.

#### Valores:

| Desactivado                       | El almacenamiento del trabajo en memoria intermedia está desactivado. Los trabajos que ya estén almacenados en la memoria intermedia en el disco se imprimen antes de que se reanude el procesamiento normal de los trabajos entrantes.                                                                                                    |
|-----------------------------------|----------------------------------------------------------------------------------------------------|
| Automático*                       | La impresora calcula de forma automática el tamaño de la memoria intermedia de USB (valor recomendado).                                                                                                    |
| 3 K al tamaño<br>máximo permitido | El usuario especifica el tamaño de la memoria intermedia de USB. El tamaño máximo depende de la cantidad de memoria de la impresora, del tamaño de otras memorias intermedias de enlace y de si el valor Guardar recursos está Activado o Desactivado. Para maximizar el tamaño de la memoria intermedia de USB, puede desactivar o reducir el tamaño de las memorias intermedias paralelo, serie, de red, infrarrojo y LocalTalk. |

Nota: la modificación del elemento de menú Mem int USB restaura automáticamente la impresora.

#### Consulte también:

**Guardar recursos** 

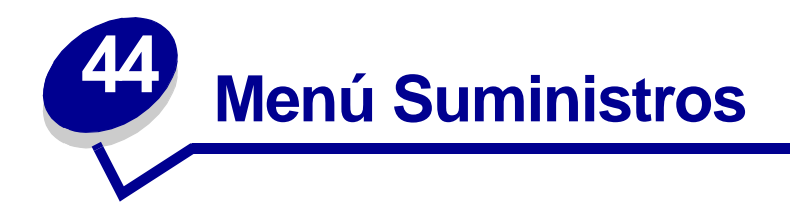

El menú Suministros proporciona información sobre los suministros de la impresora que requieren atención. Sólo está disponible cuando un suministro está bajo o se necesita sustituirlo.

Para obtener más información, seleccione un elemento de menú:

- Tóner <color>
- Rodillo
- Contenedor de desecho

### Tóner <color>

#### Uso:

Ver el estado de los cartuchos de impresión de color.

#### Valores:

Bajo Cambiar cartucho

#### Consulte también:

Sustitución de los cartuchos de impresión

## Rodillo

#### Uso:

Ver el estado del rodillo de aplicación.

#### Valores:

Casi agotado

# Contenedor de desecho

#### Uso:

Ver el estado del contenedor de desecho del tóner.

#### Valores:

Casi lleno El contenedor de desecho del tóner está casi lleno.

Nota: una vez que se llene el contenedor de desecho del tóner, la impresora imprimirá 15 páginas más de la memoria intermedia y, a continuación, se detendrá hasta que se sustituya el contenedor.▲

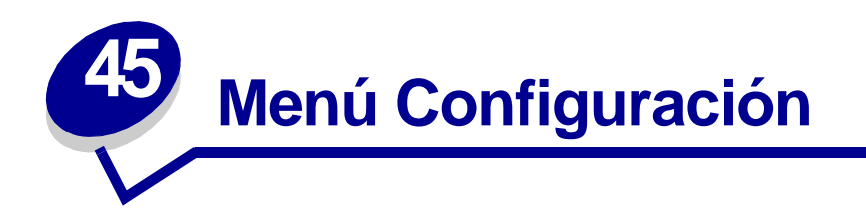

Utilice el menú Configuración para configurar distintas características de la impresora. Para obtener más información, seleccione un elemento de menú:

- Control Alarma
- Ahorro energía
- Continuar autom.
- Idioma
- Destino de carga
- Alarma perforad
- Recup. atasco
- Info trabajos
- Límite info tra.
- Protección página

- Área de impresión
- Espera impresión
- Lngje. impresora
- Uso impresora
- Guardar recursos
- Alarma grapas
- Alarma de tóner
- Tiempo de espera

Nota: los valores marcados con un asterisco (\*) son los valores predeterminados de fábrica.

# **Control Alarma**

#### Uso:

Establecer si la alarma de la impresora debe sonar cuando ésta necesita la intervención del operador.

#### Valores:

| Desactivado | No suena la alarma de la impresora.                |  |
|-------------|----------------------------------------------------|--|
| Simple*     | La impresora emite tres pitidos cortos.            |  |
| Continuo    | La impresora repite tres pitidos cada 10 segundos. |  |

### Continuar autom.

#### Uso:

Definir el período de tiempo (en segundos) que la impresora espera después de mostrar un mensaje de error de intervención del operador antes de reanudar la impresión.

#### Valores:

| Desactivado* | La impresora no reanuda la impresión hasta que se borre el mensaje de error.                                                                                                    |
|--------------|----------------------------------------------------------------------------------------------------|
| 5255         | La impresora espera durante el período de tiempo especificado y, a continuación,<br>reanuda automáticamente la impresión. Este período también se aplica si los menús<br>aparecen (y la impresora está fuera de línea) durante el período de tiempo<br>especificado. |

### Idioma

#### Uso:

Determinar el idioma del texto en la pantalla del panel del operador.

#### Valores:

| Español  | Norsk      | Russian   |
|----------|------------|-----------|
| Français | Nederlands | Polski    |
| Deutsch  | Svenska    | Hungarian |
| Italiano | Português  | Turkish   |
| Español  | Suomi      | Czech     |
| Dansk    | Japonés    |           |
|          |            |           |

Nota: puede que no estén disponibles todos los valores.

### Destino de carga

#### Uso:

Especificar la ubicación de almacenamiento de los recursos cargados.

#### Valores:

RAM\* Todos los recursos cargados se almacenan automáticamente en la memoria de la impresora (RAM).
 Flash Todos los recursos cargados se almacenan automáticamente en la memoria flash.
 Disco Todos los recursos cargados se almacenan automáticamente en el disco duro.

El almacenamiento de recursos cargados en la memoria flash o en un disco duro proporciona un almacenamiento permanente en lugar del temporal que proporciona la RAM. Los recursos se mantienen en la memoria flash o en el disco duro aunque la impresora esté apagada. Utilice MarkVision para cargar recursos en la impresora.

### Alarma perforad

#### Uso:

Especificar cómo responde la impresora cuando la caja del perforador está llena.

#### Valores:

| Desactivado* | Se muestra <b>Desecho del perforador lleno</b> hasta que se vacía la caja del perforador. Si se ha seleccionado un valor Continuar autom. en el menú Configuración, la impresora reanuda la impresión tras el valor de tiempo de espera especificado. |
|--------------|----------------------------------------------------------------------------------------------------|
| Simple       | La impresora deja de imprimir, muestra el mensaje Desecho del perforador<br>11eno y emite tres pitidos rápidos.                                                                                                    |
| Continuo     | La impresora deja de imprimir, muestra el mensaje <b>Desecho del perforador</b><br><b>11eno</b> y repite tres pitidos cada 10 segundos hasta que la caja del perforador esté vacía.                                                                   |

#### Consulte también:

Continuar autom.

### Recup. atasco

#### Uso:

Establecer si la impresora vuelve a imprimir las páginas atascadas.

#### Valores:

| Activado    | La impresora vuelve a imprimir las páginas atascadas.                                                                                                    |
|-------------|----------------------------------------------------------------------------------------------------|
| Desactivado | La impresora no vuelve a imprimir las páginas atascadas.                                                                                                  |
| Automático* | La impresora vuelve a imprimir una página atascada a menos que la memoria necesaria para guardar la página se necesite para otras tareas de la impresora. |

## Info trabajos

#### Uso:

Almacenar información estadística sobre los trabajos de impresión más recientes en el disco duro. Las estadísticas incluirán información sobre si el trabajo se imprimió con o sin errores, el tiempo de impresión, el tamaño del trabajo (en bytes), el tipo y tamaño de papel necesarios, el número total de páginas impresas y el número de copias solicitado.

#### Valores:

Desactivado\* La impresora no almacena las estadísticas de trabajos en el disco.
 Activado La impresora almacena las estadísticas de los trabajos de impresión más recientes.
 Nota: Info trabajos sólo aparece cuando se instala un disco duro que no está defectuoso ni protegido contra lectura/escritura ni escritura y Tamaño mem. trabajo no está

#### Consulte también:

Límite info tra.; Estad. info tra.

configurado al 100%.

# Límite info tra.

#### Uso:

Especificar el número de trabajos de impresión para los que se mantienen las estadísticas en el disco duro de la impresora.

#### Valores:

| Desactivado    | Almacena estadísticas para cada trabajo de impresión hasta que el disco dur<br>esté lleno. |  |
|----------------|--------------------------------------------------------------------------------------------|--|
| 101000 (1000*) | Almacena estadísticas para el número especificado de trabajos de impresión.                |  |

Si establece el Límite info trab. en 10, las estadísticas de los 10 trabajos de impresión más recientes se almacenan en el disco duro. Cuando se alcanza el límite, se desechan las estadísticas del trabajo de impresión más antiguo y se sustituyen por las del trabajo de impresión actual. Si cambia el Límite info tra., se eliminan todas las estadísticas de trabajo almacenadas actualmente en el disco duro.

Nota: Límite info tra. sólo aparece cuando se instala un disco duro que no está defectuoso ni protegido contra lectura/escritura ni escritura, Tamaño mem. trabajo no está configurado al 100% e Info trabajos está activado.

#### Consulte también:

Info trabajos, Estad. info tra.

# Protección página

#### Uso:

Imprimir correctamente una página que podría generar errores de Página compleja.

#### Valores:

**Desactivado**\* Imprime una página parcial de datos si la memoria no es suficiente para procesar la página completa.

Activado Garantiza que se procesa una página completa antes de imprimirla.

Si, después de seleccionar Activado, aún no puede imprimir la página, puede que también deba reducir el tamaño y el número de fuentes de la página o aumentar la cantidad de memoria instalada en la impresora.

Para la mayoría de los trabajos, no es necesario seleccionar Activado. Cuando se selecciona Activado, la impresión puede ser más lenta.

## Ahorro energía

#### Uso:

Especificar el período de tiempo (en minutos) que espera la impresora después de imprimir un trabajo antes de entrar en un estado de ahorro de energía.

#### Valores:

1...240

Especifica el período de tiempo después del trabajo de impresión y antes de que la impresora entre en el modo Ahorro energía. (Es posible que la impresora no admita todos los valores.)

El valor Ahorro energía predeterminado de fábrica depende del modelo de impresora. Imprima la página de valores de los menús para determinar el valor de Ahorro energía actual. Aunque la impresora esté en el estado Ahorro energía, aún estará lista para recibir trabajos de impresión.

Seleccione 1 para activar el modo Ahorro energía de la impresora un minuto después de que termine el trabajo de impresión. De esta forma, se utiliza menos energía pero la impresora necesita más tiempo de calentamiento. Seleccione 1 si la impresora comparte el circuito eléctrico con la iluminación de la habitación y nota que las luces parpadean.

Seleccione un valor alto si se utiliza la impresora constantemente. En la mayoría de las circunstancias, este valor mantiene la impresora lista para imprimir con el mínimo tiempo de calentamiento. Seleccione un valor entre 1 y 240 minutos si desea un equilibrio entre el consumo de energía y un menor tiempo de calentamiento.

# Área de impresión

Uso:

Modificar el área imprimible lógica y física.

#### Valores:

Normal\* Ajustar a la página Página completa

> Nota: el valor Página completa sólo afecta a las páginas imprimidas mediante un intérprete PCL 5. Este valor no tiene efecto en las páginas imprimidas con intérpretes PCL XL o PostScript. Si intenta imprimir datos en el área no imprimible definida por Área de impresión normal, la impresora recortará la imagen en el límite definido por el área imprimible que se ha definido como normal.

#### Consulte también:

Technical Reference

# Espera impresión

#### Uso:

Especificar el período de tiempo (en segundos) que la impresora espera antes de imprimir la última página de un trabajo de impresión que no termina con un comando para imprimir la página. El contador del tiempo de espera no se inicia hasta que en la impresora aparece el mensaje **En espera**.

#### Valores:

| Desactivado | La impresora no imprime la última página del trabajo de impresión hasta que no se produce una de las siguientes condiciones:                                                                                   |
|-------------|----------------------------------------------------------------------------------------------------|
|             | <ul> <li>La impresora recibe suficiente información para completar la página.</li> <li>La impresora recibe un comando de avance de hoja.</li> <li>Se selecciona Impr. mem. int. en el menú Trabajo.</li> </ul> |
| 1255 (90*)  | La impresora imprime la última página después del período de tiempo especificado.<br>(Es posible que la impresora no admita todos los valores.)                                                                |

### Lngje. impresora

#### Uso:

Establecer el lenguaje predeterminado de la impresora utilizado para comunicar datos del ordenador a la impresora.

#### Valores:

| Emulación PCL | Emulación PCL, compatible con impresoras Hewlett-Packard.          |  |
|---------------|--------------------------------------------------------------------|--|
| Emulación PS* | Emulación PostScript, compatible con el lenguaje Adobe PostScript. |  |

**Nota:** puede seleccionar un lenguaje predeterminado de impresora, lo que no impide que una aplicación de software envíe trabajos de impresión que utilicen otros lenguajes.

### Uso impresora

#### Uso:

Determinar el comportamiento de la unidad de transferencia de imágenes durante la impresión.

#### Valores:

| Velocidad máx.* | La unidad de transferencia de imágenes está activada durante el trabajo de impresión.                                                                                        |
|-----------------|----------------------------------------------------------------------------------------------------|
| Rendim. máximo  | La posición de la unidad de transferencia de imágenes se determina según el contenido de la página. Esto puede alargar la duración de determinados suministros de impresión. |

### **Guardar recursos**

#### Uso:

Determinar lo que hace la impresora con los recursos cargados, como fuentes y macros almacenadas en la memoria RAM, si la impresora recibe un trabajo que necesite más memoria de la disponible.

#### Valores:

| Desactivado* | La impresora mantiene los recursos cargados sólo hasta que se necesite memoria. A continuación, elimina esos recursos asociados al lenguaje de impresora inactivo.                                                               |
|--------------|----------------------------------------------------------------------------------------------------|
| Activado     | La impresora mantiene los recursos cargados para todos los lenguajes de impresora<br>durante los cambios de lenguaje y las restauraciones de la impresora. Si la impresora<br>se queda sin memoria, aparece<br>38 Memoria llena. |

### Alarma grapas

#### Uso:

Especificar cómo responde la impresora cuando se queda sin grapas.

#### Valores:

| Desactivado* | Aparece <b>Cargar grapas</b> hasta que se cargan las grapas. Si se ha seleccionado<br>un valor Continuar autom. en el menú Configuración, la impresora reanuda la<br>impresión tras el valor de tiempo de espera especificado. |
|--------------|----------------------------------------------------------------------------------------------------|
| Simple       | La impresora deja de imprimir, muestra el mensaje Cargar grapas y emite tres pitidos rápidos.                                                                                                    |
| Continuo     | La impresora deja de imprimir, muestra el mensaje Cargar grapas y repite tres pitidos cada 10 segundos hasta que se sustituye el cartucho de grapas.                                                                           |

#### Consulte también:

Continuar autom.

## Alarma de tóner

#### Uso:

Especificar cómo responde la impresora cuando tiene poco tóner.

#### Valores:

| Desactivado* | Aparece un mensaje de error hasta que se sustituye el cartucho de tóner. Si se ha seleccionado un valor Continuar autom. en el menú Configuración, la impresora reanuda la impresión tras el valor de tiempo de espera especificado. |
|--------------|----------------------------------------------------------------------------------------------------|
| Simple       | La impresora deja de imprimir, muestra un mensaje de error y emite tres pitidos rápidos.                                                                                                    |
| Continuo     | La impresora deja de imprimir, muestra un mensaje de error y repite tres pitidos cada 10 segundos hasta que se sustituye el cartucho de tóner.                                                                                       |

#### Consulte también:

Continuar autom.

### Tiempo de espera

#### Uso:

Especificar el período de tiempo (en segundos) que la impresora espera para recibir bytes adicionales de datos desde el ordenador. Cuando transcurre el período, se cancela el trabajo de impresión.

#### Valores:

| Desactivado   | Desactiva Tiempo de espera.                                                                             |
|---------------|----------------------------------------------------------------------------------------------------|
| 1565535 (40*) | Especifica el período de tiempo que la impresora espera datos adicionales antes de cancelar el trabajo. |

**Nota:** Tiempo de espera sólo está disponible cuando utiliza la emulación PostScript. Este elemento de menú no afecta a los trabajos de impresión en emulación PCL.

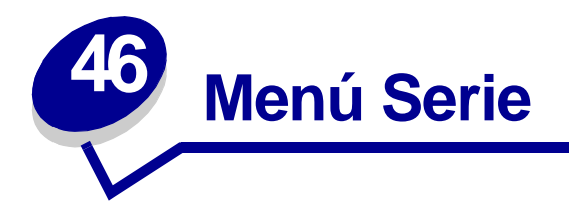

Utilice el menú Serie para modificar aquellos valores enviados a la impresora mediante un puerto serie (Serie estándar o Serie Opción <x).

Para obtener más información, seleccione un elemento de menú:

Baudios

• PS SmartSwitch

• Bits de datos

Robust XON

- Aceptar DSR
- Mem. int trabajo
- Modo NPA
- Paridad
- PCL SmartSwitch

- RS-232/RS-422
- Polaridad RS-422
- Mem. int. serie
- Protocolo serie

Nota: los valores marcados con un asterisco (\*) son los valores predeterminados de fábrica.

## **Baudios**

#### Uso:

Especificar la velocidad a la que se pueden recibir los datos a través del puerto serie.

#### Valores:

| 1200  | 57600  |
|-------|--------|
| 2400  | 115200 |
| 4800  | 138200 |
| 9600* | 172800 |
| 19200 | 230400 |
| 38400 | 345600 |

#### Consulte también:

Technical Reference

## Bits de datos

#### Uso:

Especificar el número de bits de datos enviados en cada secuencia de transmisión.

#### Valores:

7 8\*

#### Consulte también:

Technical Reference

# **Aceptar DSR**

#### Uso:

Determinar si la impresora acepta la señal DSR. DSR es una de las señales de intercambio para la mayoría de los cables de interfaz serie.

#### Valores:

Desactivado\*Todos los datos recibidos por el puerto serie se consideran datos válidos.ActivadoSólo los datos recibidos mientras la señal DSR es alta se consideran datos válidos.

La interfaz serie utiliza DSR para diferenciar la información enviada por el ordenador de la información creada por el ruido eléctrico en el cable serie. Este ruido eléctrico puede provocar la impresión de caracteres inconexos. Seleccione Activado para que los caracteres inconexos no se impriman.

### Mem. int trabajo

#### Uso:

Almacenar temporalmente trabajos en el disco duro de la impresora antes de imprimir.

#### Valores:

| Desactivado*          | No almacena los trabajos de impresión en la memoria intermedia del disco duro.                                                            |
|-----------------------|----------------------------------------------------------------------------------------------------|
| Activado              | Almacena los trabajos de impresión en la memoria intermedia del disco duro.                                                               |
| Automático            | Almacena los trabajos de impresión en la memoria intermedia sólo si la impresora está ocupada procesando datos de otro puerto de entrada. |
| <b>Nota:</b> la<br>la | modificación del elemento de menú Mem. int trabajo restaura automáticamente impresora.                                                    |

### **Modo NPA**

#### Uso:

Especificar si la impresora realiza el procesamiento especial necesario para la comunicación bidireccional, según las convenciones definidas en el protocolo Network Printing Alliance (NPA).

#### Valores:

| Activado    | La impresora realiza el procesamiento NPA. Si los datos no están en formato NPA, se rechazan como datos incorrectos. |
|-------------|----------------------------------------------------------------------------------------------------|
| Desactivado | La impresora no realiza el procesamiento NPA.                                                                        |
| Automático* | La impresora examina los datos para determinar el formato y procesarlos adecuadamente.                               |

Nota: la modificación de este elemento de menú restaura automáticamente la impresora.

## Paridad

#### Uso:

Seleccionar la paridad para las secuencias de datos de entrada y salida serie.

#### Valores:

Par Impar Ninguno\* Ignorar

#### Consulte también:

Technical Reference

## PCL SmartSwitch

#### Uso:

Configurar la impresora para que cambie automáticamente a la emulación PCL cuando un trabajo de impresión recibido mediante el puerto infrarrojo lo necesite, independientemente del lenguaje predeterminado de la impresora.

#### Valores:

| Activado*   | La impresora examina los datos de la interfaz serie y selecciona la emulación PCL si los datos indican que se trata del lenguaje de impresora necesario.                                                                                                    |
|-------------|----------------------------------------------------------------------------------------------------|
| Desactivado | La impresora no examina los datos entrantes. La impresora utiliza la emulación<br>PostScript para procesar el trabajo si el valor PS SmartSwitch está activado o el<br>lenguaje de impresora predeterminado especificado en el menú Configuración si el<br>valor PS SmartSwitch está desactivado. |

#### Consulte también:

PS SmartSwitch; Lngje. impresora

## **PS SmartSwitch**

#### Uso:

Configurar la impresora para que cambie automáticamente a la emulación PostScript cuando un trabajo de impresión recibido mediante el puerto serie lo necesite, independientemente del lenguaje predeterminado de la impresora.

#### Valores:

| Activado*   | La impresora examina los datos de la interfaz serie y selecciona la emulación<br>PostScript si los datos indican que se trata del lenguaje de impresora necesario.                                                                                                    |
|-------------|----------------------------------------------------------------------------------------------------|
| Desactivado | La impresora no examina los datos entrantes. La impresora utiliza la emulación PCL para procesar el trabajo, si el valor PCL SmartSwitch está Activado, o el lenguaje predeterminado de la impresora especificado en el menú Configuración, si el valor PCL SmartSwitch está Desactivado. |

#### Consulte también:

PCL SmartSwitch; Lngje. impresora

## **Robust XON**

#### Uso:

Determinar si la impresora comunica la disponibilidad al ordenador.

#### Valores:

Desactivado\*La impresora espera para recibir los datos del ordenador.ActivadoLa impresora envía un flujo continuo de XON al ordenador host para indicar que el<br/>puerto serie está listo para recibir más información.

Este elemento de menú sólo se aplica al puerto serie si el protocolo serie está configurado en XON/ XOFF.

### RS-232/RS-422

Uso:

Especificar el tipo de comunicación serie.

#### Valores:

RS-232\* RS-422

> Nota: si selecciona RS-422, Protocolo serie se configura automáticamente como XON/ XOFF.

## Polaridad RS-422

#### Uso:

Establecer el comportamiento de las señales positivas y negativas al utilizar la comunicación serie RS-422.

#### Valores:

| Normal* | Utiliza la definición predeterminada de uno y cero.                                                                                            |
|---------|----------------------------------------------------------------------------------------------------|
| Inversa | Invierte la definición de uno y cero, lo que permite realizar una conexión positiva al terminal negativo del host sin cambiar el cable físico. |

## Mem. int. serie

#### Uso:

Configurar el tamaño de la memoria intermedia de entrada serie.

#### Valores:

| Desactivado                       | Desactiva el almacenamiento del trabajo en memoria intermedia. Los trabajos que ya estén almacenados en la memoria intermedia en el disco se imprimen antes de que se reanude el procesamiento normal de los trabajos entrantes.                                                                                                    |
|-----------------------------------|----------------------------------------------------------------------------------------------------|
| Automático*                       | La impresora calcula de forma automática el tamaño de la memoria intermedia serie (valor recomendado).                                                                                                    |
| 3 K al tamaño<br>máximo permitido | El usuario especifica el tamaño de la memoria intermedia serie. El tamaño máximo depende de la cantidad de memoria de la impresora, del tamaño de otras memorias intermedias de enlace y de si el valor Guardar recursos está Activado o Desactivado. Para maximizar el tamaño de la memoria intermedia de puerto serie, puede desactivar o reducir el tamaño de las memorias intermedias de puerto paralelo, infrarrojo, LocalTalk y USB. |

Nota: la modificación del elemento de menú Mem int serie restaura automáticamente la impresora.

### Consulte también:

#### Guardar recursos

## Protocolo serie

#### Uso:

Seleccionar los valores de intercambio de hardware y software para la interfaz serie.

### Valores:

| DTR*           | Intercambio de hardware.                      |
|----------------|-----------------------------------------------|
| DTR/DSR        | Intercambio de hardware.                      |
| XON/XOFF       | Intercambio de software.                      |
| XON/XOFF/DTR   | Intercambio combinado de hardware y software. |
| XONXOFF/DTRDSR | Intercambio combinado de hardware y software. |

### Consulte también:

Technical Reference

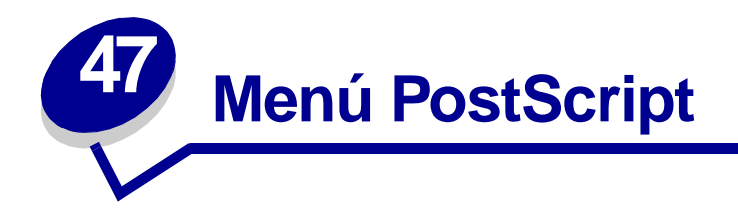

Utilice el menú PostScript para modificar aquellos valores de la impresora que sólo afectan a los trabajos impresos utilizando el lenguaje de impresora de emulación PostScript.

Para obtener más información, seleccione un elemento de menú:

- Prioridad de fuentes
- Suavizado de imagen
- Impr. error PS

Nota: los valores marcados con un asterisco (\*) son los valores predeterminados de fábrica.

### Prioridad de fuentes

Uso:

Establecer el orden de búsqueda de fuentes.

#### Valores:

| Residentes* | La impresora busca la fuente solicitada en la memoria de la impresora antes de buscar en la memoria flash o en el disco duro.                                                                                                    |
|-------------|----------------------------------------------------------------------------------------------------|
| Flash/Disco | La impresora busca la fuente solicitada en el disco duro o en la memoria flash antes de buscar en la memoria de la impresora.                                                                                                    |
| Nota:       | Prioridad de fuentes sólo aparece cuando se instala un disco duro o memoria flash<br>formateada que no están defectuosos ni están protegidos contra lectura/escritura<br>ni escritura y Tamaño mem. trabajo no está configurado al 100%. |

# Suavizado de imagen

#### Uso:

Mejorar el contraste y la nitidez de las imágenes de mapas de bits con poca resolución (como las imágenes descargadas de la World Wide Web) y suavizar sus transiciones de color.

#### Valores:

| Desactivado | <ul> <li>Utiliza la resolución predeterminada al imprimir todas las imágenes.</li> </ul>                         |
|-------------|----------------------------------------------------------------------------------------------------|
| Activado    | Mejora las imágenes con poca resolución, como las imágenes que tienen una resolución de 72 ppp.                  |
| Nota:       | el valor Suavizado de imagen no tiene efecto en las imágenes que tienen una<br>resolución de 300 ppp o superior. |

# Impr. error PS

#### Uso:

Imprimir una página que defina el error de emulación PostScript cuando se produzca.

#### Valores:

| Desactivado* | Desecha el trabajo de impresión sin imprimir un mensaje de error. |
|--------------|-------------------------------------------------------------------|
| Activado     | Imprime un mensaje de error antes de desechar el trabajo.         |
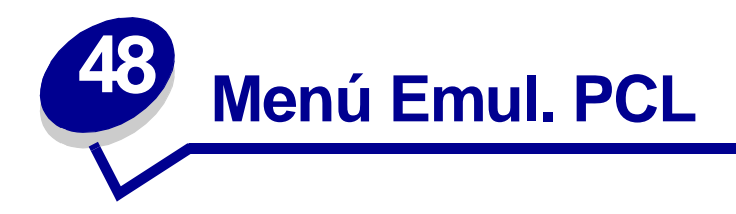

Utilice el menú Emul. PCL para modificar aquellos valores de la impresora que sólo afectan a los trabajos impresos utilizando el lenguaje de impresora de emulación PCL.

Para obtener más información, seleccione un elemento de menú:

• Ancho A4

- Orientación
- RC auto tras AL
- Paso
- AL auto tras RC
- Nombre de fuente
- Origen de fuente
- Líneas por pág.

- 1 400
- Juego símbolos

Tamaño en puntos

• Renumerar band.

Nota: los valores marcados con un asterisco (\*) son los valores predeterminados de fábrica.

### Ancho A4

#### Uso:

Seleccionar la anchura de la página lógica para el papel de tamaño A4.

#### Valores:

198 mm\* Permite que la página lógica sea compatible con la impresora Hewlett-Packard LaserJet 5.
203 mm Permite que la página lógica tenga la anchura suficiente para imprimir 80 caracteres de paso 10.

# RC auto tras AL

#### Uso:

Especificar si la impresora introduce automáticamente un retorno de carro después de un comando de control de avance de línea.

#### Valores:

| Desactivado* | La impresora no introduce un retorno de carro después de un comando de control de avance de línea. |
|--------------|----------------------------------------------------------------------------------------------------|
| Activado     | La impresora introduce un retorno de carro después de un comando de control de avance de línea.    |

# AL auto tras RC

#### Uso:

Especificar si la impresora introduce automáticamente un avance de línea después de un comando de control de retorno de carro.

#### Valores:

| Desactivado* | La impresora no introduce un avance de línea después de un comando de control de retorno de carro. |
|--------------|----------------------------------------------------------------------------------------------------|
| Activado     | La impresora introduce un avance de línea después de un comando de control de retorno de carro.    |

### Nombre de fuente

#### Uso:

Seleccionar una fuente específica del origen de fuente especificado.

#### Valores:

#### R0 Courier 10\*

Se muestra el nombre y la identificación de la fuente para todas las fuentes del origen de fuente seleccionado. La abreviatura del origen de la fuente es R para residentes, F para flash, K para disco y D para descargadas.

#### Consulte también:

#### Origen de fuente

# Origen de fuente

#### Uso:

Determinar el conjunto de fuentes que se muestran en el elemento de menú Nombre de fuente.

#### Valores:

| Residentes* | Muestra todas las fuentes residentes en la memoria RAM de la impresora predeterminadas de fábrica. |
|-------------|----------------------------------------------------------------------------------------------------|
| Cargar      | Muestra todas las fuentes que se cargan en la memoria RAM de la impresora.                         |
| Flash       | Muestra todas las fuentes almacenadas en la memoria flash.                                         |
| Disco       | Muestra todas las fuentes almacenadas en el disco duro de la impresora.                            |
| Todas       | Muestra todas las fuentes disponibles para la impresora desde todos los orígenes.                  |

#### Consulte también:

Nombre de fuente

### Líneas por pág.

#### Uso:

Determinar el número de líneas que se imprimen en cada página.

#### Valores:

1...255

60\* (valores predeterminados de fábrica específicos del país)

#### 64\* (valores predeterminados de fábrica específicos del país)

La impresora configura el espacio entre líneas (espacio entre líneas vertical) según los elementos de menú Líneas por pág., Tamaño del papel y Orientación. Seleccione los valores de Tamaño del papel y Orientación correctos antes de definir el número de líneas por página.

#### Consulte también:

#### Orientación; Tamaño del papel

# Orientación

#### Uso:

Determinar la orientación del texto y gráficos en la página.

#### Valores:

| Vertical*  | Imprime el texto y los gráficos paralelos al borde corto del papel. |
|------------|---------------------------------------------------------------------|
| Horizontal | Imprime el texto y los gráficos paralelos al borde largo del papel. |

#### Paso

#### Uso:

Especificar el paso para fuentes de monoespaciado escalable.

#### Valores:

### 0,08...100 (en incrementos de 0,01 cpp)

#### 10\*

El paso se refiere al número de caracteres de espacio fijo en una pulgada horizontal de tipo. Los pasos que puede seleccionar oscilan entre 0,08 y 100 caracteres por pulgada (cpp) en incrementos de 0,01 cpp. En el caso de fuentes de monoespaciado no escalable, el paso aparece en la pantalla, pero no se puede modificar.

Nota: el paso sólo aparece para fuentes de monoespaciado o fijas.

### Tamaño en puntos

#### Uso:

Cambiar el tamaño de los puntos para fuentes tipográficas escalables.

#### Valores:

#### 1...1008 (en incrementos de 0,25 puntos)

12\*

El tamaño en puntos se refiere a la altura de los caracteres de la fuente. Un punto equivale aproximadamente a

1/72 de pulgada. Los tamaños que puede seleccionar oscilan entre 1 y 1008 en incrementos de 0,25 puntos.

Nota: el valor Tamaño en puntos sólo aparece para las fuentes tipográficas.

### Juego símbolos

#### Uso:

Seleccionar un juego de símbolos para un nombre de fuente especificado.

#### Valores:

#### 10U PC-8\* (valores predeterminados de fábrica específicos del país)

#### 12U PC-850\* (valores predeterminados de fábrica específicos del país)

Un juego de símbolos es un conjunto de caracteres alfabéticos y numéricos, signos de puntuación y símbolos especiales utilizados al imprimir con una fuente seleccionada. Los juegos de símbolos admiten los diferentes requisitos de idiomas o aplicaciones concretas, como los símbolos matemáticos para texto científico. Sólo aparecen los juegos de símbolos admitidos para el nombre de fuente seleccionado.

#### Consulte también:

#### Nombre de fuente

### Renumerar band.

#### Uso:

Configurar la impresora para que funcione con controladores de impresora o aplicaciones que utilicen distintas asignaciones de orígenes para las bandejas del papel.

En primer lugar, seleccione un origen del papel:

| Asignar Bandeja <x></x>   | Asig. sobre man. |
|---------------------------|------------------|
| Asignar alim.<br>multiuso | Asig. papel man. |

Seleccione un valor:

| Desactivado* | La impresora utiliza las asignaciones de orígenes del papel<br>predeterminadas de fábrica. |
|--------------|--------------------------------------------------------------------------------------------|
| 0199         | Seleccione un valor numérico para asignar un valor personalizado a un origen del papel.    |
| Ninguna      | El origen del papel ignora el comando de selección de alimentación del papel.              |

Otras selecciones de renumeración de bandejas:

| Ver val. predet. | Pulse Menú para visualizar el valor predeterminado de fábrica asignado a cada origen de papel.          |
|------------------|----------------------------------------------------------------------------------------------------|
| Rest. val. pred. | Seleccione Sí para devolver todas las asignaciones de bandeja a los valores predeterminados de fábrica. |

**Nota:** consulte el manual *Technical Reference*, donde encontrará más información sobre la asignación de números de origen.

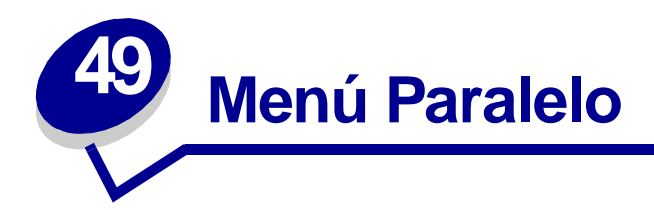

Utilice el menú Paralelo para modificar aquellos valores de la impresora que afectan a los trabajos enviados a la impresora mediante un puerto paralelo (Paralelo estndar o Paralelo opc. <x>).

Para obtener más información, seleccione un elemento de menú:

- Estado avanzado
- Modo paralelo 1
- Aceptar inicial
- Modo paralelo 2
- Mem. int trabajo
- Modo NPA
- Mem int paralelo
- PCL SmartSwitch
- PS SmartSwitch
- Protocolo

Nota: los valores marcados con un asterisco (\*) son los valores predeterminados de fábrica.

### Estado avanzado

#### Uso:

Permitir la comunicación bidireccional mediante el puerto paralelo.

#### Valores:

| Desactivado | Desactiva la negociación de puerto paralelo.                                   |
|-------------|--------------------------------------------------------------------------------|
| Activado*   | Permite la comunicación bidireccional mediante la interfaz de puerto paralelo. |

### Aceptar inicial

#### Uso:

Determinar si la impresora acepta las solicitudes de inicialización de hardware del ordenador. El ordenador solicita inicialización activando la señal INIT en la interfaz de puerto paralelo. Muchos ordenadores activan la señal INIT cada vez que se enciende y se apaga el ordenador.

#### Valores:

| Desactivado* | La impresora no acepta las solicitudes de inicialización de hardware del ordenador. |
|--------------|-------------------------------------------------------------------------------------|
| Activado     | La impresora acepta las solicitudes de inicialización de hardware del ordenador.    |

### Mem. int trabajo

#### Uso:

Almacenar temporalmente trabajos en el disco duro de la impresora antes de imprimir.

#### Valores:

| Desactivado*          | No almacena los trabajos de impresión en la memoria intermedia del disco duro.                                                            |
|-----------------------|----------------------------------------------------------------------------------------------------|
| Activado              | Almacena los trabajos de impresión en la memoria intermedia del disco duro.                                                               |
| Automático            | Almacena los trabajos de impresión en la memoria intermedia sólo si la impresora está ocupada procesando datos de otro puerto de entrada. |
| <b>Nota:</b> la<br>la | modificación del elemento de menú Mem. int trabajo restaura automáticamente impresora.                                                    |

### **Modo NPA**

#### Uso:

Especificar si la impresora realiza el procesamiento especial necesario para la comunicación bidireccional, según las convenciones definidas en el protocolo Network Printing Alliance (NPA).

#### Valores:

| Activado    | La impresora realiza el procesamiento NPA. Si los datos no están en formato NPA, se rechazan como datos incorrectos. |
|-------------|----------------------------------------------------------------------------------------------------|
| Desactivado | La impresora no realiza el procesamiento NPA.                                                                        |
| Automático* | La impresora examina los datos para determinar el formato y procesarlos de la forma correcta.                        |

Nota: la modificación de este elemento de menú restaura automáticamente la impresora.

### Mem int paralelo

#### Uso:

Configurar el tamaño de la memoria intermedia de entrada de puerto paralelo.

#### Valores:

| Desactivado                       | Desactiva el almacenamiento del trabajo en memoria intermedia. Los trabajos que ya estén almacenados en la memoria intermedia en el disco se imprimen antes de que se reanude el procesamiento normal de los trabajos entrantes.                                                                                                    |
|-----------------------------------|----------------------------------------------------------------------------------------------------|
| Automático*                       | La impresora calcula de forma automática el tamaño de la memoria intermedia del puerto paralelo (valor recomendado).                                                                                                    |
| 3 K al tamaño<br>máximo permitido | El usuario especifica el tamaño de la memoria intermedia del puerto paralelo.<br>El tamaño máximo depende de la cantidad de memoria de la impresora, del<br>tamaño de otras memorias intermedias de enlace y de si el valor Guardar<br>recursos está Activado o Desactivado. Para maximizar el tamaño de la<br>memoria intermedia del puerto paralelo, puede desactivar o reducir el tamaño<br>de las memorias de puerto serie, infrarrojo, LocalTalk y USB. |

Nota: la modificación del elemento de menú Mem int paralelo restaura automáticamente la impresora.

#### Consulte también:

Guardar recursos

### Modo paralelo 1

#### Uso:

Controlar las resistencias de parada en las señales del puerto paralelo. Este elemento de menú es útil para aquellos ordenadores personales que tienen salidas de colector abiertas en las señales del puerto paralelo.

#### Valores:

ActivadoDesactiva las resistencias.Desactivado\*Activa las resistencias.

### Modo paralelo 2

#### Uso:

Determinar si se realiza un muestreo de los datos del puerto paralelo al principio o al final del cable.

#### Valores:

Activado\*Realiza un muestreo de los datos del puerto paralelo al principio del cable.DesactivadoRealiza un muestreo de los datos del puerto paralelo al final del cable.

# PCL SmartSwitch

#### Uso:

Configurar la impresora para que cambie automáticamente a la emulación PCL cuando un trabajo de impresión recibido mediante el puerto paralelo lo necesite, independientemente del lenguaje predeterminado de la impresora.

#### Valores:

| Activado*   | La impresora examina los datos de la interfaz del puerto paralelo y selecciona la emulación PCL si los datos indican que se trata del lenguaje de impresora necesario.                                                                                                    |
|-------------|----------------------------------------------------------------------------------------------------|
| Desactivado | La impresora no examina los datos entrantes. La impresora utiliza la emulación<br>PostScript para procesar el trabajo si el valor PS SmartSwitch está activado o el<br>lenguaje de impresora predeterminado especificado en el menú Configuración si el<br>valor PS SmartSwitch está desactivado. |

#### Consulte también:

Lngje. impresora; PS SmartSwitch

### **PS SmartSwitch**

#### Uso:

Configurar la impresora para que cambie automáticamente a la emulación PostScript cuando un trabajo de impresión recibido mediante el puerto paralelo lo necesite, independientemente del lenguaje predeterminado de la impresora.

#### Valores:

| Activado*   | La impresora examina los datos de la interfaz de puerto paralelo y selecciona la emulación PostScript si los datos indican que se trata del lenguaje de impresora necesario.                                                                                                    |
|-------------|----------------------------------------------------------------------------------------------------|
| Desactivado | La impresora no examina los datos entrantes. La impresora utiliza la emulación PCL para procesar el trabajo, si el valor PCL SmartSwitch está Activado, o el lenguaje predeterminado de la impresora especificado en el menú Configuración, si el valor PCL SmartSwitch está Desactivado. |

#### Consulte también:

PCL SmartSwitch; Lngje. impresora

### Protocolo

#### Uso:

Especificar el protocolo de la interfaz de puerto paralelo.

#### Valores:

| Estándar   | Puede resolver algunos problemas de la interfaz de puerto paralelo.                                                              |
|------------|----------------------------------------------------------------------------------------------------|
| Fastbytes* | Proporciona compatibilidad con la mayoría de las implementaciones de interfaz de puerto paralelo existentes (valor recomendado). |

#### Consulte también:

Technical Reference

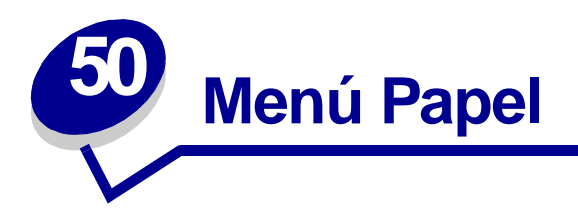

Utilice el menú Papel para definir el papel cargado en cada bandeja de papel así como el origen del papel y la bandeja de salida predeterminados.

Para obtener más información, seleccione un elemento de menú:

- Asign. tipo/band
- Tamaño del papel
- Config. bandejas
- Conf. multiuso
- Tipos personalizados
- Bandeja salida
- Band desbordada
- Carga de papel

- Origen del papel
- Textura papel
- Tipo de papel
- Peso del papel
- Sustituir tamaño
- Conf. universal

Nota: los valores marcados con un asterisco (\*) son los valores predeterminados de fábrica.

# Asign. tipo/band

#### Uso:

Enviar trabajos de impresión a una bandeja de salida concreta según el tipo de papel solicitado.

#### Valores (para bandeja estándar\* y bandeja <x>):

| Band pap normal              | Bandeja sobres                                                         |
|------------------------------|------------------------------------------------------------------------|
| Bandeja cartulina            | Bandeja cabecera                                                       |
| Bandeja transparenc          | Band preimpreso                                                        |
| Bandeja para papel brillante | Band papel color                                                       |
| Band etiquetas               | Bandeja person <x> (donde <x> representa un número del 1 al 6)</x></x> |

#### Band alta calida

**Nota:** si hay disponible un nombre definido por el usuario, éste se muestra en lugar de Bandeja person <x>. El nombre se trunca a los 14 caracteres. Si dos o más bandejas comparten el nombre, éste sólo aparece una vez en la lista de valores Asign. tipo/band.

# Config. bandejas

#### Uso:

Determinar qué bandeja o bandejas de salida utiliza la impresora para un trabajo concreto.

#### Valores:

| Buzón*         | Envía trabajos de impresión a la bandeja de salida designada para ese usuario.                                                                                                    |
|----------------|----------------------------------------------------------------------------------------------------|
| Enlace         | Enlaza dos o más bandejas como una sola bandeja grande. Cuando una<br>bandeja enlazada está llena, la impresora empieza a llenar la siguiente<br>bandeja enlazada y continúa con cada bandeja enlazada adicional. |
| Exceso envíos  | Envía trabajos de impresión a la bandeja de salida designada para ese<br>usuario hasta que esté llena y, a continuación, envía trabajos a la bandeja<br>de envíos designada.                                      |
| Enlace opcion. | Enlaza todas las bandejas de salida opcionales como una sola bandeja grande, mientras deja que la bandeja estándar se seleccione individualmente.                                                                 |
| Asignar tipo   | Envía cada trabajo a la bandeja de salida especificada para ese tipo de papel.                                                                                                    |

# Conf. multiuso

#### Uso:

Determinar el momento en el que la impresora selecciona el papel cargado en el alimentador multiuso.

#### Valores:

| Cassette* | La impresora trata el alimentador multiuso como cualquier otra bandeja de papel. Si<br>un trabajo de impresión necesita un tamaño o tipo de papel que sólo se carga en el<br>alimentador multiuso, la impresora admite el papel del alimentador multiuso para el<br>trabajo. |
|-----------|----------------------------------------------------------------------------------------------------|
| Manual    | La impresora trata el alimentador multiuso como una bandeja de alimentación manual y muestra Cargar manual cuando necesita insertar una hoja de papel en el alimentador.                                                                                                    |
| Primero   | La impresora admite el papel del alimentador multiuso hasta que esté vacío,<br>independientemente del origen o tamaño del papel necesario para el trabajo.                                                                                                    |

### **Tipos personalizados**

#### Uso:

Especificar el tipo de papel asociado a cada tipo personalizado disponible en el elemento de menú Tipo de papel.

# Valores para Tipo person. <x>, donde <x> puede ser 1, 2, 3, 5, 6 (sólo papel) o 6 (sólo transparencias):

| Papel*        | Brillante |
|---------------|-----------|
| Cartulina     | Etiquetas |
| Transparencia | Sobre     |

**Nota:** si está disponible uno de los nombres definidos por el usuario, aparece en la pantalla en lugar de Tipo person. <x>. El nombre definido por el usuario se trunca a los 14 caracteres. Si dos o más tipos personalizados tienen el mismo nombre, éste sólo aparece una vez en la lista de valores Tipos personalizados.

# Bandeja salida

#### Uso:

Especificar la bandeja predeterminada para el material impreso.

#### Valores:

Bandeja estándar\*

Bandeja <x>

**Nota:** si hay disponible un nombre definido por el usuario, éste se muestra en lugar de Bandeja <x>. El nombre se trunca a los 14 caracteres. Si dos o más bandejas comparten el nombre, el nombre sólo aparece una vez en la lista de valores Bandeja salida.

### Band desbordada

#### Uso:

Designar una bandeja de salida como bandeja desbordada. Si la opción Config. bandejas está establecida en Exceso envíos y una bandeja de salida concreta está llena, la impresora desvía automáticamente el material impreso a la bandeja desbordada.

#### Valores:

Bandeja estándar\*

Bandeja <x>

Nota: si hay disponible una bandeja definida por el usuario, ésta se muestra en lugar de Bandeja <x>. El nombre se trunca a los 14 caracteres. Si dos o más bandejas comparten el nombre, éste sólo aparece una vez en la lista de valores Band desbordada.

# Carga de papel

#### Uso:

Manejar correctamente el papel preimpreso cargado en una bandeja, tanto si se trata de trabajos a doble cara como a una sola cara.

#### Valores:

En primer lugar, seleccione un tipo de papel:

| Cargar cartulina | Cargar pap color     | Cargar cabecera   | Cargar alt calid |
|------------------|----------------------|-------------------|------------------|
| Cargar etiquetas | Cargar pers. <x></x> | Cargar preimpreso |                  |

Seleccione un valor:

| Dúplex       | Notifica a la impresora que el tipo de papel especificado se ha cargado correctamente para la impresión a doble cara. Si la impresora recibe un trabajo a una sola cara con este tipo de papel, inserta páginas en blanco según sea necesario para imprimir el trabajo correctamente en los formularios preimpresos. Este valor puede ralentizar la impresión a una sola cara. |
|--------------|----------------------------------------------------------------------------------------------------|
| Desactivado* | La impresora asume que el material preimpreso se carga para la impresión a una sola cara. Puede que los trabajos a doble cara no se impriman correctamente.                                                                                                    |

**Nota:** si está disponible uno de los nombres definidos por el usuario, aparece en la pantalla en lugar de Cargar pers. <x>. El nombre se trunca a los 14 caracteres.

# Tamaño del papel

#### Uso:

Identificar el tamaño del papel predeterminado de cada origen del papel. Para las bandejas con sensor de tamaño automático, sólo aparece el valor detectado por el hardware.

#### Valores:

En primer lugar, seleccione un origen del papel:

| Tamaño bandeja <x></x> | Tamaño alim mult |
|------------------------|------------------|
| Tamaño papel man       | Tamaño sobre man |

Seleccione un valor (\* indica valores predeterminados de fábrica específicos del país):

| Carta*      | A4*                                                                                                    | Sobre 10*  | Sobre 7 3/4 |
|-------------|----------------------------------------------------------------------------------------------------|------------|-------------|
| Legal       | A5                                                                                                    | Sobre 9    | Sobre DL*   |
| Ejecutivo   | B5                                                                                                    | Sobre B5   | Sobre C5    |
| Media carta | Folio                                                                                                    | Otro sobre |             |
| Universal   | Seleccione Universal al cargar el papel que no coincida con ninguno de<br>los demás tamaños disponibles. La impresora da formato<br>automáticamente a la página para conseguir el máximo tamaño posible.<br>Puede configurar el tamaño de página real desde la aplicación de<br>software. |            |             |

**Nota:** se debe desactivar el sensor de tamaño para que aparezcan los valores Media carta y Folio.

### Origen del papel

#### Uso:

Identificar el origen del papel predeterminado.

#### Valores:

Bandeja <x> (Bandeja 1\*) Alim. multiuso Papel manual Sobre manual

Si ha cargado el mismo tipo y tamaño de papel en los dos orígenes del papel (y los elementos de menú Tamaño del papel y Tipo de papel están configurados correctamente), las bandejas se enlazan automáticamente. Cuando un origen del papel está vacío, el papel se cargará automáticamente del siguiente origen enlazado.

### **Textura papel**

#### Uso:

Identificar la textura del papel cargado en un origen concreto y asegurar que los caracteres se imprimen de forma clara.

#### Valores:

En primer lugar, seleccione un tipo de papel:

| Normal        | Preimpreso            | Etiquetas    | Cabecera  |
|---------------|-----------------------|--------------|-----------|
| Cartulina     | De color              | Alta calidad | Brillante |
| Transparencia | Text. person. <x></x> | Sobre        |           |

Seleccione un valor:

Suave Normal\* Áspero

**Nota:** el valor predeterminado para Text. alta cal. es Áspero en lugar de Normal. Si uno de los nombres definidos por el usuario está disponible para un Tipo personalizado, éste se mostrará sustituyendo a Text. person.<x>. El nombre se trunca a los 14 caracteres.

Utilice Textura papel según los elementos de menú Tipo de papel y Peso del papel. Es posible que sea necesario cambiar estos elementos de menú a fin de optimizar la calidad de impresión para un papel concreto.

#### Consulte también:

Tipo de papel; Peso del papel

# Tipo de papel

#### Uso:

Identificar el tipo de papel instalado en cada origen del papel.

#### Valores:

En primer lugar, seleccione un origen del papel:

| Tipo bandeja <x></x> | Tipo alim. mult. |
|----------------------|------------------|
| Tipo papel man.      | Tipo sobre man.  |

Seleccione un valor:

| Papel normal  | Etiquetas    | Preimpreso                 | Sobre       |
|---------------|--------------|----------------------------|-------------|
| Cartulina     | Alta calidad | Tipo personalizado <x></x> | Papel color |
| Transparencia | Cabecera     | Brillante                  |             |

El tipo de papel predeterminado para todos los orígenes de papel es Sobre. El valor predeterminado Tipo de papel para cada bandeja de papel es como aparece a continuación:

| Bandeja 1–Papel normal   | Bandeja 4–Tipo person. 4       |
|--------------------------|--------------------------------|
| Bandeja 2–Tipo person. 2 | Bandeja 5–Tipo person. 5       |
| Bandeja 3–Tipo person. 3 | Tipo papel manual-Papel normal |

**Nota:** si está disponible uno de los nombres definidos por el usuario, aparece en la pantalla en lugar de Tipo person. <x>. El nombre definido por el usuario se trunca a los 14 caracteres. Si dos o más tipos personalizados comparten el mismo nombre, el nombre sólo aparece una vez en la lista de valores Tipo de papel.

Utilice este elemento de menú para:

- Optimizar la calidad de impresión para el papel especificado.
- Seleccionar los orígenes del papel mediante la aplicación de software seleccionando el tipo y el tamaño.
- Enlazar automáticamente los orígenes del papel. La impresora enlaza automáticamente los orígenes que contengan el mismo tipo y tamaño de papel, si Tamaño del papel y Tipo de papel se han configurado con los valores correctos.

### Peso del papel

#### Uso:

Identificar el peso relativo del papel cargado en un origen específico y garantizar que el tóner se adhiere correctamente a la página impresa.

#### Valores:

En primer lugar, seleccione un tipo de papel:

| Normal        | Preimpreso           | Alta calidad | Etiquetas |
|---------------|----------------------|--------------|-----------|
| Tarjeta       | De color             | Sobre        | Cabecera  |
| Transparencia | Peso person. <x></x> | Brillante    |           |

Seleccione un valor:

Ligero Normal\* Pesado

**Nota:** si hay disponible un nombre definido por el usuario, éste se muestra en lugar de Peso person. <x> . El nombre se trunca a los 14 caracteres.

### Sustituir tamaño

#### Uso:

Que la impresora sustituya el tamaño de papel especificado si no se carga el tamaño solicitado.

#### Valores:

| Desactivado     | La impresora solicita al usuario que cargue el tamaño del papel solicitado.                                                                                                    |
|-----------------|----------------------------------------------------------------------------------------------------|
| Media carta/A5  | Imprime trabajos de tamaño A5 en papel de tamaño media carta si sólo se carga papel de tamaño media carta e imprime trabajos de tamaño media carta en papel A5 si se carga sólo papel A5.           |
| Carta/A4        | Imprime trabajos de tamaño A4 en papel de tamaño carta si sólo se ha cargado<br>papel de tamaño carta y trabajos de tamaño carta en papel de tamaño A4 si sólo se<br>ha cargado papel de tamaño A4. |
| Todos en lista* | Sustituye Carta/A4.                                                                                                    |

# Conf. universal

#### Uso:

Determinar el tamaño predeterminado si el valor Tamaño del papel de una bandeja o alimentador es Universal.

#### Valores:

En primer lugar, seleccione una unidad de medida (\* indica un valor predeterminado de fábrica específico del país):

#### Pulgadas\* Milímetros\*

A continuación, seleccione los valores:

| Anchura vertical | =3–14,17 pulg. | =76–360 mm |
|------------------|----------------|------------|
|                  | (8,5 pulg.*)   | (216 mm*)  |
| Altura vertical  | =3–14,17 pulg. | =76–360 mm |
|                  | (14,17 pulg.*) | (360 mm*)  |
| Dirección alim.  | =Borde corto*  |            |
|                  | =Borde largo   |            |

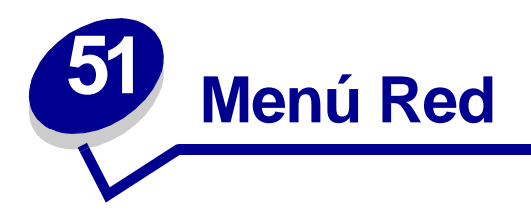

Utilice el menú Red para modificar aquellos valores enviados a la impresora mediante un puerto de red (Red estándar o Red Opción <x>).

Para obtener más información, seleccione un elemento de menú:

- Mem. int trabajo
   Modo NPA
- PS binario MAC
- PCL SmartSwitch

• Mem int red

- PS SmartSwitch
- Configuración de red <x> Configuración de red estándar

Nota: los valores marcados con un asterisco (\*) son los valores predeterminados de fábrica.

### Mem. int trabajo

#### Uso:

Almacenar temporalmente trabajos en el disco duro de la impresora antes de imprimir.

#### Valores:

| Desactivado*          | No almacena los trabajos en la memoria intermedia del disco duro.                                                                         |
|-----------------------|----------------------------------------------------------------------------------------------------|
| Activado              | Almacena los trabajos de impresión en la memoria intermedia del disco duro.                                                               |
| Automático            | Almacena los trabajos de impresión en la memoria intermedia sólo si la impresora está ocupada procesando datos de otro puerto de entrada. |
| <b>Nota:</b> la<br>la | a modificación del elemento de menú Mem. int trabajo restaura automáticamente<br>a impresora.                                             |

# **PS** binario MAC

#### Uso:

Configurar la impresora para procesar los trabajos de impresión PostScript binario de Macintosh.

#### Valores:

| Activado    | La impresora procesa trabajos de impresión PostScript binario sin formato para los ordenadores que utilizan el sistema operativo Macintosh. |
|-------------|----------------------------------------------------------------------------------------------------|
|             | Nota: este valor suele provocar fallos en los trabajos de impresión de Windows.                                                             |
| Desactivado | La impresora filtra los trabajos de impresión PostScript que utilizan un protocolo estándar.                                                |
| Automático* | La impresora procesa los trabajos de impresión de los ordenadores que utilizan los sistemas operativos Windows o Macintosh.                 |

### Mem int red

#### Uso:

Configurar el tamaño de la memoria intermedia de entrada de red.

#### Valores:

| Automático*                       | La impresora calcula de forma automática el tamaño de la memoria intermedia de red (valor recomendado).                                                                                                    |
|-----------------------------------|----------------------------------------------------------------------------------------------------|
| 3 K al tamaño<br>máximo permitido | El usuario especifica el tamaño de la memoria intermedia de red. El tamaño máximo depende de la cantidad de memoria de la impresora, del tamaño de otras memorias intermedias de enlace y de si el valor Guardar recursos está Activado o Desactivado. Para maximizar el tamaño de la memoria intermedia de red, puede desactivar o reducir el tamaño de las memorias intermedias de puerto paralelo, serie, de red, LocalTalk y USB. |

Nota: la modificación del elemento de menú Mem int red restaura automáticamente la impresora.

### Consulte también:

**Guardar recursos** 

# Configuración de red <x>

#### Uso:

Configurar un servidor de impresión interno.

#### Valores:

Los valores de este elemento de menú los proporciona el servidor de impresión específico. Seleccione el elemento de menú para consultar los valores disponibles.

**Nota:** consulte la documentación del CD de controladores para obtener más información.

### **Modo NPA**

#### Uso:

Especificar si la impresora realiza el procesamiento especial necesario para la comunicación bidireccional, según las convenciones definidas en el protocolo Network Printing Alliance (NPA).

#### Valores:

| Desactivado | La impresora no realiza el procesamiento NPA.                                          |
|-------------|----------------------------------------------------------------------------------------|
| Automático* | La impresora examina los datos para determinar el formato y procesarlos adecuadamente. |

Nota: la modificación de este elemento de menú restaura automáticamente la impresora.

### PCL SmartSwitch

#### Uso:

Configurar la impresora para que cambie automáticamente a la emulación PCL cuando un trabajo de impresión recibido mediante el puerto de red lo necesite, independientemente del lenguaje predeterminado de la impresora.

#### Valores:

| Activado*   | La impresora examina los datos de la interfaz de red y selecciona la emulación PCL si los datos indican que se trata del lenguaje de impresora necesario.                                                                                                    |
|-------------|----------------------------------------------------------------------------------------------------|
| Desactivado | La impresora no examina los datos entrantes. La impresora utiliza la emulación<br>PostScript para procesar el trabajo si el valor PS SmartSwitch está activado o el<br>lenguaje de impresora predeterminado especificado en el menú Configuración si el<br>valor PS SmartSwitch está desactivado. |

#### Consulte también:

#### PS SmartSwitch; Lngje. impresora

# **PS SmartSwitch**

#### Uso:

Configurar la impresora para que cambie automáticamente a la emulación PostScript cuando un trabajo de impresión recibido mediante el puerto de red lo necesite, independientemente del lenguaje predeterminado de la impresora.

#### Valores:

| Activado*   | La impresora examina los datos de la conexión de interfaz de red y selecciona la emulación PostScript si los datos indican que se trata del lenguaje de impresora necesario.                                                                                                    |
|-------------|----------------------------------------------------------------------------------------------------|
| Desactivado | La impresora no examina los datos entrantes. La impresora utiliza la emulación PCL para procesar el trabajo si el valor PCL SmartSwitch está activado o el lenguaje de impresora predeterminado especificado en el menú Configuración si el valor PCL SmartSwitch está desactivado. |

#### Consulte también:

PCL SmartSwitch; Lngje. impresora

# Configuración de red estándar

#### Uso:

Configurar un servidor de impresión interno.

#### Valores:

Los valores de este elemento de menú los proporciona el servidor de impresión específico. Seleccione el elemento de menú para consultar los valores disponibles.

**Nota:** consulte la documentación del CD de controladores para obtener más información.

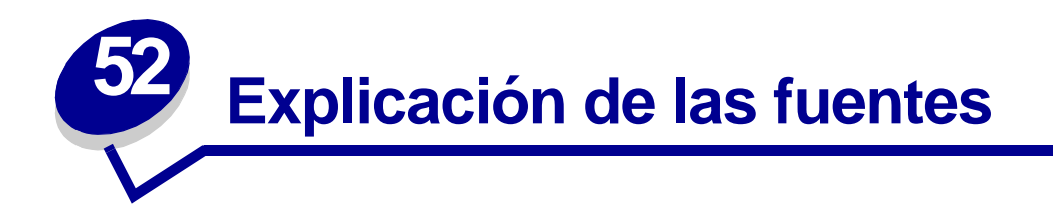

# Fuentes residentes

La impresora dispone de fuentes residentes almacenadas permanentemente en la memoria. Dispone de fuentes distintas en las emulaciones PCL 6 y PostScript 3. Algunos de los tipos de letra más conocidos, como Courier y Times New Roman, están disponibles para todos los lenguajes de impresora.

Las fuentes en la emulación PCL son compatibles con las fuentes en la impresora HP4500 e incluyen cuatro fuentes adicionales y muchos juegos de símbolos para adaptarse a otros idiomas y aplicaciones. Las fuentes en la emulación PostScript son compatibles con Adobe PostScript 3 e incluyen 20 fuentes adicionales.

En las tablas siguientes se enumeran todas las fuentes que hay residentes en la impresora. Consulte **Impresión de fuentes de muestra** para obtener instrucciones sobre cómo imprimir muestras de las fuentes. Puede seleccionar las fuentes residentes desde la aplicación de software o desde el panel del operador de la impresora si utiliza emulación PCL 6.

| Emulación PCL 6              | Emulación PostScript 3 |
|------------------------------|------------------------|
| Albertus Medium              | AlbertusMT             |
|                              | AlbertusMT-Italic      |
|                              | AlbertusMT-Light       |
| Albertus Extra Bold          |                        |
| Antique Olive                | AntiqueOlive-Roman     |
| Antique Olive Italic         | AntiqueOlive-Italic    |
| Antique Olive Bold           | AntiqueOlive-Bold      |
|                              | AntiqueOlive-Compact   |
| Arial                        | ArialMT                |
| Arial Italic                 | Arial-ItalicMT         |
| Arial Bold                   | Arial-BoldMT           |
| Arial Bold Italic            | Arial-BoldItalicMT     |
| ITC Avant Garde Book         | AvantGarde-Book        |
| ITC Avant Garde Book Oblique | AvantGarde-BookOblique |
| ITC Avant Garde Demi         | AvantGarde-Demi        |
| ITC Avant Garde Demi Oblique | AvantGarde-DemiOblique |
| ITC Bookman Light            | Bookman Light          |

| Emulación PCL 6              | Emulación PostScript 3       |  |
|------------------------------|------------------------------|--|
| ITC Bookman Light Italic     | Bookman-LightItalic          |  |
| ITC Bookman Demi             | Bookman-Demi                 |  |
| ITC Bookman Demi Italic      | Bookman-Demiltalic           |  |
| Clarendon Condensed Bold     |                              |  |
| Coronet                      | Coronet-Regular              |  |
| CourierPS                    | Courier                      |  |
| CourierPS Oblique            | Courier-Oblique              |  |
| CourierPS Bold               | Courier-Bold                 |  |
| CourierPS Bold Oblique       | Courier-BoldOblique          |  |
| CG Omega                     |                              |  |
| CG Omega Bold                |                              |  |
| CG Omega Italic              |                              |  |
| CG Omega Bold Italic         |                              |  |
| Garamond Antiqua             | Garamond-Antiqua             |  |
| Garamond Halbfett            | Garamond-Halbfett            |  |
| Garamond Kursiv              | Garamond-Kursiv              |  |
| Garamond Kursiv Halbfett     | Garamond-KursivHalbfett      |  |
| Helvetica Light              | Helvetica-Light              |  |
| Helvetica Light Oblique      | Helvetica-LightOblique       |  |
| Helvetica Black              | Helvetica-Black              |  |
| Helvetica Black Oblique      | Helvetica-BlackOblique       |  |
| Helvetica                    | Helvetica                    |  |
| Helvetica Italic             | Helvetica-Oblique            |  |
| Helvetica Bold               | Helvetica-Bold               |  |
| Helvetica Bold Italic        | Helvetica-BoldOblique        |  |
| Helvetica Narrow             | Helvetica-Narrow             |  |
| Helvetica Narrow Italic      | Helvetica-Narrow-Oblique     |  |
| Helvetica Narrow Bold        | Helvetica-Narrow-Bold        |  |
| Helvetica Narrow Bold Italic | Helvetica-Narrow-BoldOblique |  |
| CG Times                     | Intl-CG-Times                |  |
| CG Times Italic              | Intl-CG-Times-Italic         |  |
| CG Times Bold                | Intl-CG-Times-Bold           |  |
| CG Times Bold Italic         | Intl-CG-Times-BoldItalic     |  |
| Univers Medium               | Intl-Univers-Medium          |  |
| Univers Medium Italic        | Intl-Univers-MediumItalic    |  |
| Univers Bold                 | Intl-Univers-Bold            |  |
| Univers Bold Italic          | Intl-Univers-BoldItalic      |  |

| Emulación PCL 6                 | Emulación PostScript 3       |  |
|---------------------------------|------------------------------|--|
| Courier                         | Intl-Courier                 |  |
| Courier Italic                  | Intl-Courier-Oblique         |  |
| Courier-Bold                    | Intl-Courier-Bold            |  |
| Courier Bold Italic             | Intl-Courier-BoldOblique     |  |
| Letter Gothic                   | LetterGothic                 |  |
| Letter Gothic Italic            | LetterGothic-Slanted         |  |
| Letter Gothic Bold              | LetterGothic-Bold            |  |
|                                 | LetterGothic-BoldSlanted     |  |
| Marigold                        | Marigold                     |  |
| Century Schoolbook Roman        | NewCenturySchlbk-Roman       |  |
| Century Schoolbook Italic       | NewCenturySchlbk-Italic      |  |
| Century Schoolbook Bold         | NewCenturySchlbk-Bold        |  |
| Century Schoolbook Bold Italic  | NewCenturySchlbk-BoldItalic  |  |
|                                 | Optima                       |  |
|                                 | Optima-Bold                  |  |
|                                 | Optima-BoldItalic            |  |
|                                 | Optima-Italic                |  |
| Palatino Roman                  | Palatino-Roman               |  |
| Palatino Italic                 | Palatino-Italic              |  |
| Palatino Bold                   | Palatino-Bold                |  |
| Palatino Bold Italic            | Palatino-BoldItalic          |  |
| SymbolPS                        | Symbol                       |  |
| Symbol                          |                              |  |
| Times Roman                     | Times-Roman                  |  |
| Times Italic                    | Times-Italic                 |  |
| Times Bold                      | Times-Bold                   |  |
| Times Bold Italic               | Times-BoldItalic             |  |
| Times New Roman                 | TimesNewRomanPSMT            |  |
| Times New Roman Italic          | TimesNewRomanPS-ItalicMT     |  |
| Times New Roman Bold            | TimesNewRomanPS-BoldMT       |  |
| Times New Roman Bold Italic     | TimesNewRomanPS-BoldItalicMT |  |
|                                 | Univers                      |  |
|                                 | Univers-Oblique              |  |
|                                 | Univers-Bold                 |  |
|                                 | Univers-BoldOblique          |  |
| Univers Condensed Medium        | Univers-Condensed            |  |
| Univers Condensed Medium Italic | Univers-CondensedOblique     |  |

| Emulación PCL 6                 | Emulación PostScript 3       |
|---------------------------------|------------------------------|
| Univers Condensed Bold          | Univers-CondensedBold        |
| Univers Condensed Bold Italic   | Univers-CondensedBoldOblique |
| Wingdings                       | Wingdings-Regular            |
| ITC Zapf Chancery Medium Italic | ZapfChancery-MediumItalic    |
| ITC Zapf Dingbats               | ZapfDingbats                 |
|                                 | Univers-Extended             |
|                                 | Univers-ExtendedObl          |
|                                 | Univers-BoldExt              |
|                                 | Univers-BoldExtObl           |
|                                 | Univers-Light                |
|                                 | Univers-LightOblique         |
|                                 | Clarendon                    |
|                                 | Clarendon-Light              |
|                                 | Clarendon-Bold               |
|                                 | Helvetica-Condensed          |
|                                 | Helvetica-Condensed-Bold     |
|                                 | Helvetica-Condensed-BoldObl  |
|                                 | Helvetica-Condensed-Oblique  |
|                                 | StempelGaramond-Bold         |
|                                 | StempelGaramond-BoldItalic   |
|                                 | StempelGaramond-Italic       |
|                                 | StempelGaramond-Roman        |
|                                 | Apple-Chancery               |
|                                 | Chicago                      |
|                                 | Geneva                       |
|                                 | Monaco                       |
|                                 | NewYork                      |
|                                 | Oxford                       |
|                                 | Taffy                        |
|                                 | MonaLisa-Recut               |
|                                 | Candid                       |
|                                 | Bodoni                       |
|                                 | Bodoni-Italic                |
|                                 | Bodoni-Bold                  |
|                                 | Bodoni-BoldItalic            |
|                                 | Bodoni-Poster                |
|                                 | Bodoni-PosterCompressed      |

| Emulación PCL 6 | Emulación PostScript 3    |
|-----------------|---------------------------|
|                 | CooperBlack               |
|                 | CooperBlack-Italic        |
|                 | Copperplate-ThirtyTwoBC   |
|                 | Copperplate-ThirtyThreeBC |
|                 | Eurostile                 |
|                 | Eurostile-Bold            |
|                 | Eurostile-ExtendedTwo     |
|                 | Eurostile-BoldExtendedTwo |
|                 | GillSans                  |
|                 | GillSans-Italic           |
|                 | GillSans-Bold             |
|                 | GillSans-BoldItalic       |
|                 | GillSans-Condensed        |
|                 | GillSans-BoldCondensed    |
|                 | GillSans-Light            |
|                 | GillSans-LightItalic      |
|                 | GillSans-ExtraBold        |
|                 | Goudy                     |
|                 | Goudy-Italic              |
|                 | Goudy-Bold                |
|                 | Goudy-BoldItalic          |
|                 | Goudy-ExtraBold           |
|                 | HoeflerText-Regular       |
|                 | HoeflerText-Italic        |
|                 | HoeflerText-Black         |
|                 | HoeflerText-BlackItalic   |
|                 | HoeflerText-Ornaments     |
|                 | JoannaMT                  |
|                 | JoannaMT-Italic           |
|                 | JoannaMT-Bold             |
|                 | JoannaMT-BoldItalic       |
|                 | LubalinGraph-Book         |
|                 | LubalinGraph-BookOblique  |
|                 | LubalinGraph-Demi         |
|                 | LubalinGraph-DemiOblique  |

#### Fuentes en mapa de bits residentes

| Emulación PCL 6  | Emulación PostScript 3 |
|------------------|------------------------|
| Line Printer 16  |                        |
| POSTNET Bar code |                        |

# Juegos de símbolos

Un *juego de símbolos* es un conjunto codificado de caracteres alfabéticos y numéricos, caracteres de puntuación y caracteres especiales disponibles en la fuente seleccionada. Los juegos de símbolos se adaptan a los requisitos de los distintos lenguajes o aplicaciones específicas como, por ejemplo, símbolos matemáticos utilizados en textos científicos.

La codificación del juego de símbolos también define el carácter que se imprime con cada tecla del teclado (o más concretamente, con cada *punto de código*). Algunas aplicaciones requieren distintos caracteres en algunos puntos de código. Para admitir varias aplicaciones y lenguajes, la impresora tiene 83 juegos de símbolos para las fuentes residentes de emulación PCL 6.

#### Juegos de símbolos para la emulación PCL 6

No todas las fuentes admiten todos los juegos de símbolos enumerados en **Fuentes de carga**. Para averiguar qué juegos de símbolos admite cada nombre de fuente, consulte el manual *Referencia técnica*.

# Fuentes de carga

| ABICOMP Brasil/Portugal | Wingdings                                        | ISO 25: Francés                 |
|-------------------------|--------------------------------------------------|---------------------------------|
| ABICOMP International   | POSTNET Bar code                                 | ISO 57: Chino                   |
| DeskTop                 | ISO : Alemán                                     | ISO 60: Noruego versión 1       |
| Legal                   | ISO : Español                                    | ISO 61: Noruego versión 2       |
| MC Text                 | ISO 2: IRV (Versión de referencia internacional) | ISO 69: Francés                 |
| Microsoft Publishing    | ISO 4: Reino Unido                               | ISO 84: Portugués               |
| Ruso-GOST               | ISO 6: ASCII                                     | ISO 85: Español                 |
| Ucraniano               | ISO 10: Sueco                                    | ISO 8859-1 Latín 1<br>(ECMA-94) |
| PCL ITC Zapf Dingbats   | ISO 11: Sueco para nombres                       | ISO 8859-2 Latín 2              |
| PS ITC Zapf Dingbats    | ISO 14: JIS ASCII                                | ISO 8859-5 Latín/Cirílico       |
| PS Math                 | ISO 15: Italiano                                 | ISO 8859-7 Latín/Griego         |
| PS Text                 | ISO 16: Portugués                                | ISO 8859-9 Latín 5              |
| Pi Font                 | ISO 17: Español                                  | ISO 8859-10 Latín 6             |
| Symbol                  | ISO 21: Alemán                                   | ISO 8859-15 Latín 9             |

| PC-8 Búlgaro                   | PC-857 Latín 5 (Turco)     | Roman-9                      |
|--------------------------------|----------------------------|------------------------------|
| PC-8 Danés/Noruego (437N)      | PC-858 Multilingüe europeo | Roman Extension              |
| PC-8 Griego alternativo (437G) | PC-860 Portugal            | Ventura ITC Zapf Dingbats    |
| PC-8 Turco (437T)              | PC-861 Islandia            | Ventura International        |
| PC-8 Latín/Griego              | PC-863 Francés canadiense  | Ventura Math                 |
| PC-8 PC Nova                   | PC-865 Nórdico             | Ventura US                   |
| PC-8 Polaco Mazovia            | PC-866 Cirílico            | Windows 3.0 Latín 1          |
| PC-8 Página de códigos 437     | PC-869 Grecia              | Windows 98 Cirílico          |
| PC-775 Báltico (PC-8 Latín 6)  | PC-911 Katakana            | Windows 98 Griego            |
| PC-850 Multilingüe             | PC-1004 OS/2               | Windows 98 Latín 1           |
| PC-851 Grecia                  | Math-8                     | Windows 98 Latín 2           |
| PC-852 Latín 2                 | Griego-8                   | Windows 98 Latín 5           |
| PC-853 Latín 3 (Turco)         | Turco-8                    | Windows 98 Latín 6 (Báltico) |
| PC-855 Cirílico                | Roman-8                    |                              |

En la emulación PostScript 3 se pueden cargar fuentes escalables y en la emulación PCL 6 se pueden cargar fuentes escalables y en mapa de bits. Las fuentes se pueden cargar en la memoria de la impresora, en la opción de memoria flash o en la opción de disco duro. Las fuentes cargadas en la memoria flash o disco duro permanecen en la memoria incluso al cambiar el lenguaje de la impresora, restaurarla o apagarla.

#### Soporte del euro

El carácter del euro se ha incluido en todas las fuentes aplicables para las emulaciones PostScript y PCL. Doce de los juegos de símbolos admiten el carácter del euro, incluidos los sietes juegos de símbolos de Windows.

### Fuentes en hebreo y árabe

En el CD suministrado con la impresora se han incluido varias fuentes de carga para el hebreo y el árabe.

### **FontVision**

En el CD también se incluye la utilidad de gestión FontVision™ y fuentes de pantalla que se corresponden con las fuentes escalables residentes. Hay disponibles 48 fuentes TrueType adicionales en el sitio Web de Lexmark cuando un cliente registra la impresora.

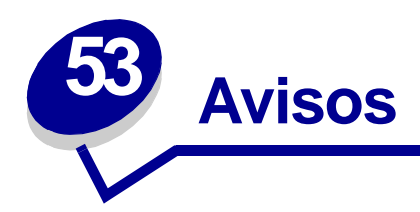

- Aviso de la edición
- Marcas comerciales
- Aviso de licencia
- Información de seguridad
- Precauciones y advertencias
- Avisos sobre emisiones electrónicas
- Niveles de emisión de ruidos
- Energy Star
- Aviso de láser

# Aviso de la edición

#### Agosto de 2001

El siguiente párrafo no tiene vigencia en aquellos países en los que estas disposiciones entren en conflicto con las leyes locales: LEXMARK INTERNATIONAL, INC. PROPORCIONA ESTA PUBLICACIÓN "TAL COMO ESTÁ" SIN GARANTÍA DE NINGÚN TIPO, NI EXPRESA NI IMPLÍCITA, INCLUIDA PERO NO LIMITADA A LAS GARANTÍAS IMPLÍCITAS DE COMERCIALIDAD O DE APTITUD PARA UN PROPÓSITO ESPECÍFICO. En algunos estados no se permite la renuncia de garantías implícitas o explícitas en determinadas transacciones, por lo que puede que esta declaración no se aplique.

La presente publicación puede incluir imprecisiones técnicas o errores tipográficos. De forma periódica, se realizan modificaciones en la información aquí contenida; dichas modificaciones se incorporarán en ediciones posteriores. En cualquier momento se pueden realizar mejoras o cambios en los productos o programas descritos.

Si desea realizar algún comentario sobre esta publicación, puede dirigirse a Lexmark International, Inc., Department F95 / 032-2, 740 West New Circle Road, Lexington, Kentucky 40550, EE.UU. En el Reino Unido e Irlanda, envíelos a Lexmark International Ltd., Marketing and Services Department, Westhorpe House, Westhorpe, Marlow Bucks SL7 3RQ. Lexmark puede utilizar o distribuir cualquier información que suministre de la forma que crea conveniente sin que ello implique ninguna obligación. Puede adquirir copias adicionales de las publicaciones relacionadas con este producto llamando al 1-800-553.9727. En el Reino Unido e Irlanda, llame al 0628-481500. En los demás países, póngase en contacto con el establecimiento de venta.

Las referencias en esta publicación a productos, programas o servicios no implican que el fabricante pretenda ponerlos a disposición en todos los países en los que opera. Cualquier referencia a un producto, un programa o un servicio no implica que sólo se deba utilizar dicho producto, programa o servicio. En su lugar, se puede utilizar cualquier producto, programa o servicio de funcionalidad equivalente que no infrinja ningún derecho de propiedad intelectual existente. Es responsabilidad del usuario la evaluación y verificación de funcionamiento junto con otros productos, programas o servicios, a excepción de los designados expresamente por el fabricante.

# © Copyright 2001 Lexmark International, Inc. Reservados todos los derechos.

#### DERECHOS RESTRINGIDOS DEL GOBIERNO DE LOS ESTADOS UNIDOS

Este software y documentación se suministran con DERECHOS RESTRINGIDOS. El uso, copia o divulgación por el gobierno está sujeto a ciertas restricciones tal como se expresa en el apartado (c)(1)(ii) de la cláusula sobre los derechos de datos técnicos y software de ordenador del DFARS 252.227-7013 y a las normas aplicables del FAR: Lexmark International, Inc., Lexington, KY 40550.

# Marcas comerciales

FontVision, Lexmark, el diseño de Lexmark con diamante, MarkNet, MarkVision y *Pre*bate son marcas comerciales de Lexmark International, Inc., registradas en EE.UU. y/o en otros países.

Optralmage es una marca comercial de Lexmark International, Inc.

Operation ReSource es una marca de servicio de Lexmark International, Inc.

PCL® es una marca comercial registrada de Hewlett-Packard Company. PCL es la denominación de Hewlett-Packard Company para un conjunto de comandos (lenguaje) y funciones de la impresora incluidos en sus productos de impresora. Esta impresora está diseñada para ser compatible con el lenguaje PCL. Esto significa que la impresora reconoce los comandos PCL utilizados en distintos programas de aplicación y que la impresora emula las funciones correspondientes a los comandos.

PostScript<sup>®</sup> es una marca comercial registrada de Adobe Systems Incorporated. PostScript 3 es la denominación de Adobe Systems de un conjunto de comandos (lenguaje) y funciones de impresora incluido en sus productos de software. Esta impresora está diseñada para ser compatible con el lenguaje PostScript 3. Esto significa que la impresora reconoce los comandos PostScript 3 utilizados en distintos programas de aplicación y que la impresora emula las funciones correspondientes a los comandos.

En el manual *Technical Reference* (sólo en inglés) se incluyen los detalles relacionados con la compatibilidad.

Los siguientes términos son marcas comerciales o marcas comerciales registradas de sus respectivas compañías:

| Albertus                  | The Monotype Corporation plc                                                                                      |
|---------------------------|----------------------------------------------------------------------------------------------------|
| Antique Olive             | Monsieur Marcel OLIVE                                                                                             |
| Apple-Chancery            | Apple Computer, Inc.                                                                                              |
| Arial                     | The Monotype Corporation plc                                                                                      |
| Candid                    | Agfa Corporation                                                                                                  |
| CG Omega                  | Producto de Agfa Corporation                                                                                      |
| CG Times                  | Basada en Times New Roman bajo licencia de The<br>Monotype Corporation plc, es un producto de Agfa<br>Corporation |
| Chicago                   | Apple Computer, Inc.                                                                                              |
| Clarendon                 | Linotype-Hell AG y/o sus subsidiarias                                                                             |
| Eurostile                 | Nebiolo                                                                                                    |
| Geneva                    | Apple Computer, Inc.                                                                                              |
| GillSans                  | The Monotype Corporation plc                                                                                      |
| Helvetica                 | Linotype-Hell AG y/o sus subsidiarias                                                                             |
| Hoefler                   | Jonathan Hoefler Type Foundry                                                                                     |
| ITC Avant Garde<br>Gothic | International Typeface Corporation                                                                                |
| ITC Bookman               | International Typeface Corporation                                                                                |
| ITC Lubalin Graph         | International Typeface Corporation                                                                                |
| ITC Mona Lisa             | International Typeface Corporation                                                                                |
| ITC Zapf Chancery         | International Typeface Corporation                                                                                |
| Joanna                    | The Monotype Corporation plc                                                                                      |
| Marigold                  | Arthur Baker                                                                                                    |
| Monaco                    | Apple Computer, Inc.                                                                                              |
| New York                  | Apple Computer, Inc.                                                                                              |
| Oxford                    | Arthur Baker                                                                                                    |
| Palatino                  | Linotype-Hell AG y/o sus subsidiarias                                                                             |
| Stempel Garamond          | Linotype-Hell AG y/o sus subsidiarias                                                                             |
| Taffy                     | Agfa Corporation                                                                                                  |
| Times New Roman           | The Monotype Corporation plc                                                                                      |
| TrueType                  | Apple Computer, Inc.                                                                                              |
| Univers                   | Linotype-Hell AG y/o sus subsidiarias                                                                             |
| Wingdings                 | Microsoft Corporation                                                                                             |

Otras marcas comerciales pertenecen a sus respectivos propietarios.

# Aviso de licencia

El software residente de la impresora contiene:

- Software desarrollado y con copyright de Lexmark
- Software modificado por Lexmark con licencia según las disposiciones GNU General Public License versión 2 y GNU Lesser General Public License versión 2.1
- Software con licencia BSD y declaraciones de garantía

Haga clic en el título del documento que desee consultar:

BSD License and Warranty statements

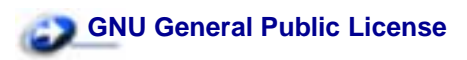

El software con licencia GNU modificado por Lexmark es gratuito; puede redistribuirlo y/o modificarlo según los términos de las licencias a las que se ha hecho referencia anteriormente. Estas licencias no proporcionan ningún derecho sobre el software con copyright de Lexmark en esta impresora.

Debido a que el software con licencia GNU en el que se basan las modificaciones de Lexmark se proporciona explícitamente sin garantía, el uso de la versión modificada por Lexmark se proporciona igualmente sin garantía. Consulte las renuncias de garantías de las licencias a las que se hace referencia para obtener más información.

Para obtener archivos de código origen para el software con licencia GNU modificado por Lexmark, inicie el CD de controladores incluido con la impresora y haga clic en Contactar con Lexmark.

# Información de seguridad

- Si su producto NO tiene este símbolo, , es IMPRESCINDIBLE conectarlo a una toma de corriente eléctrica con toma de tierra correcta.
- El cable de alimentación deberá conectarse a una toma de corriente situada cerca del producto y de fácil acceso.
- Cualquier servicio o reparación deberá realizarse por parte del personal cualificado, a menos que se trate de las averías descritas en las instrucciones de utilización.
- Este producto se ha diseñado, verificado y aprobado para cumplir los más estrictos estándares de seguridad global usando los componentes específicos de Lexmark. Puede que las características de seguridad de algunas piezas no sean siempre evidentes. Lexmark no se hace responsable del uso de otras piezas de recambio.
- El producto utiliza varios láseres.

#### PRECAUCIÓN: el uso de los controles o ajustes o el llevar a cabo procedimientos distintos a los especificados aquí puede causar niveles de radiación peligrosos.

Durante el proceso de impresión que utiliza este producto se calienta el medio de impresión y
el calor puede provocar que el material de impresión emita gases. Para evitar emisiones
peligrosas, el usuario deberá comprender y seguir lo expuesto en la sección de las
instrucciones de utilización donde se describen las directrices para seleccionar el medio de
impresión.

# Precauciones y advertencias

PRECAUCIÓN: una precaución identifica algo que podría causarle daño.

**ADVERTENCIA:** una advertencia identifica algo que podría dañar el software o el hardware de la impresora.

# Avisos sobre emisiones electrónicas

Con un cable de red o un clasificador de salida de alta capacidad instalado

#### Conformidad con las directivas de la Comunidad Europea (CE)

Este producto cumple los requisitos de protección de las directivas 89/336/EEC y 73/23/EEC del Consejo de la CE, para la aproximación y armonización de las leyes de los Estados Miembros en lo relativo a la compatibilidad y seguridad electromagnética del material eléctrico diseñado para su uso dentro de ciertos límites de voltaje.

El director de Fabricación y Servicio Técnico de Lexmark International, S.A., Boigny, France, ha firmado una declaración de conformidad con los requisitos de las directivas.

Este producto cumple los límites de Clase A de EN 55022 y los requisitos de seguridad de EN 60950.

**ADVERTENCIA:** si el producto tiene un cable de red o un clasificador de salida de alta capacidad instalado, se trata de un producto de Clase A. En un entorno doméstico, este producto puede provocar interferencias de radio, si es el caso, sería necesario que el usuario tomara las medidas adecuadas.

### Sin un cable de red o un clasificador de salida de alta capacidad instalado

#### Conformidad con las directivas de la Comunidad Europea (CE)

Este producto cumple los requisitos de protección de las directivas 89/336/EEC y 73/23/EEC del Consejo de la CE, para la aproximación y armonización de las leyes de los Estados Miembros en lo relativo a la compatibilidad y seguridad electromagnética del material eléctrico diseñado para su uso dentro de ciertos límites de voltaje.

El director de Fabricación y Servicio Técnico de Lexmark International, S.A., Boigny, France, ha firmado una declaración de conformidad con los requisitos de las directivas.

Este producto cumple los límites de Clase B de EN 55022 y los requisitos de seguridad de EN 60950.
# Niveles de emisión de ruidos

Las siguientes mediciones se realizaron según el estándar ISO 7779 y se informaron según ISO 9296.

| Presión acústica media de 1 metro, dBA |        |
|----------------------------------------|--------|
| Impresión                              | 51 dBA |
| Sin actividad                          | 42 dBA |

# **Energy Star**

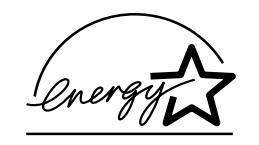

El programa de equipos de oficina EPA ENERGY STAR es un esfuerzo de colaboración con los fabricantes de ordenadores para promover la introducción de productos eficaces en relación al consumo energético y para reducir la contaminación atmosférica provocada por la generación de energía.

Las empresas que forman parte de este programa fabrican ordenadores, impresoras, monitores o equipos de fax que reducen el consumo energético cuando no están en funcionamiento. Esta característica reduce el consumo de energía hasta el 50 por ciento. Lexmark se enorgullece de formar parte de este programa.

Como miembro del programa ENERGY STAR, Lexmark International ha decidido que este producto cumple las directrices ENERGY STAR para la eficiencia energética.

# Aviso de láser

Esta impresora se ha certificado en EE.UU. cumpliendo con los requisitos de DHHS 21 CFR subcapítulo J para los productos láser de Clase I (1) y en otros países está certificada como un producto láser de Clase I de acuerdo con los requisitos de IEC 60825-1.

Los productos láser de Clase I no se consideran peligrosos. La impresora contiene un láser interno de Clase IIIb (3b) que nominalmente es un láser de arsenide galio de 5 milivatios que funciona en una región de longitud de onda de 770-795 nanómetros. El sistema láser y la impresora se han diseñado para que el ser humano no acceda nunca a las radiaciones láser por encima del nivel de Clase I durante el funcionamiento normal, mantenimiento del usuario o condición de servicio prescrita.

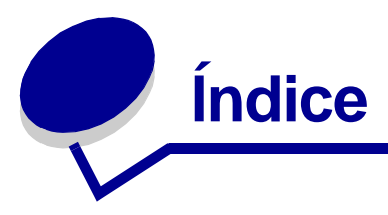

acceso a los menús 8

## Α

Aceptar DSR (menú Serie) 172 Aceptar inicial (menú Paralelo) 185 adaptador triport 38 adaptador, triport 38 ahorro de energía configuración 166 Ahorro energía (menú Configuración) 166 aiuste color 148, 149, 150, 167 Ajuste de color (menú Utilidades) 151 AL auto tras RC (menú Emul. PCL) 180 Alarma de grapas (menú Configuración) 168 Alarma de tóner (menú Configuración) 169 Alarma perforad (menú Configuración) 163 alarmas establecimiento 162 grapadora 168 mensajes de error 162 perforador 163 tóner 169 alimentador multiuso. configuración 191 almacenamiento 27 papel 27 suministros 27 altura de pila máxima alimentador multiuso 24 bandejas 1, 2, 3 19, 22 altura de pila, máxima alimentador multiuso 24 bandejas 1, 2, 3 19, 22 Ancho A4 (menú Emul. PCL) 179 Área de impresión (menú Configuración) Menú Configuración Calidad de impresión 166 Asign. tipo/band (menú Papel) 190

asistencia técnica, solicitud 45 atascos cómo evitar 28 *Véase* atascos de papel atascos de papel reimpresión de páginas atascadas 164 aviso de láser 215

### В

Band desbordada (menú Papel) 192 Bandeja salida (menú Papel) 192 bandejas asignación 190 configuración 190 desbordada 192 enlace 26 restauración activa 134 salida 192 bandejas de salida enlace 26 Baudios (menú Serie) 171 Bits de datos (menú Serie) 171 bloqueo de menús 67 botón Continuar 7 botón Parar 8 botón Seleccionar 8 botón Volver 8 botones de Menú 8

## С

calidad de impresión, ajuste corrección de color 148, 149, 150, 167 cancelación de un trabajo de impresión 10 Cancelar fax (menú Trabajo) 131 Cancelar trabajo (menú Trabajo) 132 carga alimentador multiuso 23 Bandeja para 2000 hojas 20 bandejas para 500 hojas 18 Carga de papel (menú Papel) 193 cartucho de impresión

reciclaie 53 solicitud 51 cartulina 17 Clasificación (menú Acabado) 142 clasificación, activación 142 color aiuste 148, 149, 150, 151, 167 Color manual (menú Color) 149 cómo evitar atascos de papel 28 Conf. multiuso (menú Papel) 191 Conf. universal (menú Papel) 198 Config. bandejas (menú Papel) 190 Configuración de red <x> (menú Red) 201 Configuración de red estándar (Menú de red) 202 conjunto del fusor solicitud 51 Contenedor de desecho del tóner (menú Suministros) 160 Continuar autom. (menú Configuración) 162 Control Alarma (menú Configuración) 162 Copias (menú Acabado) 142 copias, especificación del número 142 Corrección de color (menú Color) 148

## D

Defragmentar flash (menú Utilidades) 152 Demora transm. (menú Infrarrojo) 139 desactivación 50 Ahorro energía 68 menús del panel del operador 67 sensor de tamaño automático 50 desbloqueo de menús 67 Destino de carga (menú Configuración) 163 Direc. LocalTalk (menú LocalTalk) 128 disco Véase disco duro disco duro 64 configuración como destino de carga 163 formateo 152 impresión de recursos cargados 154 dúplex activación 142 encuadernación 143 Dúplex (menú Acabado) 142

#### Е

emulación PCL Ancho A4 179 avance de línea automático 180 fuentes residentes 203 impresión de muestra de fuentes 154 juego de símbolos 183 líneas por página 181 nombre de fuente 180 orientación 182 origen de fuente 181 paso 182 remunerar band. 183 retorno de carro automático 180 soporte de fuentes 71 tamaño puntos 182 emulación PostScript fuentes residentes 203 impresión de errores PS 178 impresión de muestra de fuentes 154 prioridad de fuentes 177 soporte de fuentes 71 suavizado de imagen 178 emulación PS Véase emulación PostScript Encuad. dúplex (menú Acabado) 143 enlace 25 bandejas 25, 26 enlace automático de bandejas 25 enlace de bandejas 25 errores de página compleja 165 estado de tóner <color> 159 Tóner <color> (menú Suministros) 159 espera impresión configuración 167 Espera impresión (menú Configuración) 167 Estad. info tra. (menú Utilidades) 153

estadísticas almacenamiento 164 impresión 153 estadísticas de impresión estadísticas de trabajos de impresión 153 información de trabajos 164 límite de información de trabajos 165 Estado avanzado (menú Paralelo) 184 etiquetas 17 extracción opción de memoria de la impresora 62 opción de memoria flash 62 tarjeta de firmware 64 tarjetas de opción 63

## F

fax cancelación 131 Formatear disco (menú Utilidades) 152 Formatear flash (menú Utilidades) 153 Fte inic grapado (menú Acabado) 147 fuentes de carga 208 impresión de ejemplos de las fuentes 71 impresión de muestras 154 juegos de símbolos admitidos 183 juegos de símbolos, emulación PCL 6 208 prioridad 177 residentes 71, 203 selección en la emulación PCL 180 fuentes de carga 208 fuentes escalables residentes 203 fuentes residentes 203 función de imprimir y retener véase trabajos retenidos 13

### G

grapadora activación 147 alarma 168 Grapar trabajo (menú Acabado) 147 Guardar recursos (menú Configuración) 168

#### Η

Hojas separación (menú Acabado) 146 Hosts NPA (menú LocalTalk) 129

#### I

Idioma (menú Configuración) 162 Imp Conf Red <x> (menú Utilidades) 154 Imp Multipágina configuración 145 valores de margen 143 valores de orden 144 valores de vista 145 Imp Multipágina (menú Acabado) 145 Impr. error PS (menú PostScript) 178 Impr. mem. int. (menú Trabajo) 133 impresión muestras de fuentes 71 página de valores de menús 70 impresión de prueba modo Rastreo hex. 153 página de menús 154 impresora fuera de línea 8 con el botón Menú 8 con el botón Parar 8 restauración 134 impresora fuera de línea 8 con el botón Menú 8 con el botón Parar 8 Imprimir demo (menú Utilidades) 153 Imprimir directorio (menú Utilidades) 154 Imprimir fuentes (menú Utilidades) 154 Imprimir menús (menú Utilidades) 154 Info trabajos (menú Configuración) 164 información de seguridad 213 Intensidad del tóner (menú Color) 150 interfaces infrarrojo 135 LocalTalk 127 paralelo 184 red 199 serie 170 **USB 155** intervalo de espera espera 169 impresión 167

#### J

Juego símbolos (menú Emul. PCL) 183 juegos de símbolos, definición 208

### L

Límite info tra. (menú Configuración) 165 Líneas por pág. (menú Emul. PCL) 181 Lngje. impresora (menú Configuración) 167

## Μ

mapa de menús 124 Margen multipág. (menú Acabado) 143 Mem int paralelo (menú Paralelo) 186 Mem int red (menú Red) 200 Mem int USB (menú USB) 158 Mem. int trabajo (menú Infrarrojo) 137 Mem. int trabajo (menú LocalTalk) 127 Mem. int trabajo (menú Paralelo) 185 Mem. int trabajo (menú Red) 199 Mem. int trabajo (menú Serie) 172 Mem. int trabajo (menú USB) 155 Mem. int. IR (menú Infrarrojo) 136 Mem. int. Ltalk (menú LocalTalk) 128 Mem. int. serie (menú Serie) 175 memoria función de imprimir y retener 13 memoria flash 62 configuración como destino de carga 163 defragmentación 152 extracción 62 formateo 153 impresión de recursos cargados 154 mensajes <tipo> en <origen>. ¿Continuar? 106 100-199 Servicio <mensaje> 107 1565 Error Emul al cargar opción Emul 107 2<xx> Atasco de papel 107 30 Falta cart. de tóner <color> 108 30 Falta UTI 108 31 Cartucho <x> defectuoso 108

33 Error de calibración <x> 109 34 Papel corto 109 35 Guard Res Des Memoria insuf. 110 37 Área clasif. insuf. 110 37 Memoria insuficiente 111 37 Memoria para defrag. insuf. 111 38 Memoria llena 112 39 Pág. compleja 112 4<x> Tarjeta de firmware no admitida 113 51 Flash defectuosa 113 52 Flash llena 113 53 Flash no formateada 114 54 ENA Paralelo Std no conectado 115 54 ENA Paralelo<x> no conectado 115 54 Error en pto. serie estándar 114 54 Error serie opción <x> 114 54 Error Soft en Red <x> 114 54 Error Soft en Red estándar 114 56 Prto. Serie <x> desactivado 115 56 Pto paralelo estándar desact. 116 56 Pto. Paralelo <x> desactivado 116 56 Puerto USB <x> desactivado 116 56 Puerto USB Std. desactivado 116 56 Serie estndr. desactivado 115 58 Demasiadas bdjas ent conect 117 58 Demasiadas opciones flash 117 58 Demasiados Discos instal. 117 59 < Dispositivo> incompatible 118 61 Disco defectuoso 118 62 Disco lleno 118 63 Disco no formateado 119 64 Disco no admitido 119 64 Formato de disco no admitido 119 80 Mantenimiento del fusor 120 81 Error CRC cód. motor 120 81 Mantenimiento de UTI 120 82 Contenedor de desecho casi lleno 123 82 Contenedor de desecho del tóner lleno 121 82 Falta contenedor de

desecho del tóner 122 84 Reemplazar rodillo 121 84 Rodillo casi agotado 121 87 Falta fusor 122 88 Tóner <color> bajo 122 900-999 Servicio <mensaje> 123 Activando cambios de menús 76 Activando menús 83 Ahorro energía 94 Alineación <x> 76 Bandeja <x> llena 76 Bandeja <x> no calibrada 105 Bandeja <x> vacía 104 Borr. Estadístc. info del trabajo 79 Calentar motor 83 Calibrando bandeja <x> 77 Calibrando impresora 94 Calibrar <x> Cargar papel 77 Cambiar <x> 78 Cambiar <x> Relleno incorrecto 79 Cancelando fax 78 Cancelando trabajo 78 Cargar bandeja <x> 91 Cargar grapas 90 Cargar manual 90 Cerrar la puerta del clasificador 80 Cerrar puerta 80 Cerrar puerta bandeja X 80 Código de motor no válido 88 Código de red <x> incorrecto 89 Código de red est. incorrecto 89 Cola y eliminación de trabajos 98 Comprobar la conexión del <dispositivo> 79 Copiando 80 Defragmentando 81 Desactivando menús 82 Desecho del perforador lleno 87 Disco dañado. ¿Reformatear? 82 Efectuando prueba automát. 94 Eliminando trabajos 81 Eliminar todos 81 En espera 106 Error de programación P<x> 98 Extraer papel <bandeja especificada> 100 Falta bandeja <x> 105 Fax <x> 84 Formateando disco 85

Formateando disco yyy% 85 Frtndo. flash 85 Imp. Estadístc. info del trabajo 96 Imprimiendo lista de directorios 95 Imprimiendo lista de fuentes 96 Imprimiendo valores de menús 96 Imprimir página de alineación 95 Imprimir trabajo en disco 95 Infrarrojo< x> 87 Insertar cartucho de grapas 87 Instalación requerida 103 Instalar <dispositivo> o Cancelar trabajo 88 Introduzca la bandeja <x> 88 Introduzca PIN = 84 Lista 99 Lista Hex 99 LocalTalk <x> 91 Mantenimiento UTI/Fusor 89 Menús desactivados 91 Nivel bdja <x> bajo 105 No hay DRAM instalada 92 No lista 93 No trabajos en impres. ¿Reint? 93 ocupada 77 Papel incorrecto 87 Paralelo <x> 93 Pocas grapas 104 Prgrndo. disco 97 Prgrndo. flash 97 Prog. cód. motor 97 Prog. cód. sist. 97 Reconectar <dispositivo> 100 Recuperar disco x/5 yyy% 83 Red <x> 92 Red <x>.<v> 92 Rest. trab. ret. ¿Reintentar? 101 Restaurando bdja sal activa 100 Restaurando la impresora 101 Restaurando trab retenidos 103 Restaurando trabajo retenido xxx/yyy 102 Restaurando val. predet. fábrica 102 Restaurando valor cont fusor 101 Salida excedente llena 93 Salida stdr llena 104 Serie <x> 103 Suministros 104

Tarjeta de red ocupada 92 Trabaj retenidos pueden perderse 86 Trabajos en cola 99 USB <x> 106 Vaciando memoria interm. 84 mensaies de la impresora Introduzca PIN 16 No trabajos en impres. ¿Reint? 16 Menú Acabado 141 Clasificación 142 Copias 142 Dúplex 142 Encuad. dúplex 143 Fte inic grapado 147 Grapar trabajo 147 Hojas separación 146 Imp Multipágina 145 Margen multipág. 143 Orden multipág. 144 Origen separador 147 Págs. en Blanco 141 Perforador 143 Separación pág 146 Vista Multipág. 145 Menú Color 148 Color manual 149 Corrección de color 148 Intensidad del tóner 150 Modo de impresión 150 Resolución de impresión 150 Menú Configuración 161 Ahorro energía 166 Alarma de grapas 168 Alarma de tóner 169 Alarma perforad 163 Continuar autom. 162 Control Alarma 162 Destino de carga 163 Espera impresión 167 Guardar recursos 168 Idioma 162 Info trabajos 164 Límite info tra. 165 Lngje. impresora 167 Protección página 165 Recup. atasco 164 Tiempo de espera 169 Uso impresora 167 Menú Emul. PCL 179 AL auto tras RC 180 Ancho A4 179 Juego símbolos 183 Líneas por pág. 181 Nombre de fuente 180 Orientación 182 Origen de fuente 181 Paso 182

RC auto tras AL 180 Renumerar band. 183 Tamaño en puntos 182 Menú Infrarrojo 135 Demora transm. 139 Mem. int trabajo 137 Mem. int. IR 136 Modo NPA 138 PCL SmartSwitch 138 PS SmartSwitch 139 Puerto infrarrojo 136 Tamaño de ventana 140 Vel. baudios Máx 137 Menú LocalTalk 127 Direc. LocalTalk 128 Hosts NPA 129 Mem. int trabajo 127 Mem. int. LTalk 128 Modo NPA 129 Nombre LocalTalk 128 PCL SmartSwitch 130 PS SmartSwitch 130 puerto LocalTalk 129 Zona LocalTalk 129 Menú Papel 189 Asign. tipo/band 190 Band desbordada 192 Bandeja salida 192 Carga de papel 193 Conf. multiuso 191 Conf. universal 198 Config. bandejas 190 Origen del papel 194 Peso del papel 197 Sustituir tamaño 197 Tamaño del papel 194 Textura papel 195 Tipo de papel 196 Tipos personalizados 191 Menú Paralelo 184 Aceptar inicial 185 Estado avanzado 184 Mem int paralelo 186 Mem. int trabajo 185 Modo NPA 185 Modo paralelo 1 186 Modo paralelo 2 187 PCL SmartSwitch 187 Protocolo 188 PS SmartSwitch 188 Menú PostScript 177 Prioridad de fuentes 177 Suavizado de imagen 178 Menú Red 199 Configuración de red <x> 201 Configuración de red estándar 202 Mem int red 200 Mem. int trabajo 199

Modo NPA 201 PCL SmartSwitch 201 PS binario MAC 200 PS SmartSwitch 202 Menú Serie 170 Aceptar DSR 172 Baudios 171 Bits de datos 171 Mem. int trabajo 172 Mem. int. serie 175 Modo NPA 172 Paridad 173 PCL SmartSwitch 173 Polaridad RS-422 175 Protocolo serie 176 PS SmartSwitch 174 Robust XON 174 RS-232/RS-422 174 Menú Suministros 159 Contenedor de desecho del tóner 160 Tóner<color> 159 Rodillo 159 Menú Trabaio 131 Cancelar fax 131 Cancelar trabajo 132 Impr. mem. int. 133 Restaurar bandeja activa 134 Restaurar impresora 134 Trab retenidos 133 Trabaio confidencial 132 Menú USB 155 Mem int USB 158 Mem. int trabaio 155 Modo NPA 156 PCL SmartSwitch 157 PS binario MAC 156 PS SmartSwitch 157 Menú Utilidades 151 Ajuste de color 151 Defragmentar flash 152 Estad, info tra, 153 Formatear disco 152 Formatear flash 153 Imp Conf Red <x> 154 Imprimir demo 153 Imprimir directorio 154 Imprimir fuentes 154 Imprimir menús 154 Muestras color 151 Predeterm. fábrica 152 Rastreo hex. 153 menús acceso 8 activación 67 desactivación 67 idioma 162 impresión de la página de valores de menús 70

lista principal de 124 selección 8 elementos de menú 8 valores numéricos 8 menús de la impresora activación 67 bloqueo del panel del operador 67 desactivación 67 Modo de impresión (menú Color) 150 Modo NPA (menú Infrarrojo) 138 Modo NPA (menú LocalTalk) 129 Modo NPA (menú Paralelo) 185 Modo NPA (menú Red) 201 Modo NPA (menú Serie) 172 Modo NPA (menú USB) 156 Modo NPA, valor puerto de red 201 puerto infrarrojo 138 puerto LocalTalk 129 Consulte también Hosts NPA 129 puerto paralelo 185 puerto serie 172 puerto USB 156 Modo paralelo 1 (menú Paralelo) 186 Modo paralelo 2 (menú Paralelo) 187 Muestras color (menú Utilidades) 151

#### Ν

Nombre de fuente (menú Emul. PCL) 180 Nombre LocalTalk (menú LocalTalk) 128 número de identificación personal, introducción 8 números, panel del operador 8

#### 0

opción de memoria de la impresora, extracción 62 opción de memoria, extracción 62 opciones verificación de la instalación con la página de valores de menús 70 opciones de impresión hojas separación 146 *Consulte también* origen separador 147 memoria intermedia de impresión 133 separación pág 146 Orden multipág. (menú Acabado) 144 Orientación (menú Emul. PCL) 182 Origen de fuente (menú Emul. PCL) 181 Origen del papel (menú Papel) 194 Origen separador (menú Acabado) 147

#### Ρ

página de los valores de menús, impresión 70 Págs. en Blanco (menú Acabado) 141 panel del operador 7 botones 7 números 8 papel almacenamiento 27 papel, especificación formularios preimpresos 193 origen 194 peso 197 si no se ha cargado el tamaño solicitado 197 tamaño 194 textura 195 tipo 196 tipo personalizado 191 Paridad (menú Serie) 173 Paso (menú Emul. PCL) 182 PCL SmartSwitch (menú Infrarrojo) 138 PCL SmartSwitch (menú LocalTalk) 130 PCL SmartSwitch (menú Paralelo) 187 PCL SmartSwitch (menú Red) 201 PCL SmartSwitch (menú Serie) 173 PCL SmartSwitch (menú USB) 157 PCL SmartSwitch, valor Consulte también lenguaje de la impresora puerto de red 201 puerto infrarrojo 138 puerto LocalTalk 130 puerto paralelo 187 puerto serie 173 puerto USB 157 Perforador (menú Acabado) 143 perforador, activación 143 Peso del papel (menú Papel) 197 PIN 8 Consulte número de

identificación personal 8 placa de sistema de la impresora 61 acceso 61 cierre 65 Polaridad RS-422 (menú Serie) 175 Predeterm. fábrica (menú Utilidades) 152 Prioridad de fuentes (menú PostScript) 177 problemas alimentación del papel atascos frecuentes 41 El mensaje Atasco papel permanece después de haber solucionado el atasco. 41 la página atascada no se vuelve a imprimir 41 buzón 40 atascos frecuentes 40 calidad de impresión 32 aparecen líneas blancas o negras 34 densidad de impresión desigual 33 el papel se curva una vez que se imprime 37 el tóner se difumina 36 fondo gris 33 imagen fantasma de texto más claro 37 imágenes recortadas 36 impresión con arrugas 36 irregularidades 34 la impresión es demasiado clara 33 la impresión es demasiado oscura 33 líneas horizontales 35 líneas verticales 35 manchas de tóner 35 márgenes incorrectos 36 páginas en blanco 32 páginas negras 32 el tiempo de impresión parece excesivo 43 el trabajo no se imprime 42 el trabajo se imprime 43 desde la bandeja incorrecta 43 en papel incorrecto 43 los trabaios grandes no se clasifican 44 no funciona el enlace de bandejas 43 no se puede imprimir mediante un puerto LocalTalk 39

opciones deja de funcionar 38 funcionamiento incorrecto 38 no se puede imprimir mediante un puerto infrarroio 38 panel del operador 42 en blanco 42 muestra diamantes negros 42 saltos de página inesperados 44 se imprimen caracteres incorrectos. 43 solicitud de asistencia técnica 45 Protección página (menú Configuración) 165 Protocolo (menú Paralelo) 188 Protocolo serie (menú Serie) 176 prueba de la impresora impresión de estadísticas de hardware 154 impresión de valores predeterminados 154 modo Rastreo hex. 153 PS binario MAC (menú Red) 200 PS binario MAC (menú USB) 156 PS SmartSwitch (menú Infrarrojo) 139 PS SmartSwitch (menú LocalTalk) 130 PS SmartSwitch (menú Paralelo) 188 PS SmartSwitch (menú Red) 202 PS SmartSwitch (menú Serie) 174 PS SmartSwitch (menú USB) 157 PS SmartSwitch, valor Consulte también lenguaje de la impresora 167 puerto de red 202 puerto infrarrojo 139 puerto LocalTalk 130 puerto paralelo 188 puerto serie 174 puerto USB 157 publicaciones Card Stock & Label Guide 17 puerto de red configuración Modo NPA 201 PCL SmartSwitch 201 PS SmartSwitch 202 tamaño de memoria intermedia 200 puerto infrarrojo activación 136 ajuste

velocidades de transmisión 137 configuración demora de transmisión 139 Modo NPA 138 PCL SmartSwitch 138 PS SmartSwitch 139 tamaño de memoria intermedia 136 tamaño de ventana 140 Puerto infrarrojo (menú Infrarrojo) 136 puerto LocalTalk activación 129 configuración Hosts NPA 129 Modo NPA 129 PCL SmartSwitch 130 PS SmartSwitch 130 tamaño de memoria intermedia 128 Puerto LocalTalk (menú LocalTalk) 129 puerto paralelo activación resistencias 186 configuración comunicación bidireccional 184 inicialización de hardware 185 Modo NPA 185 muestreo de datos 187 PCL SmartSwitch 187 protocolo 188 PS SmartSwitch 188 tamaño de memoria intermedia 186 puerto serie activación señales DSR (Conjunto de datos preparado) 172 ajuste velocidades de transmisión 171 configuración Modo NPA 172 paridad 173 PCL SmartSwitch 173 polaridad 175 protocolo 176 PS SmartSwitch 174 Robust XON 174 tamaño de memoria intermedia 175 puerto USB configuración Modo NPA 156 PCL SmartSwitch 157

PS SmartSwitch 157 tamaño de memoria intermedia 158 puertos infrarrojo 135 LocalTalk 127 paralelo 184 red 199 serie 170 USB 155

#### R

Rastreo hex. (menú Utilidades) 153 RC auto tras AL (menú Emul. PCL) 180 reciclaje de suministros 53 Recup. atasco (menú Configuración) 164 recursos cargados almacenamiento 163 impresión 154 recursos guardados 168 Renumerar band. (menú Emul. PCL) 183 Resolución impr. (menú Color) 150 restauración de la impresora 134 Restaurar bandeja activa (menú Trabajo) 134 Restaurar impresora (menú Trabajo) 134 Robust XON (menú Serie) 174 Rodillo (menú Suministros) 159 rodillo de transferencia solicitud 51 RS-232/RS-422 (menú Serie) 174

## S

selección 8 elementos de menú 8 valores numéricos 8 sensor de tamaño 49 sensor de tamaño automático 25, 194 desactivación 50 tamaños especiales 49 especificación del tamaño 49 sensor, tamaños especiales 49 especificación del tamaño 49 Separación pág (menú Acabado) 146 solicitud 51 cartucho de impresión 51 conjunto del fusor 51 rodillo de transferencia 51

unidad de transferencia de imágenes 51 solicitud de asistencia técnica 45 solicitud de suministros 51 solución de problemas borrado de mensajes de error del panel del operador 7 detención de la impresora 8 soporte de juegos de símbolos 71 Suavizado de imagen (menú PostScript) 178 suministros 51 almacenamiento 27 reciclaje 53 solicitud 51 suministros, estado contenedor de desecho del tóner 160 tóner <color> 159 rodillo 159 Sustituir tamaño (menú Papel) 197

## Т

Tamaño de ventana (menú Infrarroio) 140 Tamaño del papel (menú Papel) 194 Tamaño en puntos (menú Emul. PCL) 182 tamaños de memoria intermedia, aiuste infrarrojo 136 LocalTalk 128 paralelo 186 red 200 serie 175 **USB 158** Textura papel (menú Papel) 195 Tiempo de espera (menú Configuración) 169 tiempo de espera, configuración 169 Tipo de papel (menú Papel) 196 Tipos personalizados (menú Papel) 191 tóner alarma 169 estado 159 Trab retenidos (menú Trabajo) 133 trabaio cancelación 132 confidencial 132 estadísticas 164 límite de información 165 retenido 133 Trabajo confidencial (menú

Trabajo) 132 trabajo de impresión, cancelación 10 Trabajos retenidos 13 transparencias 17

## U

unidad de transferencia de imágenes solicitud 51 Uso impresora (menú Configuración) 167

## V

valores de menús actuales 70 valores de menús de la impresora, modificación 69 valores numéricos, selección 8 valores predeterminados de fábrica, restauración 152 valores predeterminados de usuario actual 69 valores, selección 69 Vel. baudios Máx (menú Infrarrojo) 137 verificación de impresión 70 página de valores de menús 70 Vista Multipág. (menú Acabado) 145

## Ζ

Zona LocalTalk (menú LocalTalk) 129

Lexmark and Lexmark with diamond design are trademarks of Lexmark International, Inc., registered in the United States and/or other countries. © 2001 Lexmark International, Inc. 740 West New Circle Road Lexington, Kentucky 40550